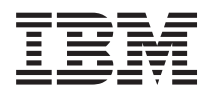

IBM System x IBM Configuration Pack for Microsoft System Center Configuration Manager ユーザーズ・ガイド

バージョン5.0

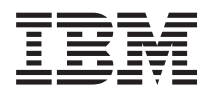

IBM System x IBM Configuration Pack for Microsoft System Center Configuration Manager ユーザーズ・ガイド

バージョン5.0

#### お願い -

本書および本書で紹介する製品をご使用になる前に、101ページの『著作権表示および商標』に記載 されている情報をお読みください。

#### **Edition notice**

This edition applies to version 5.0 of the IBM Configuration Pack for Microsoft System Center Configuration ManagerUser's Guide and to all subsequent releases and modifications until otherwise indicated in new editions.

お客様の環境によっては、資料中の円記号がバックスラッシュと表示されたり、バックスラッシュが円記号と表示されたりする場合があります。

- 原典: IBM System x IBM Configuration Pack for Microsoft System Center Configuration Manager User's Guide Version 5.0
- 発行: 日本アイ・ビー・エム株式会社
- 担当: トランスレーション・サービス・センター
- 第1刷 2014.3
- © Copyright IBM Corporation 2014.

# 目次

| 構成項目の編集                                    |
|--------------------------------------------|
| 構成項目の複製                                    |
| 構成項目の削除                                    |
| 構成の説明ファイルに構成データをエクスボート35                   |
| 構成の説明.xml ファイルのインボート38                     |
| ライセンス検証状況の検査                               |
| SCCM 用の IBM Configuration Pack にエクスホー      |
| ► (Exporting to IBM Configuration Pack for |
| SCCM)」機能                                   |
| 構成項目を IBM Configuration Pack .cab ファイ      |
|                                            |
| 構成項目を SCCM コンソールにエクスホート44                  |
| IBM Configuration Pack を SCCM 2007 コンソール   |
| に適用                                        |
| DCM への構成データのインボート                          |
| 構成項目のプロパティーの表示52                           |
| 基準の作成                                      |
| ベースラインをコレクションに割り当てる 59                     |
| エンドボイントの基準の評価                              |
| 評価レポートの表示                                  |
| ホーム・ページの概要作成の実行                            |
| IBM Configuration Pack を SCCM 2012 コンソール   |
| に適用                                        |
| DCM への構成データのインボート 69                       |
| 構成項目のプロパティーの表示                             |
| 基準の作成                                      |
| ベースラインをコレクションに割り当てる 80                     |
| エンドポイント上でのベースラインの評価 83                     |
| 評価レポートの表示                                  |
| IBM Configuration Capture の実行              |
| 笠 4 音 ハードウェアセトバリフトウェア                      |
|                                            |
| のリホート · · · · · · · · · · · · · · · · · 95 |
| 第5章 トラブルシューティング 97                         |
|                                            |
| 著作権表示および商標 101                             |

iv System x IBM Configuration Pack for Microsoft System Center Configuration Manager v5.0  $\neg - \vec{ t v} - \vec{ t v} \cdot \vec{ t l} + \vec{ t v}$ 

# ×

| 1.  | インストール・ウィザードのウェルカム・ペー                                                                                                    |     |
|-----|----------------------------------------------------------------------------------------------------|-----|
|     | ジ                                                                                                    | . 5 |
| 2.  | インストール・ウィザードのご使用条件                                                                                                    | . 5 |
| 3.  | 「試用バージョン」ページ........                                                                                                    | . 6 |
| 4.  | 「宛先フォルダー」ページ.......                                                                                                    | . 6 |
| 5.  | 「プログラムをインストールする準備ができま                                                                                                    |     |
|     | した (Ready to Install the Program)」ページ .                                                                                                    | . 7 |
| 6.  | インストール状況ページ                                                                                                    | . 7 |
| 7.  | インストール完了ページ                                                                                                    | . 8 |
| 8.  | 「ライヤンスがありません」ダイアログ・ボッ                                                                                                    |     |
| 0.  | クス                                                                                                    | 10  |
| 9   | IBM Configuration Pack Editor のメイン・ウィ                                                                                                    | 10  |
|     | ンドウ                                                                                                    | 10  |
| 10  | 「General Information」ウィンドウ                                                                                                    | 11  |
| 10. | 「勘定コレカションの情報」ウィンドウ                                                                                                    | 12  |
| 11. | Droperty Thresholds & S                                                                                                    | 12  |
| 12. | 「Troperty Thresholds」、 ン                                                                                                    | 13  |
| 13. | 「Setting Editor」 ワインドワ                                                                                                    | 14  |
| 14. |                                                                                                    | 19  |
| 15. | 「設定コレクション・ワスト (Setting Conection                                                                                                    | 20  |
| 16  | LISU) $912F9$                                                                                                    | 20  |
| 10. |                                                                                                    | 21  |
| 1/. | Dependent Threeholds AT                                                                                                    | 22  |
| 18. | 「Property Infesholds」 クノ                                                                                                    | 22  |
| 19. |                                                                                                    | 23  |
| 20. | 「複製」ダイアログ・ワイントワー・・・・・                                                                                                    | 23  |
| 21. | General Information」 リイントワ                                                                                                    | 24  |
| 22. |                                                                                                    | 25  |
| 23. | Asu.exe 快田週知ワイントワ                                                                                                    | 26  |
| 24. | 「設定コレクンヨンの追加」ワイントワ                                                                                                    | 26  |
| 25. | 「設在コレクンヨン」選択ワイントワ                                                                                                    | 27  |
| 26. | 「設定コレクンヨンの追加」ワインドワとリス                                                                                                    | •   |
|     |                                                                                                    | 28  |
| 27. |                                                                                                    | 29  |
| 28. | 構成項目のフロパティー                                                                                                    | 29  |
| 29. | Configuration Pack Editor - 「一般情報」 ワイン                                                                                                    |     |
|     | FD                                                                                                    | 30  |
| 30. | $ \text{IMM Account}   \mathcal{P7} \dots \dots \dots \dots \dots \dots \dots \dots \dots \dots \dots \dots \dots \dots \dots \dots \dots \dots \dots$ | 31  |
| 31. | Asu.exe 検出通知ワインドワ                                                                                                    | 32  |
| 32. | 「設定コレクション」タブ                                                                                                    | 32  |
| 33. | 「設定コレクションの追加」選択ウィンドウ                                                                                                    | 33  |
| 34. | 構成項目の複製機能・・・・・・・・・・・・・・・・・・・・・・・・・・・・・・・・・・・・                                                                                                    | 34  |
| 35. | 「複製」ダイアログ・ウィンドウ                                                                                                    | 34  |
| 36. | 構成ファイルへのエクスポート                                                                                                    | 35  |
| 37. | 「構成の説明 (.xml) にエクスポート」ウィン                                                                                                    |     |
|     | Кф                                                                                                    | 36  |
| 38. | 「構成の説明ファイルにエクスポート (Export                                                                                                    |     |
|     | to configuration description file)」ウィンドウ                                                                                                    | 37  |
| 39. | 「エクスポートが正常に完了しました」ウィン                                                                                                    |     |
|     | ドウ                                                                                                    | 37  |
| 40. | 「構成ファイルのインポート」メニュー                                                                                                    | 38  |
|     |                                                                                                    |     |

| 41.        | 「構成 XML ファイルのインポート」ウィンド<br>ウ               | 30 |
|------------|--------------------------------------------|----|
| 42         | シー・・・・・・・・・・・・・・・・・・・・・・・・・・・・・・・・・・・・     | 39 |
| 72.        | ンドウ                                        | 39 |
| 43.        | 「ライセンス」メニュー・オプション                          | 40 |
| 44.        | License Entitlement $\dot{\mathcal{D}}$    | 41 |
| 45.        | 「SCCM 2007 用の IBM Configuration Pack に     |    |
|            | エクスポート (Export to IBM Configuration        |    |
|            | Pack for SCCM 2007)」ウィンドウ                  | 42 |
| 46.        | 「Export to IBM Configuration Pack」ウィンド     |    |
|            | <i>ф</i>                                   | 43 |
| 47.        | 「エクスポートが正常に完了しました」ウィン                      |    |
|            | ドウ                                         | 43 |
| 48.        | 「構成項目の選択」ウィンドウ......                       | 44 |
| 49.        | 「SCCM コンソール位置情報」 ウィンドウ                     | 45 |
| 50.        | 「構成項目情報」ウィンドウ.......                       | 45 |
| 51.        | 「エクスポートが正常に完了しました」ウィン                      |    |
|            | ドウ                                         | 46 |
| 52.        | 構成のインポート・ウィンドウの機能                          | 47 |
| 53.        | エクスボートされた IBM Configuration Pack           |    |
|            | .cab ファイルの追加                               | 48 |
| 54.        | エクスボートされた .cab ファイルの選択                     | 48 |
| 55.        | Authenticode 著名の確認をスキッフしますか?               |    |
|            | (Skip Authenticode Signature Check?)」 ワインド | 10 |
|            |                                            | 49 |
| 56.        | 選択した .cab ノアイルのインホート                       | 50 |
| 57.<br>50  |                                            | 50 |
| 50.        | 正吊松」のワイントワ                                 | 51 |
| 59.<br>60  | 「設定」タブ                                     | 52 |
| 61         | 「段足」シン・・・・・・・・・・・・・・・・・・・・・・・・・・・・・・・・・・・・ | 54 |
| 62         | 「新しいConfiguration Baseline」機能              | 55 |
| 6 <u>3</u> | 「構成其進の作成」ウィザード                             | 56 |
| 64         | 「アプリケーションと一般」リンク                           | 57 |
| 65         | 「構成項目の選択」ウィンドウ                             | 58 |
| 66.        | 構成項目が示された「アプリケーションと一般                      | 00 |
|            | (applications and general)」リンク             | 59 |
| 67.        | 「コレクションに割り当てる」機能                           | 60 |
| 68.        | 「コレクションの選択」ウィンドウ                           | 60 |
| 69.        | 「スケジュールの設定」ウィンドウ                           | 61 |
| 70.        | 「コントロール パネル」フォルダー内の                        |    |
|            | Configuration Manager                      | 62 |
| 71.        | アクションが開始されたことを示すウィンドウ                      | 63 |
| 72.        | 「構成」タブ.............                        | 64 |
| 73.        | SCCM クライアント・エージェントの状況                      | 65 |
| 74.        | 「レポートの表示 (View Report)」ボタンが使               |    |
|            | 用可能になっている「構成」タブ                            | 66 |
| 75.        | 値を返さない評価対象の設定値                             | 67 |
| 76.        | Windows イベント・ビューアーのログ                      | 67 |
| 77.        | 「ホーム ページの概要作成の実行」機能                        | 68 |
| 78.        | 基準レホート                                     | 69 |

| 79. | 「構成データのインポート」機能 70                  |
|-----|-------------------------------------|
| 80. | エクスポートされた IBM Configuration Pack    |
|     | .cab ファイルの追加                        |
| 81. | エクスポートされた .cab ファイルの選択 71           |
| 82. | 「パブリッシャー検査 (Publisher Check)」ダイ     |
|     | アログ・ボックス                            |
| 83. | 選択した .cab ファイルのインポート 73             |
| 84. | 構成データの確認                            |
| 85. | 正常終了のウィンドウ                          |
| 86. | インポートされた構成項目を持つ SCCM 75             |
| 87. | 「設定」タブ                              |
| 88. | 「検出方法」タブ                            |
| 89. | 「Configuration Baselineの作成」機能 78    |
| 90. | 「構成の追加 (Add Configuration)」ウィンドウ 79 |
| 91. | 「構成項目の追加」ウィンドウ80                    |
| 92. | 「コレクションにデプロイ (Deploy to a           |
|     | Collection)」機能                      |
| 93. | 「構成ベースラインの割り当て (Assign              |
|     | Configuration Baseline)」機能          |
| 94. | 「コントロール パネル」フォルダー内の                 |
|     | Configuration Manager               |

| 95.  | アクションが開始されたことを示すウィンドウ                   | 84 |
|------|-----------------------------------------|----|
| 96.  | 「構成」タブ.............                     | 85 |
| 97.  | 「レポートの表示 (View Report)」ボタンが使            |    |
|      | 用可能になっている「構成」タブ                         | 86 |
| 98.  | 評価された結果の要約                              | 87 |
| 99.  | Windows イベント・ビューアーのログ                   | 87 |
| 100. | 修復された規則                                 | 87 |
| 101. | ウェルカム・ページ                               | 88 |
| 102. | ASU ファイルの選択                             | 89 |
| 103. | 「一般情報」ページ                               | 89 |
| 104. | 情報の収集                                   | 90 |
| 105. | IMM 設定值                                 | 91 |
| 106. | uEFI 設定值                                | 91 |
| 107. | UEFI (Romley プラットフォーム) 設定値              | 92 |
| 108. | 「IMM Account」が正しくない......               | 93 |
| 109. | 「Export」ページ                             | 93 |
| 110. | エクスポートが正常に完了しました                        | 94 |
| 111. | IBM Configuration Pack Editor - Setting |    |
|      | Editor $\checkmark \neg \neg \neg $     | 99 |

# 表

viii System x IBM Configuration Pack for Microsoft System Center Configuration Manager v5.0 ユーザーズ・ガイド

# 本書について

本書では、IBM<sup>®</sup> Configuration Pack for Microsoft System Center Configuration Manager v5.0 をインストールし、これを使用してお客様の環境で IBM 構成データ を作成および管理する手順について説明します。

# 規則および用語

#### 本書で使用されている注意書き

以下の注意書きは、重要な情報を強調するために使用されています。

- 注: これらの特記事項は重要なヒント、ガイダンス、またはアドバイスを提供します。
- **重要:** これらの特記事項は、不都合なまたは困難な状態を避けるために役立つ情報 またはアドバイスを提供します。
- 注意: また、これらの特記事項では、プログラム、デバイス、またはデータへの考 えられる損傷を示します。損傷が起こりうる指示または状態の前には警告通 知が表示されます。

#### 本書で使用されている用語

次のリストは、本書で使用されているいくつかの用語、頭字語、および省略語を説 明したものです。

#### 構成項目

#### 構成項目

- ASU IBM Advanced Settings Utility
- SCCM Microsoft System Center Configuration Manager
- **DCM** Desired Configuration Management

#### IBM システム構成設定

1 つの IBM 構成設定は IMM/uEFI の 1 つのプロパティーとその予期値を 定義しており、そのプロパティーが予期値に準拠していない場合はエラーを 返します。

IBM システム構成設定コレクション

1 つ以上の IBM システム構成設定を含む設定コレクション。このリリース では、1 つのコレクションは IMM または uEFI のファームウェア・タイプ を備えています。

IBM システム構成項目

他の IBM 設定コレクションから構成されている 1 つの構成項目。

IBM System Configuration Description IBM 構成設定/構成項目情報を含んでいる XML ファイル。

#### DCM 構成項目

Desired Configuration Management システムの基本的な構造単位を指します。

#### DCM 構成設定

他の構成設定から構成されている 1 つの構成設定。それぞれの構成設定で 評価条件と重大度を定義できます。

#### **DCM Configuration Baseline**

他の**構成項目**から構成されている 1 つのConfiguration Baseline。基準は、 SCCM クライアント・コレクションに割り当てることができます。それらの基準をエンドポイントで評価できます。

#### **IBM Configuration Pack**

IBM Configuration Pack は 1 つの .cab ファイルであり、構成項目とベース ラインを含んでいます。 IBM Configuration Pack を DCM サーバーにイン ポートすることにより、構成項目とベースラインをインポートすることがで きます。

#### ダイジェスト・スキーマ

DCM では、Desired Configuration Management ダイジェスト定義 (XSD) は Desired Configuration Management 文書 (構成項目) (つまり、要素に課され ている制約、表示できる属性、それら属性の相互の関係、および属性に含め ることができるデータ型) を定義しています。IBM Configuration Pack XML ファイルは、DCM サーバーにインポートできるダイジェスト・スキーマの 標準に沿っている必要があります。

#### IBM 構成データ

IBM システム構成項目構成項目、IBM システム設定コレクション、および IBM システム設定はまとめて IBM 構成データと呼ばれます。

#### **IBM Configuration Pack Editor**

IBM 構成項目および設定コレクションを作成し、IBM 構成データをIBM Configuration Pack/構成記述にエクスポートできるエディター。

#### **IBM Configuration Capture**

このツールは IBM サーバーから IMM/UEFI/UEFI (Romley プラットフォーム) 設定値をキャプチャーし、キャプチャーした設定値を Configuration Description にエクスポートすることができます。

# 情報リソース

IBM Configuration Pack for Microsoft System Center Configuration Manager v5.0 の 追加情報は、WWW 上で入手することができます。

## PDF ファイル

PDF 形式で提供されている資料を表示および印刷します。

#### Adobe Acrobat Reader のダウンロード

PDF ファイルを表示または印刷するには、Adobe Acrobat Reader が必要です。コピーを Adobe Reader Web サイトからダウンロードすることができます。

#### PDF ファイルの表示と印刷

IBM System x Integration Offerings for Microsoft Systems Management Solutions Web サイトにある PDF ファイルは、すべて個別に表示または印刷が可能です。資 料ごとの製品ページを見つけるには、用意されているリンクをクリックしてください。

#### World Wide Web リソース

以下の Web ページでは、IBM System x、BladeCenter<sup>®</sup> ブレード・サーバー、およびシステム管理ツールの理解、使用、およびトラブルシューティングに役立つリソースが掲載されています。

#### IBM System x Integration Offerings for Microsoft Systems Management Solutions

ここでは、IBM Configuration Pack for Microsoft System Center

Configuration Manager v5.0 の最新のダウンロードを見つけることができます。

#### IBM サポート・ポータル

IBM ハードウェアおよびシステム管理ソフトウェアのサポートを見つけま す。

#### IBM ServerProven<sup>®</sup> ページ

IBM Server Proven Compatibility for System x and xSeries hardware, applications, and middleware  $\neg \neg \vartheta$ 

IBM ServerProven Compatibility for BladeCenter products  $^{\sim}-^{\checkmark}$ 

IBM System x、 IBM BladeCenter、および IBM IBM IntelliStation<sup>®</sup> ハード ウェアとのハードウェア互換性に関する情報を取得します。

#### System Center Technical Resources ページ

System Center Configuration Manager のサポートを見つけます。

xii System x IBM Configuration Pack for Microsoft System Center Configuration Manager v5.0 ユーザーズ・ガイド

# 第1章 IBM Configuration Pack for Microsoft(tm) System Center Configuration Manager の概要

## バージョン v5.0 の新機能

#### 試用ライセンスのサポート

この製品のインストール時に製品ライセンスがアクティブ化されていない場 合は、試用ライセンス・サポートが自動的にアクティブ化されます。完全な 試用ライセンス・サポートを確実に受けるには、システム時刻を正確に設定 します。試用ライセンスがアクティブにされた後、試用期間は 90 日間で す。試用期間中は、プレミアム・フィーチャーが使用可能です。試用期間が 残り 5 日を過ぎると、有効期限を知らせる通知が 24 時間ごとに表示され ます。試用ライセンスの有効期限が切れた後は、製品ライセンスをアクティ ブ化しない限り、プレミアム・フィーチャーは使用できません。製品ライセ ンスは、以下から入手できます。

IBM Upward Integration for MSSC

#### フリー (無料) フィーチャー

このリリースには、以下の機能が含まれています。

IMM/UEFI/UEFI (Romley プラットフォーム) 設定値のキャプチャー

IBM Configuration Capture は IBM サーバーから IMM/UEFI/UEFI (Romley プラットフォーム) 設定をキャプチャーし、キャプチャー した設定を IBM システム構成記述ファイルにエクスポートできま す。エクスポートされた構成記述ファイルは IBM Configuration Pack Editor にインポートできます。

#### プレミアム・フィーチャー

以下のフィーチャーは、v4.0 以降の有効な製品ライセンスによって使用可能にされる有料の機能です。

SCCM コンソールへの IBM System 構成項目のエクスポート:

構成項目を SCCM コンソールにインポートし、それらを SCCM ク ライアント・コレクションに割り当てる機能。

以下のフィーチャーは、v3.0 以降の有効な製品ライセンスによって使用可能にされる有料の機能です。

IBM システム構成データの作成:

IBM システム構成データは、IBM 構成項目、IBM Configuration 設 定コレクション、および IBM 構成設定で構成されます。このリリ ースでは、IBM システム構成データのスコープは IMM/uEFI 設定 値です。

#### IMM/uEFI の共通設定値のサポート:

IBM Configuration Pack Editor は、IBM システム構成設定の作成に 役立つ IMM/uEFI のいくつかの共通設定値をサポートしています。

- IBM システム構成データの IBM Configuration Pack へのエクスポート: IBM Configuration Pack は、.cab ファイル内に構成項目および設定 コレクションを含んでおり、DCM 標準に準拠しています。この IBM Configuration Pack を DCM サーバーにインポートすることが できます。
- IBM システム構成データの構成の説明へのエクスポート: 構成の説明は構成データを記述した XML ファイルです。ユーザー は構成データを共有および編集することができます。IBM 構成デー タを構成の説明にエクスポートしたり、構成の説明を IBM Configuration Pack Editor にインポートしたりすることができます。
- IBM System 構成の説明のインポート:

構成の説明ファイルをインポートできます。このファイルには、1 つ以上の IBM 構成項目および設定コレクションが含まれている可 能性があります。

# IBM Configuration Pack for Microsoft System Center Configuration Manager v5.0 による IBM システムのサポート

IBM Configuration Pack for Microsoft System Center Configuration Manager v5.0 に は、IMM/uEFI 設定を検査するための手段が用意されています。エンドポイントで 検証する設定値を作成するには、IBM Configuration Pack Editor を使用します。

対象となる IBM 構成データは、IBM Configuration Pack Editor によって、SCCM DCM にインポートできる構成パック・ファイル (.cab) にエクスポートできます。 管理者は、それらの構成データを SCCM で特定のコレクションに割り当てることが できます。このような構成データには vbscript (ASU.exe ツールを起動してエンドポ イントの準拠性を検証する) が含まれます。

# Advanced Settings Utility (ASU)

IBM Advanced Settings Utility (ASU) を使用すれば、 DOS、Linux、Solaris、Windows (WinPE を含む) などの、複数のオペレーティン グ・システム・プラットフォームでコマンド行からファームウェア設定を変更でき ます。このユーティリティーは、BIOS コード、リモート管理アダプター・ファーム ウェア、リモート管理アダプター II ファームウェア、ベースボード管理コントロー ラー・ファームウェア、IMM などをサポートしています。

注: IBM Configuration Pack for Microsoft System Center Configuration Manager v5.0 は ASU v3.60 以降をエンドポイント上で使用します (http://www-947.ibm.com/ support/entry/portal/docdisplay?Indocid=TOOL-ASU)。

注:

注: IBM 構成データには ASU.exe は含まれていないため、ここで説明するように ASU.exe をエンドポイント上の次のロケーションにコピーする必要があります。

ASU.exe ファイル (32 ビット OS の場合) または ASU64.exe ファイル (64 ビット OS の場合) をシステム・ディレクトリーの IBM\_Support¥ASU¥ フォルダーの下にコ ピーします (例: C:¥IBM\_Support¥ASU¥asu.exe、C:¥IBM\_Support¥ASU¥asu64.exe)。

ASU.exe のロケーションは、HKEY\_LOCAL\_MACHINE¥SOFTWARE¥(Wow6432Node) ¥IBM¥ASU¥ の下にあるストリング・キー「Location」を更新することで、レジストリ ーに手動で記録する必要があります。

また、IBM Configuration Pack Editor で ASU.exe の絶対パスを入力することもできます。

4 System x IBM Configuration Pack for Microsoft System Center Configuration Manager v5.0 ユーザーズ・ガイド

# 第2章 IBM Configuration Pack v5.0 のインストール

#### 手順

 IBM Configuration Pack v5.0 インストーラー (.exe ファイル) をダブルクリッ クします。 IBM Configuration Pack のウェルカム・ページが開きます。

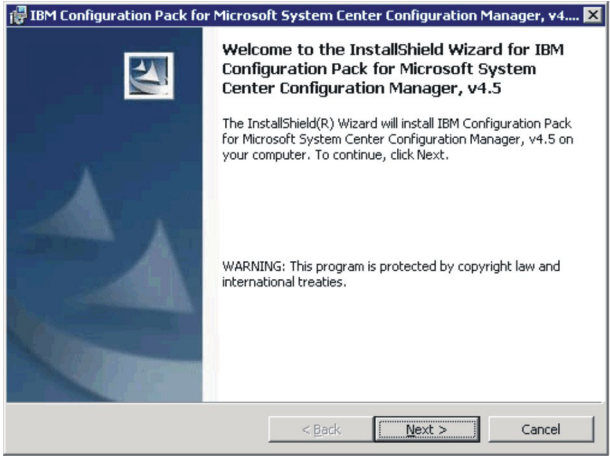

図1. インストール・ウィザードのウェルカム・ページ

2. 「次へ」をクリックして、「使用許諾契約書」ページに進みます。

| 🕞 IBM Configuration Pack for Microsoft System Center Configuration Manag 💶 🔲 🗙                                                                                                    |  |  |  |  |
|----------------------------------------------------------------------------------------------------|--|--|--|--|
| Software License Agreement                                                                                                    |  |  |  |  |
| Please read the following license agreement carefully.                                                                                                    |  |  |  |  |
|                                                                                                    |  |  |  |  |
| MPORTANT: READ CAREFULLY                                                                                                    |  |  |  |  |
| Two license agreements are presented below.                                                                                                    |  |  |  |  |
| 1. IBM International License Agreement for Evaluation of Programs<br>2. IBM International Program License Agreement                                                                                                    |  |  |  |  |
| If Licensee is obtaining the Program for purposes of productive use (other than<br>evaluation, testing, trial "try or buy," or demonstration): By clicking on the<br>"Accept" button below, Licensee accepts the IBM International Program<br>License Agreement, without modification. |  |  |  |  |
| C I accept the terms in the license agreement.                                                                                                    |  |  |  |  |
| I go not accept the terms in the license agreement.  InstallShield                                                                                                    |  |  |  |  |
| Print < Back Next > Cancel                                                                                                    |  |  |  |  |

図2. インストール・ウィザードのご使用条件

- 3. 「使用条件の条項に同意します」を選択して使用条件に同意します。
- 4. 「次へ (Next)」をクリックします。 製品ライセンスがアクティブ化されていな い場合は、「試用バージョン」ページが開きます。それ以外の場合は、「宛先フ ォルダー (Destination Folder)」ページが開きます。
- 5. 「試用バージョン」ページで「**IBM に問い合わせる**」をクリックして有効な製 品ライセンスを入手してから「次へ」をクリックすれば、「宛先フォルダー (Destination Folder)」ページに進むことができます。

| 记 IBM Configuration Pack for Microsoft System Center Configuration                                         | Manager, v4 🗙 |
|----------------------------------------------------------------------------------------------------|---------------|
| Trial Version                                                                                              |               |
| License not detected                                                                                       |               |
| License is not found on this server. The trial period of this product lasts for<br>90 days.<br>Contact IBM |               |
| < <u>B</u> ack                                                                                             | Cancel        |
| 図 3. 「試用バージョン」ページ                                                                                          |               |

6. 「宛先フォルダー (Destination Folder)」ページで「変更」をクリックすれば、 IBM Configuration Pack をインストールするディレクトリーを変更できます。

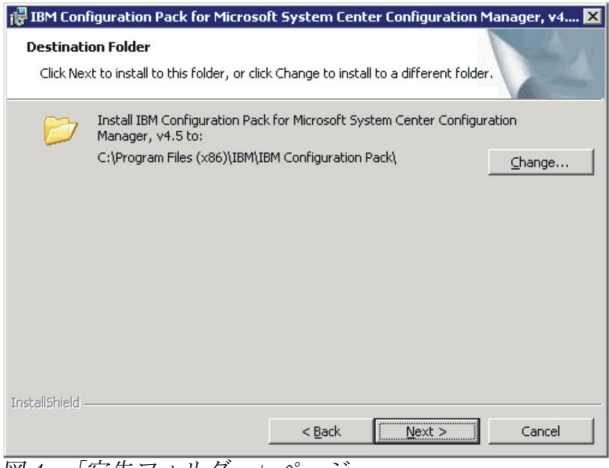

図4. 「宛先フォルダー」ページ

7. 「次へ」をクリックして、「プログラムをインストールする準備ができました (Ready To Install the Program)」ページに進みます。

| eady to Install the Program                             |                  |                    | 1                     |
|---------------------------------------------------------|------------------|--------------------|-----------------------|
| The wizard is ready to begin installation               |                  |                    |                       |
| Click Install to begin the installation.                |                  |                    |                       |
| If you want to review or change any of exit the wizard. | your installatio | in settings, click | Back, Click Cancel to |
|                                                         |                  |                    |                       |
|                                                         |                  |                    |                       |
|                                                         |                  |                    |                       |
|                                                         |                  |                    |                       |
|                                                         |                  |                    |                       |
| allShield                                               |                  |                    |                       |
|                                                         |                  |                    |                       |

- 図 5. 「プログラムをインストールする準備ができました (Ready to Install the Program)」ページ
  - 8. 「**インストール**」をクリックしてインストール・プロセスを開始します。

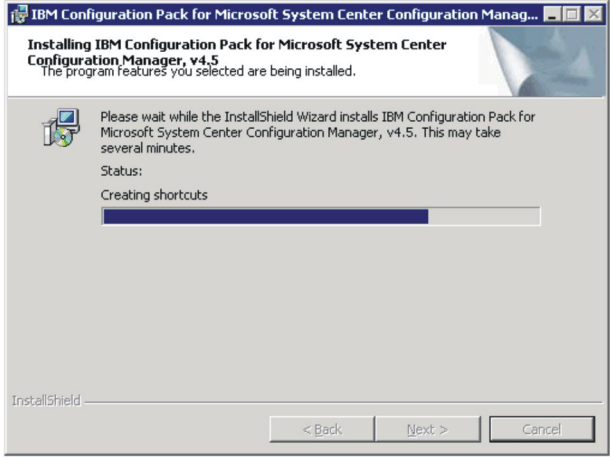

図 6. インストール状況ページ

9. 「終了」をクリックしてインストールを完了します。

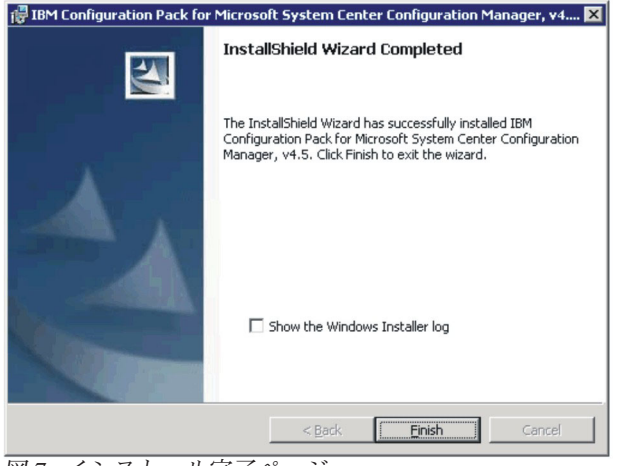

図 7. インストール完了ページ

# IBM Configuration Pack v5.0 のアンインストール

IBM Configuration Pack v5.0 をアンインストールする方法は 4 つあります。

- (推奨方法) IBM Configuration Pack v5.0 インストーラー (.exe ファイル) を実行 して「除去」オプションを選択する。
- 「プログラムの追加と削除」 (オペレーティング・システムが Microsoft Windows Server 2008 の場合は「プログラムと機能」)からアンインストールする。
- IBM Upward Integrated Installer を使用する (詳しくは、IBM Upward Integrated Installer ユーザーズ・ガイドを参照)。
- 「スタート」メニューのアンインストール・ショートカットを使用する。

**注:**構成データを作成してある場合は、アンインストール・プロセス中に構成データのフォルダーを削除するかどうかが通知されます。

# 第3章 IBM Configuration Pack および Microsoft System Center Configuration Manager の操作

IBM Configuration Pack v5.0 を使用すれば、IBM 構成データを作成して IBM Configuration Pack にエクスポートすることが簡単に行えます。

#### 簡単な説明

IBM Configuration Pack for SCCM v5.0 を使用すると、SCCM DCM サーバーにイ ンポートできる IBM 構成データを簡単に作成できます。SCCM DCM サーバーは IBM 構成データをクライアントに割り当てて、そのクライアントが準拠しているの かどうかを評価します。

IBM Configuration Pack および SCCM DCM の使用方法を以下の手順で概説します。

- 1. 評価する IBM 構成データを作成します。構成データは、以下のいずれかの方法 で作成できます。
  - IBM Configuration Pack Editor で IBM 構成データを作成します。詳しくは、 11ページの『設定コレクションの作成』、および 24ページの『構成項目の 作成』を参照してください。
  - IMM、UEFI、および UEFI (Romley プラットフォーム) モジュールがある IBM サーバーから IBM 構成データをキャプチャーします。詳しくは、88 ペ ージの『IBM Configuration Capture の実行』を参照してください。
- 2. 作成した IBM 構成データを SCCM DCM サーバーにエクスポートします。詳 しくは、41 ページの『構成項目を IBM Configuration Pack .cab ファイルにエク スポート』、および 47 ページの『DCM への構成データのインポート』を参照 してください。
- IBM 構成データを SCCM クライアントに割り当て、評価します。詳しくは、 59ページの『ベースラインをコレクションに割り当てる』、および 61ページの 『エンドポイントの基準の評価』を参照してください。

## IBM Configuration Pack Editor の実行

「スタート」メニューから IBM Configuration Pack Editor のショートカットをクリ ックすれば、IBM Configuration Pack Editor を起動できます。

試用ライセンスの有効期限が切れていて、ライセンス資格が IBM System Configuration Server でアクティブ化されていない場合、IBM Configuration Pack Editor は、ライセンス資格をアクティブ化するように求めるメッセージ・ボックス を表示します。

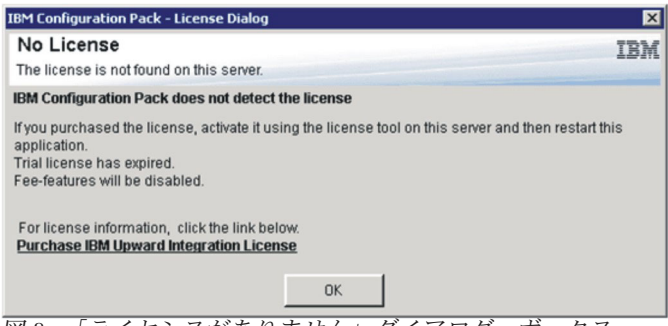

図 8. 「ライセンスがありません」ダイアログ・ボックス

IBM Configuration Pack Editor は、次のウィンドウを表示します。

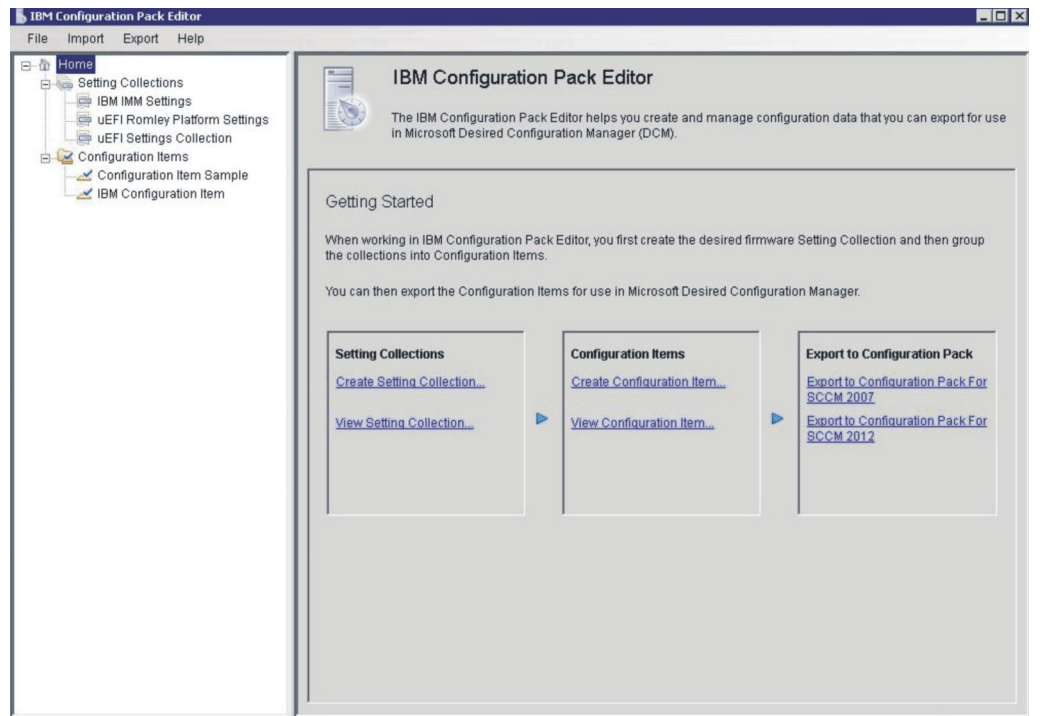

図 9. IBM Configuration Pack Editor のメイン・ウィンドウ

ウィンドウの左側のナビゲーション・ペインには、以下の項目が含まれています。

- 「ホーム」ツリー
- 設定コレクション・ツリー
- ・ 「構成項目」ツリー

# ホーム・ページ

このホーム・ページには、IBM Configuration Pack Editor の使用を開始する際の手 引きとなる次の 3 つの連続した領域が示されています。

- 「設定コレクション」リスト
- 構成項目
- Export to IBM Configuration Pack

# 「設定コレクション」ペイン

このボックスには、「設定コレクションの作成」と「設定コレクションの表示」という 2 つのリンクがあります。

- 「設定コレクションの作成」をクリックすると、IMM/uEFI 設定コレクションを 作成できるウィザードが開きます。
- 「設定コレクションの表示」をクリックすると、「設定コレクション」のツリー 項目が表示されます。このツリー項目から既存の設定コレクションを表示できま す。

### 設定コレクションの作成 このタスクについて

#### 手順

1. 設定コレクションの名前と説明を入力し、「次へ」をクリックします。

注:「名前」フィールドに名前は必須ですが、説明はオプションです。

| IBE Configuration Pack Editor - Create Setting Collection                                                                       |          |
|----------------------------------------------------------------------------------------------------|----------|
| General Information<br>Enter a name and (optional) description for your new configuration item and click "Next" to<br>continue. |          |
| Name:                                                                                                    |          |
| Description:                                                                                                    |          |
|                                                                                                    |          |
|                                                                                                    |          |
|                                                                                                    |          |
|                                                                                                    |          |
|                                                                                                    | <u>~</u> |
| < Back Next > Einish                                                                                                    | Cancel   |

図 10. 「General Information」 ウィンドウ

2. 新しい設定コレクションの設定タイプを選択します。

注: 設定値の型は、作成後に変更することはできません。

| IBM Configuration Pack Editor - Create Setting Collection | ×        |
|-----------------------------------------------------------|----------|
| Setting Collection Information                            | IBM      |
| Select a setting type and then click "Next".              | Step 2/3 |
|                                                           |          |
| Setting Type:                                             |          |
| IMM                                                       |          |
| IMM                                                       |          |
| UEFI<br>UEFI(Romley Platform)                             |          |
|                                                           |          |
|                                                           |          |
|                                                           |          |
|                                                           |          |
|                                                           |          |
|                                                           |          |
|                                                           |          |
|                                                           |          |
|                                                           |          |
| < Back Next > Finish                                      | Cancel   |
|                                                           |          |

図11. 「設定コレクションの情報」ウィンドウ

3. 「次へ (Next)」をクリックします。「プロパティーしきい値」ページが開きま す。

| BIB∎ Configuration                                                                | Pack Editor - C                  | reate Setting Co       | llection | X                |
|-----------------------------------------------------------------------------------|----------------------------------|------------------------|----------|------------------|
| Property Thresho<br>Click "Add" to add propertie<br>property. Then click "Finish" | ds<br>s, "Modify" to modify prop | erties, or "Remove" to | remove a | IBM.<br>Step 3/3 |
| <u>A</u> dd <u>M</u> odify                                                        | Remove                           |                        |          |                  |
| Property Name                                                                     | Comparator                       | Expected Value         | Severity | Description      |
| <                                                                                 | 111                              |                        |          | >                |
|                                                                                   | < <u>B</u>                       | ack Next >             | <u> </u> | <u>C</u> ancel   |

 $\boxtimes$  12. [Property Thresholds]  $^{\sim}-^{:}$ 

4. 「**Add**」をクリックして新しいプロパティーしきい値を追加します。「設定エデ ィター」ウィンドウが開きます。

| escription:                           | Controls which drivers<br>aware adapters boot<br>option ROMs to boot a<br>legacy boot | option ROMs the<br>loaders; Legacy O<br>legacy OS; Both: I | Boot Manager uses<br>nly: skips UEFI-awa<br>poots UEFI mode if t | UEFI Only: UEFI-<br>re drivers, runs |
|---------------------------------------|---------------------------------------------------------------------------------------|------------------------------------------------------------|------------------------------------------------------------------|--------------------------------------|
|                                       |                                                                                       |                                                            |                                                                  | hat fails, then tries                |
| omparator:                            | Equals                                                                                | *                                                          | Value: UEF                                                       | I and Legacy                         |
| everity:                              | Information                                                                           | •                                                          |                                                                  |                                      |
| Remediate nonco                       | mpliant IMM/UEFI setting<br>get setting is readonly.                                  | values on client au                                        | itomatically. The rem                                            | ediation action may                  |
| Expected Value:                       | UEFI and Leg                                                                          | acy 💌                                                      |                                                                  |                                      |
|                                       |                                                                                       |                                                            |                                                                  |                                      |
| When the property'                    | BootModes.SystemBootM                                                                 | ode" "Equals" "UE                                          | FI and Legacy", the period                                       | property is compliant                |
|                                       |                                                                                       |                                                            |                                                                  |                                      |
| When the property on the endpoint. Ot | BootModes.SystemBootM<br>herwise, the property is no                                  | ode" "Equals" "UE<br>n-compliant and r                     | FI and Legacy", the j<br>eturns a severity of "                  | property is com<br>Information".     |

- 5. 以下のフィールドに入力します。
  - プロパティー名: (「コレクション情報の選択 (Selecting Collection Information)」ウィンドウの「設定タイプ」で以前に選択した内容に応じて) 特定の IMM、UEFI、または UEFI (Romley プラットフォーム) 設定を選択します。
  - コンパレーター: リストの各プロパティー名には、
     String、Integer、Version、Data Time などの戻りの型が関連付けられます。そのため、次の表に示されているリスト項目からコンパレーターを選択する必要があります。

#### 表1. 戻りの型別の比較演算子

| 戻りの型   | コンパレーター | 説明                                                                                                    |
|--------|---------|----------------------------------------------------------------------------------------------------|
| String | 等しい     | 評価プロパティーが Expected<br>Value に等しい場合、そのプ<br>ロパティーはエンドポイント<br>で準拠しています。そうでな<br>い場合、そのプロパティーは<br>準拠していません。         |
|        | 等しくない   | 評価プロパティーが Expected<br>Value に等しくない場合、そ<br>のプロパティーはエンドポイ<br>ントで準拠しています。そう<br>でない場合、そのプロパティ<br>ーは準拠していません。       |
|        | 含む      | 評価プロパティーが Expected<br>Value を包含している場合、<br>そのプロパティーはエンドポ<br>イントで準拠しています。そ<br>うでない場合、そのプロパテ<br>ィーは準拠していません。      |
|        | いずれか    | 評価プロパティーが「予測<br>値」にリストされているいず<br>れかの値である場合、そのプ<br>ロパティーはエンドポイント<br>で準拠しています。そうでな<br>い場合、そのプロパティーは<br>準拠していません。 |

表1. 戻りの型別の比較演算子 (続き)

| 戻りの型    | コンパレーター | 説明                                                                                                    |
|---------|---------|----------------------------------------------------------------------------------------------------|
| Integer | 等しい     | 評価プロパティーが Expected<br>Value に等しい場合、そのプ<br>ロパティーはエンドポイント<br>で準拠しています。そうでな<br>い場合、そのプロパティーは<br>準拠していません。   |
|         | 等しくない   | 評価プロパティーが Expected<br>Value に等しくない場合、そ<br>のプロパティーはエンドポイ<br>ントで準拠しています。そう<br>でない場合、そのプロパティ<br>ーは準拠していません。 |
|         | /j\     | 評価プロパティーが Expected<br>Value より小さい場合、その<br>プロパティーはエンドポイン<br>トで準拠しています。そうで<br>ない場合、そのプロパティー<br>は準拠していません。  |
|         | 以下      | 評価プロパティーが「予測<br>値」以下である場合、そのプ<br>ロパティーはエンドポイント<br>で準拠しています。そうでな<br>い場合、そのプロパティーは<br>準拠していません。            |
|         | より大     | 評価プロパティーが Expected<br>Value より大きい場合、その<br>プロパティーはエンドポイン<br>トで準拠しています。そうで<br>ない場合、そのプロパティー<br>は準拠していません。  |
|         | 以上      | 評価プロパティーが Expected<br>Value 以上である場合、その<br>プロパティーはエンドポイン<br>トで準拠しています。そうで<br>ない場合、そのプロパティー<br>は準拠していません。  |

表1. 戻りの型別の比較演算子 (続き)

| 戻りの型    | コンパレーター | 説明                                                                                                    |
|---------|---------|----------------------------------------------------------------------------------------------------|
| Version | 等しい     | 評価プロパティーが Expected<br>Value に等しい場合、そのプ<br>ロパティーはエンドポイント<br>で準拠しています。そうでな<br>い場合、そのプロパティーは<br>準拠していません。   |
|         | 等しくない   | 評価プロパティーが Expected<br>Value に等しくない場合、そ<br>のプロパティーはエンドポイ<br>ントで準拠しています。そう<br>でない場合、そのプロパティ<br>ーは準拠していません。 |
|         |         | 評価プロパティーが Expected<br>Value より小さい場合、その<br>プロパティーはエンドポイン<br>トで準拠しています。そうで<br>ない場合、そのプロパティー<br>は準拠していません。  |
|         | 以下      | 評価プロパティーが「予測<br>値」以下である場合、そのプ<br>ロパティーはエンドポイント<br>で準拠しています。そうでな<br>い場合、そのプロパティーは<br>準拠していません。            |
|         | より大     | 評価プロパティーが Expected<br>Value より大きい場合、その<br>プロパティーはエンドポイン<br>トで準拠しています。そうで<br>ない場合、そのプロパティー<br>は準拠していません。  |
|         | 以上      | 評価プロパティーが Expected<br>Value 以上である場合、その<br>プロパティーはエンドポイン<br>トで準拠しています。そうで<br>ない場合、そのプロパティー<br>は準拠していません。  |

|  | 売き) |
|--|-----|
|--|-----|

| 戻りの型      | コンパレーター | 説明                                                                                                    |
|-----------|---------|----------------------------------------------------------------------------------------------------|
| Data Time | 等しい     | 評価プロパティーが Expected<br>Value に等しい場合、そのプ<br>ロパティーはエンドポイント                                                  |
|           |         | で準拠しています。そうでな<br>い場合、そのプロパティーは<br>準拠していません。                                                              |
|           | 等しくない   | 評価プロパティーが Expected<br>Value に等しくない場合、そ<br>のプロパティーはエンドポイ<br>ントで準拠しています。そう<br>でない場合、そのプロパティ<br>ーは準拠していません。 |
|           | 小       | 評価プロパティーが Expected<br>Value より小さい場合、その<br>プロパティーはエンドポイン<br>トで準拠しています。そうで<br>ない場合、そのプロパティー<br>は準拠していません。  |
|           | 以下      | 評価プロパティーが「予測<br>値」以下である場合、そのプ<br>ロパティーはエンドポイント<br>で準拠しています。そうでな<br>い場合、そのプロパティーは<br>準拠していません。            |
|           | より大     | 評価プロパティーが Expected<br>Value より大きい場合、その<br>プロパティーはエンドポイン<br>トで準拠しています。そうで<br>ない場合、そのプロパティー<br>は準拠していません。  |
|           | 以上      | 評価プロパティーが Expected<br>Value 以上である場合、その<br>プロパティーはエンドポイン<br>トで準拠しています。そうで<br>ない場合、そのプロパティー<br>は準拠していません。  |

Severity: Information、Warning、Error の 3 つのレベルのいずれかを選択します。設定がエンドポイント上の予測値に準拠していない場合は、その設定から、選択された重大度レベルが返されます。

設定の後、「選択の要約」において、対応するプロパティー・フィールド、値フ ィールド、コンパレーター・フィールド、および重大度フィールドが自動的に入 力されます。

**注:** プロパティー・サポート・リストに存在しないプロパティーを入力できます が、IBM Configuration Pack Editor はそのプロパティーを String 型であるとみ なします。つまり、「コンパレーター」には、「Equals」、「Not Equals」、「Contains」、および「One Of」のみがリストされます。その場合でも、プロパティーの予測値を入力する必要があります。

さらに、「**設定コレクション**」には、重複する値を設定できます。

6. 新しいプロパティーしきい値の追加が完了したら、「Apply」をクリックしま す。

| Add       Modify       Remove         Add       Modify       Remove         Property Name       Comparator       Expected Value       Severity         IMM.BasicAdapterConfigPriv       Equals       Yes       Warning         IMM.HTTPPort       Less or Equals       80       Information         IMM.RemotePowerPriv       Contains       Yes       Error         IMM.HTTPPort       Less       80       Error |                                                                 |
|----------------------------------------------------------------------------------------------------|-----------------------------------------------------------------|
| Add       Modify       Remove         Property Name       Comparator       Expected Value       Severity         IMM.BasicAdapterConfigPriv       Equals       Yes       Warning         IMM.HTTPPort       Less or Equals       80       Information         IMM.RemotePowerPriv       Contains       Yes       Error         IMM.HTTPPort       Less       80       Error                                       | Step 3                                                          |
| Property Name       Comparator       Expected Value       Severity         IMM.BasicAdapterConfigPriv       Equals       Yes       Warning         IMM.HTTPPort       Less or Equals       80       Information         IMM.RemotePowerPriv       Contains       Yes       Error         IMM.HTTPPort       Less       80       Error         IMM.HTTPPort       Less       80       Error                        |                                                                 |
| IMM.BasicAdapterConfigPriv Equals Yes Warning<br>IMM.HTTPPort Less or Equals 80 Information<br>IMM.RemotePowerPriv Contains Yes Error<br>IMM.HTTPPort Less 80 Error                                                                                                    | Description                                                     |
|                                                                                                    | Modify "Adapt<br>Configure the<br>Modify "Remo<br>Configure the |
| ¢]                                                                                                    | 2                                                               |

図 14. 「プロパティーしきい値」ウィンドウ

 設定を変更するには、設定を選択して「変更」をクリックするか、または単に設 定をダブルクリックします。設定を削除するには、1つ以上の行項目を選択して 「除去」をクリックします。

# 設定コレクションの表示

#### このタスクについて

「**設定コレクションの表示**」をクリックすると、右ペインに「設定コレクション」 リストが表示されます。

| 🖡 IBM Configuration Pack Editor                                                                                   |                                                                                       |                                           |                               |
|----------------------------------------------------------------------------------------------------|---------------------------------------------------------------------------------------|-------------------------------------------|-------------------------------|
| File Import Export Help                                                                                           |                                                                                       |                                           |                               |
| Home     Setting Collections     BM IMM Settings     GueFI Remiley Platform Settings     uEFI Settings Collection | Setting Collections<br>A Setting Collection represents a de<br>New Setting Collection | sired object, setting, or value of Delete | on a server.                  |
| Configuration Item Sample                                                                                         | Name                                                                                  | Setting Type                              | Description                   |
| IBM Configuration Item                                                                                            | IBM IMM Settings                                                                      | IMM                                       | IBM IMM Settings Description  |
|                                                                                                    | uEFI Romley Platform Settings                                                         | uEFI(Romley Platform)                     | uEFI Romley Platform Settings |
|                                                                                                    | uEFI Settings Collection                                                              | UEFI                                      | uEFI Settings Collection      |

図 15. 「設定コレクション・リスト (Setting Collection List)」ウィンドウ

#### 手順

- 新規設定コレクションを作成するには、「設定コレクション」ツリー項目を右ク リックするか、または「新規設定コレクション」をクリックします。
- 設定コレクションを削除するには、リストにある 1 つ以上の項目を選択して、 「削除」をクリックするか、または Delete キーを押します。
- ・ 設定コレクションを選択して、そのプロパティーを表示または編集します。

| B IBM Configuration Pack Editor                                                                                                    |                                                                                    |                                                                    |                                                           | _ 🗆 🗵 |
|----------------------------------------------------------------------------------------------------|------------------------------------------------------------------------------------|--------------------------------------------------------------------|-----------------------------------------------------------|-------|
| Home Export Help     Export Help     Goldections     Goldections     Goldections     Goldections     Goldections     Goldection     Goldection     Goldection     Goldection | Setting Collections<br>A Setting Collection represents I<br>New Setting Collection | a desired object, setting, or valu                                 | e on a server.                                            |       |
| Configuration Item Sample                                                                                                    | IBM IMM Settings                                                                   | Setting Type<br>IMM                                                | IBM IMM Settings Description                              |       |
|                                                                                                    | UEFI Romley Platform Settings<br>UEFI Settings Collection                          | uEFI(Romley Platform)<br>UEFI<br>Platform Settings                 | uEFI Romley Platform Settings<br>uEFI Settings Collection |       |
|                                                                                                    | Name: uEFI Ror<br>Setting Type: uEFI(Ro<br>Description: uEFI Ro                    | nley Platform Settings<br>mley Platform)<br>mley Platform Settings |                                                           | 4     |

図 16. 設定コレクションのプロパティー

設定コレクションの編集: このタスクについて

設定コレクションは、手順に従って編集します。

手順

設定コレクションを編集するには、以下の手順に従います。

1. 「**全般**」タブで「**変更**」をクリックします。「一般情報」ウィンドウが開きま す。

| Name:                        |  |  |
|------------------------------|--|--|
| BM IMM Settings              |  |  |
| Description:                 |  |  |
| IBM IMM Settings Description |  |  |
|                              |  |  |

図 17. 「General Information」 ウィンドウ

- 2. この設定コレクション の「Name」フィールドおよび「Description」フィールド を編集します。コレクションの「名前」および「詳細」は変更できますが、「設 定タイプ」は変更できません。
- 3. 「プロパティーしきい値」タブをクリックします。選択された設定コレクション の既存プロパティーしきい値がリストで表示されます。

| <u>File Import Export H</u> elp                                                                                                    |                                                                                     |                                      |                         |             |                               |
|----------------------------------------------------------------------------------------------------|-------------------------------------------------------------------------------------|--------------------------------------|-------------------------|-------------|-------------------------------|
| Home     Setting Collections     Home     Home     Hom     Home     Home     Hom     Home     Home     Hom     Home     Home     Hom | Setting Collection Lis<br>A Setting Collection represents<br>New Setting Collection | st<br>a desired object, se<br>Delete | tting, or value on a se | rver.       |                               |
| Configuration items                                                                                                    | Name                                                                                | Setting Type                         | Description             |             |                               |
| Configuration Item A                                                                                                    | IBM IMM Settings                                                                    | IMM                                  | IBM IMM Settings        | Description |                               |
|                                                                                                    | uEFI Setting Collection for Web                                                     | Si UEFI                              | uEFI Setting Coll       | ection      |                               |
|                                                                                                    | Details for IBM IMM Settin                                                          | ns                                   |                         |             |                               |
|                                                                                                    | General Property Thresholds                                                         | Remove                               |                         |             |                               |
|                                                                                                    | Property Name                                                                       | Comparator                           | Expected Value          | Severity    | Description                   |
|                                                                                                    | IMM.BasicAdapterConfigPriv                                                          | Equals                               | Yes                     | Warning     | Modify "Adapter Configuration |
|                                                                                                    | IMM.HTTPPort                                                                        | Less or Equals                       | 80                      | Information | Configure the IMM port ass    |
|                                                                                                    | IMM.RemotePowerPriv                                                                 | Contains                             | Yes                     | Error       | Modify "Remote Server Pov     |
|                                                                                                    | імі.ні і і РРоп                                                                     | Less                                 | 80                      | Error       | Configure the linkin port ass |
|                                                                                                    |                                                                                     |                                      |                         |             |                               |

図 18. 「Property Thresholds」 タブ
- 4. 変更するタイプに応じて、以下のいずれかのオプションを選択します。
  - ・ プロパティーしきい値に設定を追加するには、「追加」をクリックします。
  - 選択したプロパティーしきい値を編集するには、「変更」をクリックします。
  - 選択したプロパティーしきい値を削除するには、「除去」をクリックします。

**注:** 他の構成項目でも使用されている設定コレクションは削除されると、他の構 成項目からも除去されます。

設定コレクションの複製: このタスクについて

設定コレクションを複製するには、設定コレクションリスト・ビューまたは設定コ レクションツリー・ビューで任意の設定コレクションを右クリックします。

| Home<br>Setting Collections   | Setting Collect                                                                                                    | Setting Collections                                                                                                    |                                                                                                    |                                                                                                    |                                                                                                 |                   |        |
|-------------------------------|----------------------------------------------------------------------------------------------------|----------------------------------------------------------------------------------------------------|----------------------------------------------------------------------------------------------------|----------------------------------------------------------------------------------------------------|-------------------------------------------------------------------------------------------------|-------------------|--------|
| uEFI Romley Platform Settings | A setting collection re                                                                                                    | presents a ues                                                                                                    | ined object, setting, of                                                                                                    | value on a server.                                                                                                    |                                                                                                 |                   |        |
| uEFI Settings Collection      | New Setting C                                                                                                    | ollection                                                                                                    | Delete                                                                                                    |                                                                                                    |                                                                                                 |                   |        |
| Configuration Items           | Name                                                                                                    |                                                                                                    | Setting Type De                                                                                                    | escription                                                                                                    |                                                                                                 |                   |        |
| IBM Configuration Item        | IBM IMM Settings                                                                                                    |                                                                                                    | IMM IBN                                                                                                    | M IMM Settings De:                                                                                                    | scription                                                                                       |                   | _      |
|                               | uEFI Romley Pla                                                                                                    | Duplicate                                                                                                    | EFI(Romley uE                                                                                                    | FI Romley Platform                                                                                                    | n Settings                                                                                      |                   |        |
|                               | uEFI Settings Co                                                                                                    | Delete                                                                                                    | IEFI UE                                                                                                    | FI Settings Collect                                                                                                    | tion                                                                                            |                   |        |
|                               |                                                                                                    |                                                                                                    |                                                                                                    |                                                                                                    |                                                                                                 |                   |        |
|                               | General Property III                                                                                                    |                                                                                                    |                                                                                                    |                                                                                                    |                                                                                                 |                   |        |
|                               | Add                                                                                                    | Modify<br>Comparator                                                                                                    | Remove                                                                                                    | Reverity                                                                                                    | Remediation State                                                                               | Remediation Value | Tr     |
|                               | Add Property Name BootMindes Driver                                                                                                    | Modify<br>Comparator                                                                                                    | Remove<br>Expected Value                                                                                                    | Severity                                                                                                    | Remediation State                                                                               | Remediation Value | C      |
|                               | Add Property Name BootModes.Driver BootModes.QuietB                                                                                                    | Modify<br>Comparator<br>Equals                                                                                                    | Remove<br>Expected Value<br>All<br>Disable                                                                                                    | Severity                                                                                                    | Remediation State<br>No                                                                         | Remediation Value | T<br>T |
|                               | Add<br>Property Name<br>BootModes.Driver<br>BootModes.Svste                                                                                                    | Modify<br>Comparator<br>Equals<br>Equals<br>Equals                                                                                                    | Remove<br>Expected Value<br>All<br>Disable<br>UEFI and Legacy                                                                                        | Severity Informati<br>Informati<br>Informati                                                                                                    | Remediation State<br>No<br>No                                                                   | Remediation Value | С      |
|                               | Add<br>Property Name<br>BootModes.Driver<br>BootModes.QuietB<br>BootModes.Syste<br>DevicesandIOPort.                                                                                                    | Modify<br>Comparator<br>Equals<br>Equals<br>Equals<br>Equals                                                                                                    | Remove<br>All<br>Disable<br>UEFI and Legacy<br>Add-in Device                                                                                         | Severity<br>Informati<br>Informati<br>y Informati<br>Informati                                                                                                    | Remediation State<br>No<br>No<br>No                                                             | Remediation Value |        |
|                               | Add Property Name BootModes Driver BootModes QuietB BootModes.QuietB DevicesandIOPort DevicesandIOPort                                                                                                    | Modify<br>Comparator<br>Equals<br>Equals<br>Equals<br>Equals<br>Equals                                                                                                    | Remove<br>All<br>Disable<br>UEFI and Legacy<br>Add-in Device<br>Enable                                                                               | Severity<br>Informati<br>Informati<br>Informati<br>Informati                                                                                                    | Remediation State<br>No<br>No<br>No<br>No                                                       | Remediation Value |        |
|                               | Add<br>Property Name<br>BootModes Oriver<br>BootModes QuietB<br>BootModes QuietB<br>Devices and IOPort<br>Devices and IOPort<br>Devices and IOPort                                                                                                    | Modify<br>Comparator<br>Equals<br>Equals<br>Equals<br>Equals<br>Equals<br>Equals                                                                                           | Remove<br>Expected Value<br>All<br>Disable<br>UEFI and Legacy<br>Add-in Device<br>Enable<br>Enable                                                   | Severity<br>Informati<br>Informati<br>Informati<br>Informati<br>Informati                                                                                            | Remediation State<br>No<br>No<br>No<br>No<br>No                                                 | Remediation Value |        |
|                               | Add<br>Property Name<br>BootModes QuietB<br>BootModes QuietB<br>DevicesandIOPort<br>DevicesandIOPort<br>DevicesandIOPort<br>DevicesandIOPort                                                                                                    | Modify<br>Comparator<br>Equals<br>Equals<br>Equals<br>Equals<br>Equals<br>Equals<br>Equals<br>Equals                                                                       | Remove<br>Expected Value<br>All<br>Disable<br>UEFI and Legacy<br>Add-in Device<br>Enable<br>Pole*3.0                                                 | Severity<br>Informati<br>Informati<br>Informati<br>Informati<br>Informati                                                                                            | Remediation State<br>No<br>No<br>No<br>No<br>No<br>No                                           | Remediation Value |        |
|                               | Add<br>Property Name<br>BootModes Driver<br>BootModes QuietB<br>BootModes Syste<br>Devices and IOPort<br>Devices and IOPort<br>Devices and IOPort<br>Devices and IOPort<br>Devices and IOPort                                                                                                    | Modify<br>Comparator<br>Equals<br>Equals<br>Equals<br>Equals<br>Equals<br>Equals<br>Equals<br>Equals<br>Equals                                                             | Remove<br>Expected Value<br>All<br>Disable<br>UEFI and Legacy<br>Add-in Device<br>Enable<br>PCIE*3.0<br>Enable                                       | Severity<br>Informati<br>Informati<br>Informati<br>Informati<br>Informati<br>Informati<br>Informati                                                                  | Remediation State<br>No<br>No<br>No<br>No<br>No<br>No<br>No<br>No                               | Remediation Value |        |
|                               | Add<br>Property Name<br>BootModes Driver<br>BootModes Syste<br>Devicesand/OPort<br>Devicesand/OPort<br>Devicesand/OPort<br>Devicesand/OPort<br>Devicesand/OPort<br>Devicesand/OPort                                                                                                    | Modify<br>Comparator<br>Equals<br>Equals<br>Equals<br>Equals<br>Equals<br>Equals<br>Equals<br>Equals<br>Equals<br>Equals<br>Equals<br>Equals                               | Remove<br>Expected Value<br>All<br>Disable<br>UEFI and Legacy<br>Add-in Device<br>Enable<br>PCIE*3.0<br>Enable<br>Disable                            | Severity<br>Informati<br>Informati<br>Informati<br>Informati<br>Informati<br>Informati<br>Informati<br>Informati                                                     | Remediation State<br>No<br>No<br>No<br>No<br>No<br>No<br>No<br>No<br>No                         | Remediation Value |        |
|                               | Add<br>Property Name<br>BootModes Driver<br>BootModes.QuietB<br>BootModes.QuietB<br>DevicesandlOPort<br>DevicesandlOPort<br>DevicesandlOPort<br>DevicesandlOPort<br>DevicesandlOPort<br>DevicesandlOPort<br>DevicesandlOPort                                                                                                    | Modify.<br>Comparator<br>Equals<br>Equals<br>Equals<br>Equals<br>Equals<br>Equals<br>Equals<br>Equals<br>Equals<br>Equals<br>Equals<br>Equals                              | Remove<br>All<br>Disable<br>UEFI and Legacy<br>Add-in Device<br>Enable<br>PCIE*3.0<br>Enable<br>Disable<br>115200                                    | Severity<br>Informati<br>Informati<br>Informati<br>Informati<br>Informati<br>Informati<br>Informati<br>Informati                                                     | Remediation State<br>No<br>No<br>No<br>No<br>No<br>No<br>No<br>No<br>No<br>No                   | Remediation Value |        |
|                               | Add<br>Property Name<br>BootModes Driver<br>BootModes QuietB<br>BootModes Syste<br>DevicesandlOPort<br>DevicesandlOPort<br>DevicesandlOPort<br>DevicesandlOPort<br>DevicesandlOPort<br>DevicesandlOPort<br>DevicesandlOPort<br>DevicesandlOPort                                                                                                    | Modify<br>Comparator<br>Equals<br>Equals<br>Equals<br>Equals<br>Equals<br>Equals<br>Equals<br>Equals<br>Equals<br>Equals<br>Equals<br>Equals<br>Equals                     | Remove<br>All<br>Disable<br>UEFI and Legacy<br>Add-in Device<br>Enable<br>Pole*3.0<br>Enable<br>Disable<br>Disable<br>115200<br>6                    | Severity<br>Informati<br>Informati<br>Informati<br>Informati<br>Informati<br>Informati<br>Informati<br>Informati<br>Informati<br>Informati                           | Remediation State<br>No<br>No<br>No<br>No<br>No<br>No<br>No<br>No<br>No<br>No<br>No<br>No       | Remediation Value |        |
|                               | Add<br>Property Name<br>BootModes Driver<br>BootModes Driver<br>BootModes Syste<br>DevicesandlOPort<br>DevicesandlOPort<br>DevicesandlOPort<br>DevicesandlOPort<br>DevicesandlOPort<br>DevicesandlOPort<br>DevicesandlOPort<br>DevicesandlOPort<br>DevicesandlOPort                                                                                 | Modify<br>Comparator<br>Equals<br>Equals<br>Equals<br>Equals<br>Equals<br>Equals<br>Equals<br>Equals<br>Equals<br>Equals<br>Equals<br>Equals<br>Equals<br>Equals           | Remove<br>Expected Value<br>All<br>Disable<br>UEFI and Legacy<br>Add-in Device<br>Enable<br>PCIE*3.0<br>Enable<br>Disable<br>115200<br>6<br>Disable  | Severity<br>Informati<br>Informati<br>Informati<br>Informati<br>Informati<br>Informati<br>Informati<br>Informati<br>Informati<br>Informati<br>Informati              | Remediation State<br>No<br>No<br>No<br>No<br>No<br>No<br>No<br>No<br>No<br>No<br>No<br>No<br>No | Remediation Value |        |
|                               | Add<br>Property Name<br>BootModes Driver<br>BootModes Syste<br>DevicesandlOPort<br>DevicesandlOPort<br>DevicesandlOPort<br>DevicesandlOPort<br>DevicesandlOPort<br>DevicesandlOPort<br>DevicesandlOPort<br>DevicesandlOPort<br>DevicesandlOPort<br>DevicesandlOPort<br>DevicesandlOPort<br>DevicesandlOPort<br>DevicesandlOPort<br>DevicesandlOPort | Modify<br>Comparator<br>Equals<br>Equals<br>Equals<br>Equals<br>Equals<br>Equals<br>Equals<br>Equals<br>Equals<br>Equals<br>Equals<br>Equals<br>Equals<br>Equals<br>Equals | Remove<br>All<br>Disable<br>UEFI and Legacy<br>Add-in Device<br>Enable<br>PCIE*3.0<br>Enable<br>Disable<br>Disable<br>115200<br>6<br>Disable<br>None | Severity<br>Informati<br>Informati<br>Informati<br>Informati<br>Informati<br>Informati<br>Informati<br>Informati<br>Informati<br>Informati<br>Informati<br>Informati | Remediation State<br>No<br>No<br>No<br>No<br>No<br>No<br>No<br>No<br>No<br>No<br>No<br>No<br>No | Remediation Value |        |

図19. 複製機能

「Duplication Dialog」が表示されます。

| Duplicat  | ion Dialog       |            |                |
|-----------|------------------|------------|----------------|
| New Name: | IBM IMM Settings |            |                |
|           |                  | 0 <u>K</u> | <u>C</u> ancel |

図 20. 「複製」ダイアログ・ウィンドウ

複製設定コレクションの名前を「新しい名前」フィールドに入力します。

注:複製の設定コレクションの名前は、既存の設定コレクションと同じ名前でもか まいません。しかし、複製の設定コレクションには異なる名前を使用することをお 勧めします。また、他の構成項目で使用されている設定コレクションを複製して も、新たに作成された複製設定コレクションは、その構成項目から参照されません。

# 「構成項目」リスト・ペイン

「構成項目」ペインでは、以下のオプションを使用するなどして、構成項目を作成 したり表示したりできます。

- ・ 構成項目の作成
- ・ 構成項目の表示

### 構成項目の作成

### 手順

1. 「**構成項目の作成**」をクリックします。構成項目の作成手順を案内するウィザ ードが開きます。

| Dana courtBaration raow partor provide courtBaration rice                                                                       |                 |
|----------------------------------------------------------------------------------------------------|-----------------|
| General Information<br>Enter a name and (optional) description for your new configuration item and click "Next" to<br>continue. | IBM<br>Step 1/3 |
| Name:                                                                                                    |                 |
| IBM Configuration Item                                                                                                    |                 |
| Description:                                                                                                    |                 |
| IBM Configuration Item<br>Include Setting Collections:<br>IBM IMM Settings<br>uEFI Setting Collection for Web Site              | 2               |
|                                                                                                    | <u>×</u>        |
|                                                                                                    |                 |
|                                                                                                    |                 |
| < Back Next > Finish                                                                                                    | Cancel          |

図 21. 「General Information」 ウィンドウ

2. 構成項目の名前と説明を入力します。

**注:** 「名前」フィールドは必須ですが、「詳細」フィールドはオプションです。

3. 「次へ (Next)」をクリックします。「IMM 情報 (IMM Information)」ウィンド ウが開きます。

| Iter the user ID and password, and specify the location of the asu.exe file on the endpoint.       Step 2         IMM Information       UserID         UserID       Password         ********       **         Confirm Password       **         *******       **         Specify the location of the asu.exe file on the endpoint       C:\VBM\ASU\Win32\asu.exe          Specify the location of the asu.exe file on the endpoint         C:\VBM\ASU\Win32\asu.exe | IM Information                                                                                                    |                                             | IBM     |
|----------------------------------------------------------------------------------------------------|----------------------------------------------------------------------------------------------------|---------------------------------------------|---------|
| IMM Information         UserID         Password         *******         Confirm Password         *******         Specify the location of the asu.exe file on the endpoint         C:\IBM\ASU\Win32\asu.exe                                                                                                    | ter the user ID and password, and specify the location of the asu.exe file on the endpoint.<br>ck "Next" to continue. |                                             | Step 2/ |
| IMM Information         UserID         Password         *******         Confirm Password         *******         Specify the location of the asu.exe file on the endpoint         C:\UBM\ASU\Win32\asu.exe                                                                                                    |                                                                                                    |                                             |         |
| UserID UserID Password ******* Confirm Password ******* Specify the location of the asu.exe file on the endpoint C:\IBM\ASU\Win32\asu.exe                                                                                                    | - IMM Information                                                                                                    |                                             |         |
| UserID Password Confirm Password Specify the location of the asu.exe file on the endpoint C:\IBM\ASU\Win32\asu.exe                                                                                                    | UserID                                                                                                    |                                             |         |
| Password         ********         Confirm Password         *******         Specify the location of the asu.exe file on the endpoint         C:\IBM\ASU\Win32\asu.exe         < Back                                                                                                    | UserID                                                                                                    |                                             |         |
| *******       Image: Confirm Password         *******       Image: Confirm Password         *******       Image: Confirm Password         *******       Image: Confirm Password         *******       Image: Confirm Password         Specify the location of the asu.exe file on the endpoint       Image: C:\IBM\ASU\Win32\asu.exe         C:\IBM\ASU\Win32\asu.exe       Image: Confirm Password         < Back                                                   | Password                                                                                                    |                                             |         |
| Confirm Password                                                                                                    | ******                                                                                                    |                                             |         |
| Specify the location of the asu.exe file on the endpoint C:\\BM\ASU\Win32\asu.exe <                                                                                                    | Confirm Password                                                                                                    |                                             |         |
| Specify the location of the asu.exe file on the endpoint C:\\BM\ASU\\Win32\\asu.exe <                                                                                                    | *****                                                                                                    |                                             |         |
| Specify the location of the asu.exe file on the endpoint C:\IBM\ASU\Win32\asu.exe <                                                                                                    |                                                                                                    |                                             |         |
| C:\IBM\ASU\Win32\asu.exe<br>< Back Next > Finish Cancel                                                                                                    | Specify the location of the asule                                                                                     | exe file on the endpoint                    |         |
| < Back Next > Finish Cancel                                                                                                    | C:\/BM\ASU\Win32\asu.exe                                                                                              |                                             |         |
| < Back Next > Finish Cancel                                                                                                    |                                                                                                    |                                             |         |
| < Back Next > Finish Cancel                                                                                                    |                                                                                                    |                                             |         |
| < Back Next > Finish Cancel                                                                                                    |                                                                                                    |                                             |         |
|                                                                                                    |                                                                                                    | < <u>Back</u> <u>N</u> ext > <u>F</u> inish | Cancel  |

図 22. 「IMM Information」ウィンドウ

4. ターゲット・サーバー上の IMM のユーザー ID とパスワードを入力します。

注: ターゲット IMM 上でデフォルト・アカウントが使用されている場合、ユ ーザー ID とパスワードは必須ではありません。 IBM Configuration Pack Editor は、ユーザー ID とパスワードが正しいかどうかを検査しません。

 「エンドポイントでの asu.exe ファイルのロケーションを指定します」という ラベルが付いたフィールドに、ターゲット・サーバー上の ASU.exe ファイルへ の絶対パスを入力します。 ASU.exe ファイルを起動して設定を検出するため に、このパスがコレクションの設定で使用されます。正しいパスが入力されな い場合は、設定により、次の図に示された通知に従って ASU.exe ファイルの検 出が試みられます。

| IMM Infor   |                                                                                                    |
|-------------|----------------------------------------------------------------------------------------------------|
| UserID      | endpoint. Ensure that at least one of these conditions is met for validation,                                                |
| UserID      | or the Configuration Item will return as "Not Detected".                                                                     |
| Passwor     | 1. The asu.exe path is defined in the Location field.                                                                        |
| ******      | 2. Asu.exe is located at %SystemPartition%\IBM_Support\ASU\asu64.exe                                                         |
| Confirm F   | (for 64-bit OS) or %SystemPartition%\IBM_SupportASU\asu.exe (for 32-bit OS).                                                 |
| ******      | 3. The location is defined in the registry key as follows:<br>HKEY LOCAL MACHINENSoftware/IRMASUN ocation (for 32-bit OS) or |
|             | HKEY_LOCAL_MACHINE\Software\Wow6432Node\IBM\ASU\Location (for                                                                |
| Specify the |                                                                                                    |
|             |                                                                                                    |

図 23. Asu.exe 検出通知ウィンドウ

6. 「次へ (Next)」をクリックします。「構成項目」ウィンドウが開きます。

| onfiguration Ite         | ems IBM                                                         |
|--------------------------|-----------------------------------------------------------------|
| d the setting collectior | ns that you wish to include in this configuration item. Step 3/ |
| Add                      | IOVE                                                            |
| Name                     | Setting Type Description                                        |
|                          |                                                                 |
|                          |                                                                 |
|                          |                                                                 |
|                          |                                                                 |
|                          |                                                                 |
|                          |                                                                 |
|                          |                                                                 |
|                          |                                                                 |
|                          |                                                                 |
| د]                       | 107                                                             |
| ()                       | Einish Cancel                                                   |

7. 「追加」ボタンを使用して、既存の設定コレクションを構成項目に追加しま す。「設定コレクションの追加」ウィンドウが開きます。

| IBM Configuration Pack Editor - Add Setting Collections |                                 |                               |  |  |  |
|---------------------------------------------------------|---------------------------------|-------------------------------|--|--|--|
| Add Setting Collections                                 |                                 |                               |  |  |  |
| Select Setting Collections that you wis                 | sh to add to this Configuration | i Item.                       |  |  |  |
| Name                                                    | Setting Type                    | Description                   |  |  |  |
| IBM IMM Settings                                        | IMM                             | IBM IMM Settings Description  |  |  |  |
| uEFI Romley Platform Sett                               | uEFI(Romley Platform)           | uEFI Romley Platform Settings |  |  |  |
| uEFI Settings Collection                                | UEFI                            | uEFI Settings Collection      |  |  |  |
|                                                         |                                 |                               |  |  |  |
|                                                         |                                 |                               |  |  |  |
|                                                         |                                 |                               |  |  |  |
| 4                                                       |                                 |                               |  |  |  |
| 7 SelectAll                                             | ок                              | Cancel Apply                  |  |  |  |

図 25. 「設定コレクション」選択ウィンドウ

8. 構成項目に追加する設定コレクションに対応するチェック・ボックスを選択 し、「**OK**」をクリックします。

注:1 つの設定コレクションを複数の構成項目で使用できます。

| IBM Configuration Pack Editor -                                             | Create Configuration Item |                               | ×  |  |
|-----------------------------------------------------------------------------|---------------------------|-------------------------------|----|--|
| Setting Collections                                                         |                           | IB                            | M. |  |
| dd Setting Collections that you wish to include in this Configuration Item. |                           |                               |    |  |
|                                                                             |                           | ettep                         |    |  |
| Add Remove                                                                  |                           |                               |    |  |
| Name                                                                        | Setting Type              | Description                   |    |  |
| IMM                                                                         | IMM                       | IBM IMM Settings Description  |    |  |
| uEFI(Romley Platform)                                                       | uEFI(Romley Platform)     | uEFI Romley Platform Settings |    |  |
|                                                                             |                           |                               |    |  |
|                                                                             |                           |                               |    |  |
|                                                                             |                           |                               |    |  |
|                                                                             |                           |                               |    |  |
|                                                                             |                           |                               |    |  |
|                                                                             |                           |                               |    |  |
|                                                                             |                           |                               |    |  |
|                                                                             |                           |                               |    |  |
|                                                                             |                           |                               |    |  |
| •                                                                           |                           |                               | •  |  |
|                                                                             |                           |                               |    |  |
|                                                                             | < Back Ne                 | ext > Finish Cancel           |    |  |
|                                                                             |                           |                               |    |  |

図 26. 「設定コレクションの追加」ウィンドウとリスト項目

9. 設定コレクションを構成項目から除去するには、リストで1つ以上の設定コレクションを選択し、「除去」をクリックします。

**注:**「除去」をクリックすると、選択された設定コレクションは現行構成項目 から削除されますが、設定コレクションはこのリストからは削除されません。

10. 「完了」をクリックします。

### 構成項目の表示

### 手順

1. 「構成項目の表示」をクリックします。「構成項目」ウィンドウが開きます。

| IBM Configuration Pack Editor |                                                                                                    | - O ×                                                                                                    |
|-------------------------------|----------------------------------------------------------------------------------------------------|----------------------------------------------------------------------------------------------------|
| File Import Export Help       |                                                                                                    |                                                                                                    |
| File Import Export Help       | Configuration Items<br>A Configuration Item is a grouping of<br>New Configuration Item<br>Name<br>Configuration Item Sample<br>IBM Configuration Item | Setting Collections. Click "New Configuration Item" to create a new  Delete  Description  Configuration Item Sample IBM Configuration Item |
|                               |                                                                                                    |                                                                                                    |

図 27. 「構成項目」ウィンドウ

2. 新規構成項目を作成するには、「設定コレクション」ツリー項目を右クリックす るか、または「新規構成項目」をクリックします。

構成項目を選択してプロパティーを表示または編集します。

| B IBM Configuration Pack Editor |                                                                                                    | _ 🗆 🗙 |
|---------------------------------|----------------------------------------------------------------------------------------------------|-------|
| File Import Export Help         |                                                                                                    |       |
| File Import Export Help         | Configuration Items         A Configuration Item is a grouping of Setting Collections. Click "New Configuration Item" to create a new         New Configuration Item       Delete         Name       Description         Configuration Item Sample       Configuration Item Sample         IBM Configuration Item       IBM Configuration Item         Details for:       Configuration Item Sample         General       IMM Account         Modify       Name:         Name:       Configuration Item Sample |       |
|                                 | Description: Configuration Item Sample                                                                                                    | 1.    |

図28. 構成項目のプロパティー

### 構成項目の編集

| Ŧ | 山石  |
|---|-----|
| - | //띥 |

1. 「**全般**」タブで「**変更**」をクリックします。「一般情報」ウィンドウが開きま す。

| 📕 IBM Configuration Pack Editor - Gene | eral Information | × |
|----------------------------------------|------------------|---|
| Name:                                  |                  |   |
| Configuration Item Sample              |                  |   |
| Description:                           |                  |   |
| Configuration Item Sample              |                  | - |
|                                        |                  |   |
|                                        |                  |   |
|                                        |                  |   |
|                                        |                  |   |
|                                        |                  |   |
|                                        |                  |   |
|                                        |                  |   |
|                                        |                  | - |
|                                        | OK Cancel Apply  |   |
|                                        | OK Cancel Apply  | Y |

図 29. Configuration Pack Editor - 「一般情報」 ウィンドウ

- 2. 対象となる構成項目の「**名前**」フィールドおよび「詳細」フィールドを編集しま す。
- 3. 「IMM Account」タブをクリックします。 ウィンドウが表示され、「構成項 目」ペインが示されます。

| 5 IBM Configuration Pack Editor                                                                                                    |                                                                                                    |
|----------------------------------------------------------------------------------------------------|----------------------------------------------------------------------------------------------------|
| File Import Export Help                                                                                                    |                                                                                                    |
| File Import Export Help  Home  Setting Collections  UEFI Romley Platform Settings  UEFI Settings Collection  Configuration Items  IBM Configuration Item Sample  IBM Configuration Item | Configuration Items         A Configuration Item is a grouping of Setting Collections. Click "New Configuration Item" to create a new Configuration Item.         New Configuration Item       Delete         Name       Configuration Item Sample         Configuration Item       Description         Configuration Item       Configuration Item Sample         IBM Configuration Item       IBM Configuration Item         Details for:       Configuration Item Sample         General       IMM Account         Setting Collections       Immediate         UserID       UserID         UserID       Password         Immediate       Confirm Password         Immediate       Sectific the location of the acu use file on the antipoint |
|                                                                                                    | Confirm Password                                                                                                    |

図 30. 「IMM Account」 タブ

4. 「変更」をクリックして、ターゲット・サーバー上の IMM のユーザー ID とパ スワードを入力します。

注: IBM Configuration Pack Editor は、ユーザー ID とパスワードが正しいかどうかを検査しません。エラーをなくすために、デフォルト・アカウントを使用することをお勧めします。

5. 「エンドポイントでの asu.exe ファイルのロケーションを指定します」というラ ベルが付いたフィールドに、ターゲット・サーバー上の ASU.exe ファイルへの 絶対パスを入力します。 ASU.exe ファイルを起動して設定を検出するために、 このパスがコレクションの設定で使用されます。正しいパスが入力されなかった 場合は、下の図に示されたウィンドウで指定されているように、設定により ASU.exe ファイルの検出が試みられます。

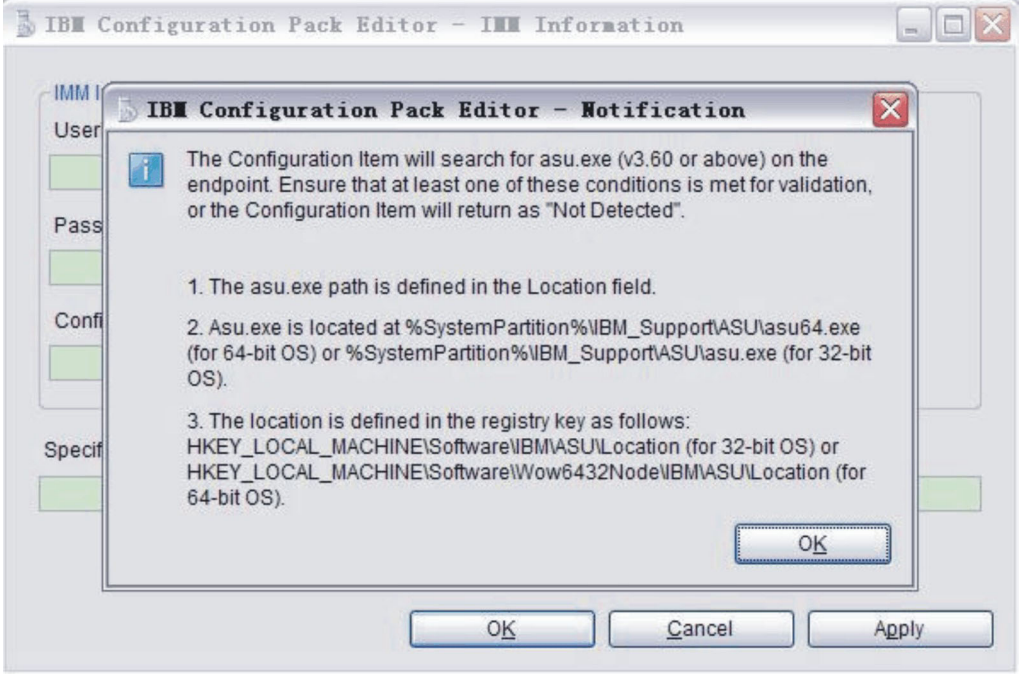

図 31. Asu.exe 検出通知ウィンドウ

6. 「設定コレクション」タブをクリックします。

| 5 IBM Configuration Pack Editor                                                                                                    |                                                                                                    |
|----------------------------------------------------------------------------------------------------|----------------------------------------------------------------------------------------------------|
| File Import Export Help                                                                                                    |                                                                                                    |
| Home     Setting Collections     BM IMM Settings     UEFI Romley Platform Settings     UEFI Settings Collection     Configuration Items     MC Configuration Item     IBM Configuration Item | Configuration Items         AConfiguration Item is a grouping of Setting Collections. Click "New Configuration Item" to create a new Configuration Item.         New Configuration Item       Delete         Name       Description         Configuration Item Sample       Configuration Item Sample         IEM Configuration Item       IBM Configuration Item |
|                                                                                                    | Details for:       IBM Configuration Item         General       IMM Account         Add       Remove         Name       Setting Type         IMM       IMM         IMM       IMM         UEFI(Romley Platform)       uEFI(Romley Internet)                                                                                                    |

図 32. 「設定コレクション」タブ

7. 「**追加**」ボタンをクリックして、既存の設定コレクションを構成項目に追加しま す。「設定コレクションの追加」ウィンドウが開きます。

| JBM Configuration Pack Editor - Add Setting Collections |                                     |                               |   |  |  |  |
|---------------------------------------------------------|-------------------------------------|-------------------------------|---|--|--|--|
| Add Setting Collections                                 |                                     |                               |   |  |  |  |
| Select Setting Collections that you                     | u wish to add to this Configuration | Item.                         |   |  |  |  |
| Name                                                    | Setting Type                        | Description                   |   |  |  |  |
| IBM IMM Settings                                        | IMM                                 | IBM IMM Settings Description  |   |  |  |  |
| uEFI Romley Platform Sett                               | uEFI(Romley Platform)               | uEFI Romley Platform Settings |   |  |  |  |
| uEFI Settings Collection                                | UEFI                                | uEFI Settings Collection      |   |  |  |  |
|                                                         |                                     |                               |   |  |  |  |
|                                                         |                                     |                               |   |  |  |  |
|                                                         |                                     |                               |   |  |  |  |
|                                                         |                                     |                               |   |  |  |  |
|                                                         |                                     |                               |   |  |  |  |
|                                                         |                                     |                               |   |  |  |  |
|                                                         |                                     |                               |   |  |  |  |
| 4                                                       |                                     |                               | • |  |  |  |
| ✓ SelectAll                                             | ок                                  | Cancel Apply                  |   |  |  |  |

図 33. 「設定コレクションの追加」選択ウィンドウ

8. 構成項目に追加する設定コレクションに対応するチェック・ボックスを選択し、「**OK**」をクリックします。

注:1 つの設定コレクションを複数の構成項目で使用できます。

9. 設定コレクションを構成項目から除去するには、リスト・ビューで 1 つ以上の 設定コレクションを選択し、「除去」をクリックします。

**注:**「除去」をクリックすると、選択された設定コレクションは現行構成項目から削除されますが、設定コレクションは他の構成項目からは削除されません。

### 構成項目の複製 このタスクについて

構成項目を複製するには、構成項目リスト・ビューまたは構成項目ツリー・ビュー で任意の構成項目を右クリックします。

図 34. 構成項目の複製機能

「複製」ダイアログ・ウィンドウが開きます。

| IBN Conf  | iguration Pack Editor - Dup | lication   | Dialog [       |
|-----------|-----------------------------|------------|----------------|
| New Name: | IBM Configuration Item      |            |                |
|           |                             | 0 <u>K</u> | <u>C</u> ancel |

図 35. 「複製」ダイアログ・ウィンドウ

複製構成項目の名前は既存の構成項目と同じにすることができますが、別の名前を 使用することをお勧めします。

**注:**構成項目が複製された後、新しい複製構成項目はソース構成項目の同じ設定コレクションを参照します。

# 構成項目の削除

### このタスクについて

構成項目を削除するには、リスト・ビューで構成項目を選択し、「**削除**」をクリッ クするか、または選択した構成項目を右クリックして「**削除**」を選びます。

注: 削除対象の構成項目の子設定コレクションは削除されません。

# 構成の説明ファイルに構成データをエクスポート このタスクについて

管理者が構成データを作成して共有できるようにするには、構成項目とその子設定 コレクションを構成の説明.xmlファイルにエクスポートします。

### 手順

1. Configuration Pack Editor で「**エクスポート**」 > 「構成ファイル」をクリックします。

| 🖡 IBM Configuration Pack Editor                                                                                                    |                                                                                           |                                                                                                    |                                                  | _ 🗆 ×                  |
|----------------------------------------------------------------------------------------------------|-------------------------------------------------------------------------------------------|----------------------------------------------------------------------------------------------------|--------------------------------------------------|------------------------|
| File Import Export Help                                                                                                    |                                                                                           |                                                                                                    |                                                  |                        |
| Home     Settin     Export to Configuration Pail     Export to Configuration Pa     Export to SCCM Console     UE     Configuration Items     Configuration Item Sample     IBM Configuration Item | ck For SCCM 2007<br>ck For SCCM 2012<br>Name<br>Configuration Item<br>IBM Configuration I | tems<br>a grouping of Setting Collectio<br>ution Item Delete<br>Sample<br>Item                        | ns. Click "New Configuration Item" to create a n | ew Configuration Item. |
|                                                                                                    | Details for:<br>General IMM Acco<br>Modify<br>Name:<br>Description:                       | Configuration Item Sampl ount Setting Collections Configuration Item Sample Configuration Item Sample | e                                                | ×                      |

図 36. 構成ファイルへのエクスポート

「構成の説明 (.xml) にエクスポート」ウィンドウが開きます。

|   | 퉒 IBM Configuration Pack Editor - Export to Configuration Description (.xml)                                                                               |                           |     |      |  |
|---|----------------------------------------------------------------------------------------------------|---------------------------|-----|------|--|
|   | Select the Configuration Item or items that you wish to export to an XML file. You can then import the XML file<br>into the IBM Configuration Pack Editor. |                           |     |      |  |
|   | Name                                                                                                    | Description               |     |      |  |
|   | Configuration Item Sample                                                                                                    | Configuration Item Sample |     |      |  |
|   | IBM Configuration Item                                                                                                    | IBM Configuration Item    |     |      |  |
|   |                                                                                                    |                           |     |      |  |
| 1 | Select All                                                                                                    | C0                        | Car | ncel |  |

図 37. 「構成の説明 (.xml) にエクスポート」ウィンドウ

- 2. エクスポートする構成項目に対応するチェック・ボックスを選択します。選択さ れた構成項目の子設定コレクションも自動的にエクスポートされます。
- 3. 「Continue」をクリックします。ファイル・ナビゲーション・ウィンドウが開き ます。

| Second to configuration                                                                                          | ation description                                                                             |                                                            | × |
|----------------------------------------------------------------------------------------------------|-----------------------------------------------------------------------------------------------|------------------------------------------------------------|---|
| 💽 🗖 Deskt                                                                                                    | op 🔻                                                                                          | ▼ 🔄 Search Desktop                                         | 0 |
| Organize 🔻 New fo                                                                                                | older                                                                                         | 55 - 0                                                     | ) |
| Favorites  Favorites  Desktop  Downloads  Recent Places  Libraries  Documents  Music  Pictures  Videos  Computer | Libraries<br>System Folder<br>Computer<br>System Folder<br>Captured<br>XML Document<br>206 KB | Administrator<br>System Folder<br>Network<br>System Folder |   |
| 🛍 Network                                                                                                    | <u>*</u>                                                                                      |                                                            |   |
| File name:                                                                                                    | configuration                                                                                 | 1                                                          | • |
| Save as type:                                                                                                    | Configuration Description (*.xml)                                                             | 1                                                          | • |
| Hide Folders                                                                                                    |                                                                                               | Save Cancel                                                |   |

図 38. 「構成の説明ファイルにエクスポート (Export to configuration description file)」 ウィンドウ

- 4. 構成の説明 .xml ファイルの名前を入力して、「OK」をクリックします。
- 5. ウィンドウが開き、エクスポートが正常に完了したことが示されます。「**OK**」 をクリックします。

| 🚡 IBM Configuration Pack Editor - Ехрс                                            | ы IBM Configuration Pack Editor - Export to Configuration Description (.xml) |  |  |  |  |
|-----------------------------------------------------------------------------------|------------------------------------------------------------------------------|--|--|--|--|
| Select the Configuration Item or items<br>into the IBM Configuration Pack Editor. | that you wish to export to an XML file. You can then import the XML file     |  |  |  |  |
| Name                                                                              | Description                                                                  |  |  |  |  |
| Configuration Item Sample                                                         | Configuration Item Sample                                                    |  |  |  |  |
| IBM Configuration Item                                                            | IBM Configuration Item                                                       |  |  |  |  |
| IBM Con<br>Export                                                                 | nfiguration Pack Editor - Information 🔀<br>succeeded.<br>OK                  |  |  |  |  |
| SelectAll                                                                         | Continue Cancel                                                              |  |  |  |  |

図 39. 「エクスポートが正常に完了しました」ウィンドウ

# 構成の説明 .xml ファイルのインポート <sub>手順</sub>

1. Configuration Pack Editor で「**インポート**」 > 「構成ファイル」をクリックしま す。

| 5 IBM Configuration Pack Editor |                                                                                                    |
|---------------------------------|----------------------------------------------------------------------------------------------------|
| File Import Export Help         |                                                                                                    |
| Configuration File              | New Configuration Items           New Configuration Item         Delete           Name         Description           Configuration Item Sample         Configuration Item Sample                                                                             |
|                                 | Details for:       IBM Configuration Item         General       IMM Account         Add       Remove         Name       Setting Type         Description         IMM       IMM         UEFI(Romley Platform)       uEFI(Romley uEFI Romley Platform Settings |

図40. 「構成ファイルのインポート」メニュー

「構成 XML ファイルのインポート」ウィンドウが開きます。

| <b>IBM Configuration Pack E</b>                                                           | ditor - Import a Conf | ìgura    | ition ) | (ML file | 2                    |                  | I S                | ×   |
|-------------------------------------------------------------------------------------------|-----------------------|----------|---------|----------|----------------------|------------------|--------------------|-----|
| Desktop 🔹                                                                                 |                       |          |         | •        | Search               |                  |                    | 2   |
| Organize ▼ III Views                                                                      | ▼ 🚺 New Folder        |          |         |          |                      |                  |                    | 0   |
| Favorite Links Desktop Computer Documents Pictures Music Recently Changed Searches Public | Name Administrator    | <b>•</b> | Size    | 15 KB    | Type<br>XML Document | Contempodif      | 2:05 PM            | Atb |
| Folders                                                                                   | •                     |          |         |          |                      |                  |                    | F   |
| File name:                                                                                |                       |          |         |          |                      | guration XML (*> | ml) <u></u> Cancel |     |

図 41. 「構成 XML ファイルのインポート」ウィンドウ

2. インポートする構成の説明 .xml ファイルを選択して、「OK」をクリックしま す。

| 5 IBM | Configuration Pack Edite             | or - Confirm Replace    | ×            |
|-------|--------------------------------------|-------------------------|--------------|
| i     | There is already a Sett this editor. | ing Collection with the | e same ID in |
|       | Would you like to repla              | ce the existing Setting | g Collection |
|       | "IMM"                                |                         |              |
|       | modified: 6/10/20                    | 011 9:38:50 AM          |              |
|       | with this one?                       |                         |              |
|       | "IMM"                                |                         |              |
|       | modified: 6/10/20                    | 011 9:38:50 AM          |              |
|       |                                      |                         |              |
| -     | Yes All                              | No                      | Cancel       |
| 2.00  |                                      |                         |              |

図 42. 設定コレクション の「Confirm Replace」 ウィンドウ

IBM Configuration Pack Editor では、すべての設定コレクションおよび構成項目 に固有 ID があります。名前が異なっていても同じ ID が使用されていると、 Editor はウィンドウを表示して、既存の構成データを置換することを確認するよ うに要求します。 注: 既存の設定コレクションと同じ ID を持つ、構成項目内の設定コレクション をインポートすると、インポートされた設定コレクションによって既存の設定コ レクションが置き換えられます。構成項目は、インポートされた設定コレクショ ンを参照するようになります。ただし、その内容が以前の設定コレクションの内 容と同じであるかどうかは考慮されません。

# ライセンス検証状況の検査

### 手順

1. Configuration Pack Editor  $\overline{(\mathcal{N}\mathcal{N}\mathcal{T})} > \overline{(\mathcal{P}\mathcal{T}\mathcal{T}\mathcal{T})}$ 

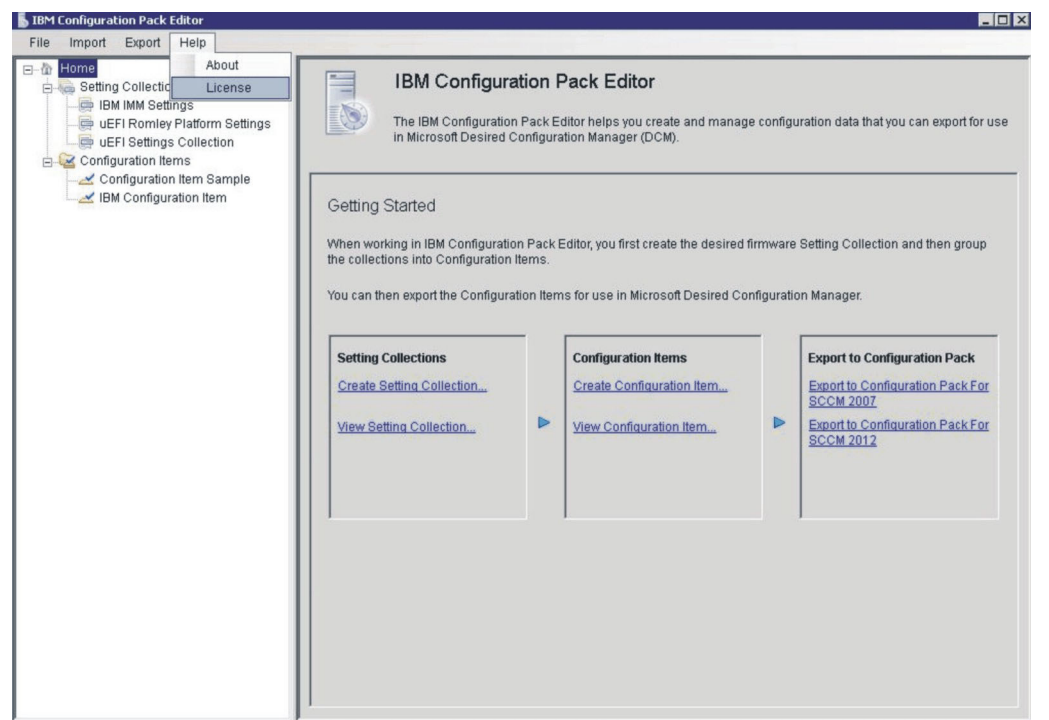

図 43. 「ライセンス」メニュー・オプション

2. 「ライセンス資格」ウィンドウが開きます。情報を確認し、確認を終えたら 「OK」をクリックしてウィンドウを終了します。

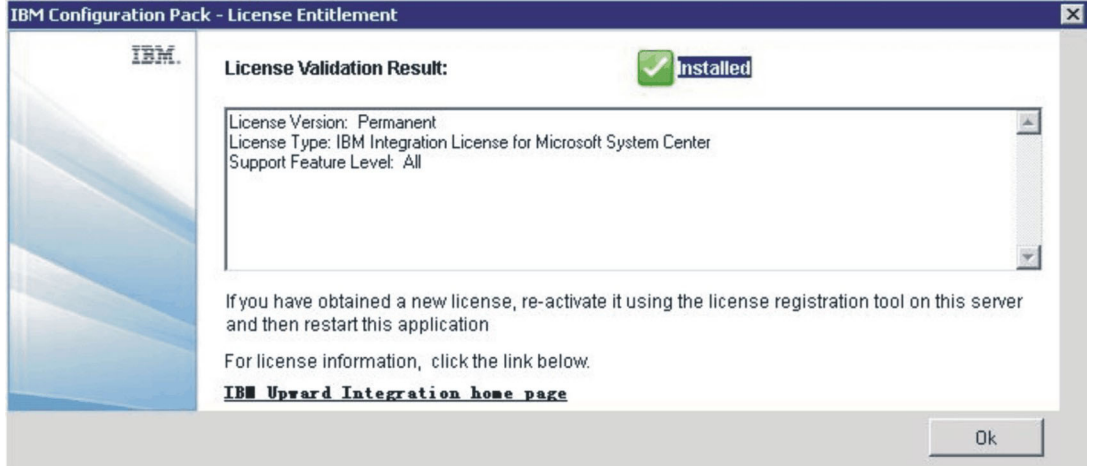

図 44. 「License Entitlement」ウィンドウ

# 「SCCM 用の IBM Configuration Pack にエクスポート (Exporting to IBM Configuration Pack for SCCM)」機能

構成項目を IBM Configuration Pack .cab ファイルにエクスポートしてあれば、その .cab ファイルを SCCM サーバーにインポートできます。また、その構成項目は、 SCCM サーバーにインポートしたり、IMM/UEFI 設定を確認するために SCCM ク ライアントにデプロイしたりできます。

「IBM Configuration Pack にエクスポート (Export to IBM Configuration Pack)」ボ ックスは、「構成項目を IBM Configuration Pack Cab ファイルにエクスポート (Export configuration item to IBM Configuration Pack Cab File)」リンクで構成され ています。

「構成項目を IBM Configuration Pack Cab ファイルにエクスポート (Export configuration item to IBM Configuration Pack Cab File)」機能を使用すれば、複数の構成項目とその子設定コレクションを.cab ファイルにエクスポートできます。 .cab ファイルには IBM Configuration Pack という名前が付いていて、このファイルは SCCM サーバーにインポートすることができます。

# 構成項目を IBM Configuration Pack .cab ファイルにエクスポ ート

### 手順

 「IBM Configuration Pack Editor」ウィンドウで「構成項目を SCCM 2007/2012 用の構成にエクスポート (Export Configuration item to Configuration for SCCM 2007/2012)」をクリックします。「IBM Configuration Pack (.cab) にエク スポート (Export to IBM Configuration Pack (.cab))」ウィンドウが開きます。

| Export to Configuration Pack For S                                                                                                    | CCM 2007                                               |                                                                                                    | × |
|----------------------------------------------------------------------------------------------------|--------------------------------------------------------|----------------------------------------------------------------------------------------------------|---|
| Select the Configuration Item or item<br>into the SCCM Console as a DCM Co<br>Notice:The Configuration Pack can b<br>auto-remediation information. | s that you wish<br>onfiguration Pac<br>e imported by S | to export to a CAB file. You can then import the CAB file<br>:k.<br>CCM2007 and SCCM2012, but it won't have any |   |
| Name                                                                                                    | Version                                                | Description                                                                                                    | Г |
| Configuration Item Sample                                                                                                    | 2                                                      | Configuration Item Sample                                                                                       |   |
| IBM Configuration Item                                                                                                    | 1                                                      | IBM Configuration Item                                                                                          |   |
|                                                                                                    |                                                        |                                                                                                    |   |
| I SelectAll                                                                                                    |                                                        | Continue Cancel                                                                                                 |   |

図 45. 「SCCM 2007 用の IBM Configuration Pack にエクスポート (Export to IBM Configuration Pack for SCCM 2007)」ウィンドウ

2. エクスポートする構成項目に対応するチェック・ボックスを選択します。

注:構成項目のバージョンは、直接は変更できない内部変数です。 SCCM DCM は、このバージョン変数を使用して、構成項目のアップグレードが必要かどうか を評価します。

Configuration Manager で構成データを更新すると、旧バージョンは上書きされ、 クライアントは常に最新バージョンを使用して評価するようになります。

構成項目のバージョンを管理する方法について詳しくは、Web ページ http://technet.microsoft.com/en-us/library/bb632925.aspx を参照してください。

3. 「**Continue**」をクリックします。 「SCCM 2012 用の構成パックにエクスポート」ウィンドウが開きます。

| Comput                                                                                                    | er 🔹 Local Disk (C:) 👻 IBM_Suppo                               | ort 🔹 DCM 👻 🥣 Search | h DCM | 2    |
|----------------------------------------------------------------------------------------------------|----------------------------------------------------------------|----------------------|-------|------|
| rganize 👻 New folder                                                                                       |                                                                |                      | ]II   | - 0  |
| Favorites                                                                                                  | Name *                                                         | Date modified        | Туре  | Size |
| 🧱 Desktop                                                                                                  |                                                                |                      |       |      |
| 🎉 Downloads                                                                                                |                                                                |                      |       |      |
| 🔛 Recent Places                                                                                            |                                                                |                      |       |      |
| 🔚 Libraries                                                                                                |                                                                |                      |       |      |
| Documents                                                                                                  |                                                                |                      |       |      |
| 🎝 Music                                                                                                    |                                                                |                      |       |      |
| Pictures                                                                                                   |                                                                |                      |       |      |
| H H I                                                                                                    |                                                                |                      |       |      |
| Videos                                                                                                    | 100                                                            |                      |       |      |
| Videos                                                                                                    | -                                                              |                      | 1     | 9    |
| Uideos                                                                                                    |                                                                |                      |       | J    |
| <ul> <li>Videos</li> <li>Computer</li> <li>File name: IBP</li> </ul>                                       | ▼                                                              |                      |       | 1    |
| <ul> <li>Videos</li> <li>Computer</li> <li>File name: IBP<br/>Save as type: Cor</li> </ul>                 | I configuration pack sample figuration Pack for SCCM2012(*.ca  | ab)                  |       | •    |
| <ul> <li>Videos</li> <li>Computer</li> <li>File name: IB<sup>n</sup></li> <li>Save as type: Cor</li> </ul> | I configuration pack sample  figuration Pack for SCCM2012(*.ca | ab)                  |       | 1    |

図 46. 「Export to IBM Configuration Pack」 ウィンドウ

4. 「**保存**」をクリックします。 ウィンドウが開き、エクスポートが正常に完了し たことを示すメッセージが表示されます。

| 👗 IBM Configuration Pack Editor                                 | - Export to Configur                        | ation Pack (.cab)                             | ×                |
|-----------------------------------------------------------------|---------------------------------------------|-----------------------------------------------|------------------|
| Select the Configuration Item or<br>the SCCM Console as a DCM C | items that you wish t<br>onfiguration Pack. | o export to a CAB file. You can then import t | he CAB file into |
| Name                                                            | Version                                     | Description                                   |                  |
| Configuration Item Sample                                       | 1                                           | Configuration Item Sample                     |                  |
| IBM Configuration Item                                          | 1                                           | IBM Configuration Item                        |                  |
|                                                                 | BM Configuration Par                        | ck Editor - Information                       |                  |
| SelectAll                                                       |                                             | Continue                                      | Cancel           |

図 47. 「エクスポートが正常に完了しました」ウィンドウ

# 構成項目を SCCM コンソールにエクスポート <sub>手順</sub>

1. IBM Configuration Pack Editor で「SCCM コンソールにエクスポート」をクリ ックします。「構成項目の選択」ウィンドウが開きます。

| BM Configuration Pack Editor - E   | xport Configuration I   | tem to SCCM Console  |           |
|------------------------------------|-------------------------|----------------------|-----------|
| elect the Configuration            | n Item                  |                      | IBM       |
| ect the Configuration Item or Iten | ns that you wish to exp | ort to SCCM Console. | Step 1/3  |
|                                    |                         |                      |           |
| Name                               | Version                 | Description          | ) amonto  |
| Configuration Item Sample          | 2                       | Configuration items  | sample    |
|                                    |                         | iom conliguration it | 5111      |
|                                    |                         |                      |           |
|                                    |                         |                      |           |
|                                    |                         |                      |           |
|                                    |                         |                      |           |
|                                    |                         |                      |           |
|                                    |                         |                      |           |
|                                    |                         |                      |           |
|                                    |                         |                      |           |
|                                    |                         |                      |           |
|                                    |                         |                      |           |
|                                    |                         |                      |           |
|                                    |                         |                      |           |
|                                    | < Back                  | Next > Expo          | rt Cancel |
|                                    |                         |                      |           |

図48. 「構成項目の選択」ウィンドウ

- 2. エクスポートする構成項目に対応するチェック・ボックスを選択します。
- 3. 「次へ (Next)」をクリックします。「SCCM コンソール位置情報」ウィンドウ が開きます。

| 튏 IBM Configuration Pack Editor - Export Configuration Item to SCCM Console                              | ×               |
|----------------------------------------------------------------------------------------------------|-----------------|
| SCCM Console postion information<br>Please input the machine information that the SCCM Console installed | IBM<br>Step 2/3 |
|                                                                                                    |                 |
| The SCCM Console is on the local machine                                                                 |                 |
| C The SCCM Console is on a remote machine                                                                |                 |
| Machine Name:                                                                                            |                 |
| User Name:                                                                                               |                 |
| Password:                                                                                                |                 |
|                                                                                                    | - Annal - I     |
| < Back Next > Export                                                                                     | Cancel          |

図 49. 「SCCM コンソール位置情報」ウィンドウ

- 4. SCCM コンソールがリモート・マシン上にある場合は、マシン名、ユーザー名、 およびパスワードを入力します。
- 5. 「次へ (Next)」をクリックします。「構成項目情報」ウィンドウが開きます。

| 📕 IBM Configuration Pack Editor - Export Configuration Item to SCCM Console                                                        | ×        |
|----------------------------------------------------------------------------------------------------|----------|
| Configuration Items Information                                                                                                    | IBM      |
| Please input the prefix for the Configuration Items and select Configuration Item<br>type.Then click "Export".It may take a while. | Step 3/3 |
|                                                                                                    |          |
|                                                                                                    |          |
| Add a prefix name for the Configuration Items.                                                                                     |          |
| New                                                                                                    |          |
| Please choose the right type for the Configuration Item                                                                            |          |
|                                                                                                    |          |
| C For SCCM2007                                                                                                    |          |
|                                                                                                    |          |
| For SCCM2012                                                                                                    |          |
|                                                                                                    |          |
|                                                                                                    |          |
| < Back Next > Export                                                                                                    | Cancel   |
|                                                                                                    |          |

図 50. 「構成項目情報」ウィンドウ

- 6. 構成項目の接頭部名を追加できます。
- 7. 構成項目の対応する SCCM コンソール・タイプを選択します。
- 8. 「**エクスポート**」をクリックします。ウィンドウが開き、エクスポートが正常に 完了したことが示されます。

| IBM Configuration Pack Edit                                            | or - Export Configuration Item to SCCM Console                   | ×        |
|------------------------------------------------------------------------|------------------------------------------------------------------|----------|
| Configuration Items                                                    | Information                                                      | IBM.     |
| Please input the prefix for the C type. Then click "Export". It may to | onfiguration Items and select Configuration Item<br>ake a while. | Step 3/3 |
|                                                                        |                                                                  |          |
| 🖂 Add a profix name fr                                                 | ur the Configuration Home                                        |          |
| I → Add a preitx name id                                               | r ne conliguration items.                                        |          |
| IB                                                                     | New<br>M Configuration Pack Editor - Information                 |          |
| Please choose the r<br>E                                               | xport succeeded.                                                 |          |
|                                                                        |                                                                  |          |
|                                                                        | OK                                                               |          |
|                                                                        | For SCCM2012                                                     |          |
|                                                                        |                                                                  |          |
|                                                                        |                                                                  |          |
|                                                                        | < Back Next > Export                                             | Cancel   |
|                                                                        |                                                                  |          |

図 51. 「エクスポートが正常に完了しました」ウィンドウ

# IBM Configuration Pack を SCCM 2007 コンソールに適用

### このタスクについて

このセクションでは、IBM 構成データを SCCM サーバーにインポートする方法に ついて説明します。

## DCM への構成データのインポート <sup>手順</sup>

SCCM コンソールを開き、「Desired Configuration Management」を展開します。
 「構成ベースライン」または構成項目を右クリックし、「構成データのインポート」を選択します。

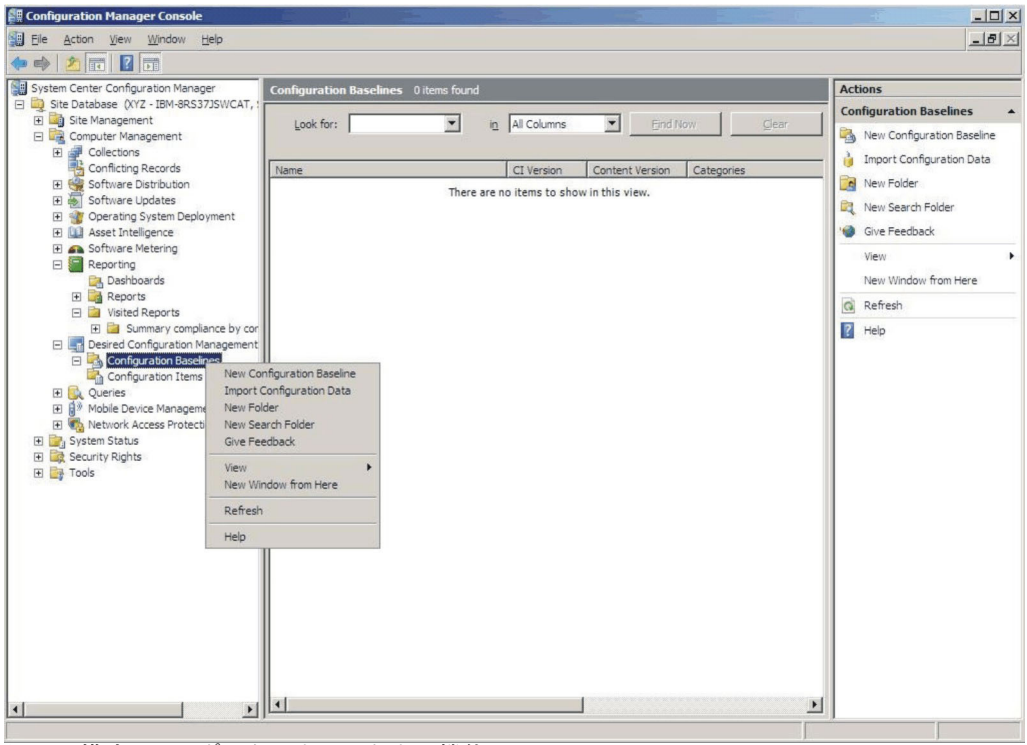

図 52. 構成のインポート・ウィンドウの機能

2. 「追加」をクリックして、エクスポートされた IBM Configuration Pack .cab フ ァイルを選択します。

| Import Configuration Da                             | ata Wizard                                    |                                                       |           |                                       | ×          |
|-----------------------------------------------------|-----------------------------------------------|-------------------------------------------------------|-----------|---------------------------------------|------------|
| Choose Files                                        | i .                                           |                                                       |           |                                       |            |
| Choose Files<br>Summary<br>Progress<br>Confirmation | Import configuration from other configuration | on items and configuration b<br>iration data sources. | aselines  | from best practices Configuration Pac | ks, and    |
|                                                     | Name                                          | Date Modified                                         | Size      | ,entes:                               |            |
|                                                     |                                               | There are no items to s                               | thow in t | this view.                            | Add Delete |
|                                                     |                                               | < Previous                                            |           | Next > Finish                         | Cancel     |

図 53. エクスポートされた IBM Configuration Pack .cab ファイルの追加

3. 「IBM Configuration Pack」を選択し、「オープン (Open)」をクリックして、インポートを行います。

| 🕴 Organize 👻 📗 Views | 🔹 💌 🎑 New Folder |                   |              |        | 0    |
|----------------------|------------------|-------------------|--------------|--------|------|
| Favorite Links       | Name 🔺           | ▼ Date modified ▼ | Туре         | ▼ Size | - Ta |
|                      | asu              | 4/27/2011 2:43 PM | File Folder  |        |      |
| Desktop              | configuration    | 5/5/2011 4:00 PM  | Cabinet File |        | 3 KB |
| Computer             | til sys          | 4/28/2011 4:55 PM | Cabinet File |        | 3 KB |
| Documents            |                  |                   |              |        |      |
| Pictures             |                  |                   |              |        |      |
| Music                |                  |                   |              |        |      |
| Recently Changed     |                  |                   |              |        |      |
| Searches             |                  |                   |              |        |      |
| Public               |                  |                   |              |        |      |
|                      |                  |                   |              |        |      |
| Folders              | •                |                   | 1            |        |      |

図 54. エクスポートされた .cab ファイルの選択

4. 「Authenticode 署名の確認をスキップしますか? (Skip Authenticode signature check?)」ウィンドウが開きます。「はい」をクリックして、署名の確認をスキップします。

| Import Config                       | uration Data Wizard                                                                                                    | × |
|-------------------------------------|----------------------------------------------------------------------------------------------------|---|
|                                     | Choose Files                                                                                                    |   |
| Choose Files<br>Summary<br>Progress | Import configuration items and configuration baselines from best practices Configuration Packs, and from other configuration data sources.                                                                                                    |   |
| Confirmation                        | Skip Authenticode signature check?                                                                                                    |   |
|                                     | C: \Users \Administrator \AppData \Local \Microsoft \SCCM\DCM\Impo<br>rt\4d9 11e0a-d126-4ac5-a389-d9f3c4abbb23-CabCache \configura<br>tion.cab<br>Authenticode signature checking is not supported when running<br>the console as<br>a 64-bit process. Do you want to skip this check and import the<br>contents of this file? |   |
|                                     | <pre></pre>                                                                                                    | 1 |

図 55. 「Authenticode 署名の確認をスキップしますか? (Skip Authenticode Signature Check?)」ウィンドウ

5. 「次へ」をクリックして、IBM Configuration Pack .cab ファイルをインポート します。

| Import Configuration Dat<br>Choose Files            | ta Wizard                                                                                        |                                                         |                           |                       |                        |
|-----------------------------------------------------|--------------------------------------------------------------------------------------------------|---------------------------------------------------------|---------------------------|-----------------------|------------------------|
| Choose Files<br>Summary<br>Progress<br>Confirmation | Import configuration items ar<br>from other configuration data<br>Files containing configuration | nd configuration b<br>a sources.<br>• items or configur | aselines fr<br>ation base | om best practices Con | nfiguration Packs, and |
|                                                     | Name                                                                                             | Date Modified                                           | Size                      |                       |                        |
|                                                     | C: \Users \Administrator \                                                                       | 5/5/2011 4:                                             | 3 KB                      |                       | <u>A</u> dd<br>Delete  |
|                                                     |                                                                                                  | < Previous                                              |                           | ext > Eni             | sh Cancel              |

図 56. 選択した .cab ファイルのインポート

6. 構成項目が IBM Configuration Pack ツリーに表示されます。 「次へ (Next)」を クリックします。

| Summary           |                          |                                                 |                      |         |  |
|-------------------|--------------------------|-------------------------------------------------|----------------------|---------|--|
| hoose Files       | The wizard will import t | he following configuration                      | data.                |         |  |
| ummary<br>rogress |                          |                                                 |                      |         |  |
| onfirmation       | Configuration Bas        | selines (0)<br>ms (2)<br>I Item A<br>ation Item |                      |         |  |
|                   | To change these settin   | ıgs, dick Previous. To app                      | ly the settings, dic | k Next. |  |

図 57. インポートされた構成項目

7. 構成データが正常にインポートされたことがメッセージで示されます。「クロー ズ」をクリックして、ウィザードを終了します。

| Import Configuration Da             | ta Wizard                                                                                                    | × |
|-------------------------------------|----------------------------------------------------------------------------------------------------|---|
| Completing th                       | ne Import Configuration Data Wizard                                                                                          |   |
| Choose Files<br>Summary<br>Progress | You have successfully completed the Import Configuration Data Wizard with the following details.                             |   |
| Confirmation                        | Configuration Baselines (0)<br>Configuration Items (2)<br>Configuration Item A [Success]<br>IBM Configuration Item [Success] |   |
|                                     | To close this wizard, click Close.                                                                                           |   |
|                                     | < Previous Next > Finish Close                                                                                               |   |

図 58. 正常終了のウィンドウ

8. 「**構成項目**」ノードを右クリックして「**最新表示**」を選択します。インポートさ れた構成項目がウィンドウに表示されます。

| E Configuration Manager Console                                                                                                    |                                   |                |            |          |                                                                                                    |  |
|----------------------------------------------------------------------------------------------------|-----------------------------------|----------------|------------|----------|----------------------------------------------------------------------------------------------------|--|
| Eile Action View Window Help                                                                                                    |                                   |                |            |          | _8×                                                                                                    |  |
| (+ + 1) 2 m                                                                                                    |                                   |                |            |          |                                                                                                    |  |
| System Center Configuration Manager                                                                                                    | Configuration Items 2 items found |                |            |          | Actions                                                                                                    |  |
| E Site Database (XYZ - IBM-8RS37JSWCAT, :                                                                                                    |                                   | and the second |            | 1 1      | Configuration Items                                                                                                    |  |
| Site Database (ViZ - 18M-8RS37JSWCAT, :     B     Site Database (ViZ - 18M-8RS37JSWCAT, :     B     Site Database (ViZ - 18M-8RS37JSWCAT, :     B     Site Database (ViZ - 18M-8RS37JSWCAT, :     B     Software Database     Conflicting Records     Software Database     Software Database     Software Data | Look for:                         | In All Columns | CI Version | Vow Qear | Configuration Items          Import Configuration Data          New       >         Give Feedback          View       >         New Window from Here          Refresh          Help |  |
| ×                                                                                                    | 4                                 |                |            | Þ        |                                                                                                    |  |

図 59. インポートされた構成項目を持つ SCCM

**注:** インポートされた構成項目の状況は「ロック (Lock)」となっている場合があります。このロック状況は、以下の理由によるものです。

- 構成データが読み取り専用である。
- ・ 構成データが SCCM コンソール管理者によって作成されたものではない。

### 構成項目のプロパティーの表示 このタスクについて

このセクションでは、SCCM サーバーにインポートされた IBM 構成データを表示 する方法について説明します。

### 手順

1. 構成項目のプロパティーを表示するには、対象の構成項目をダブルクリックしま す。「設定」タブのページに IBM 設定コレクションがリストされます。

設定の1 つを任意に選択すると、検証する設定を表示できます。設定をダブル クリックして表示するか、または設定を1 つ選択して「編集」をクリックしま す。

| Filter                        |              |           |              | P |
|-------------------------------|--------------|-----------|--------------|---|
| Name                          | Setting Type | Inherited | User Setting |   |
| IMM.CIMOverHTTPPort           | Script       | No        | No           |   |
| IMM.DNSPreference             | Script       | No        | No           |   |
| IMM.LoginId.6                 | Script       | No        | No           |   |
| IMM.RemoteConsoleDiskPriv     | Script       | No        | No           |   |
| Processors.HardwarePrefetcher | Script       | No        | No           |   |
|                               |              |           |              |   |

図 60. 「設定」タブ

2. 「検出方法 (Detection Method)」タブでは、IBM Configuration Pack Editor が構成項目ごとに検出方法を定義しています。この検出方法では、エンドポイントにASU.exe ファイルが存在するかどうかが検査されます。このファイルが存在しない場合は、構成項目から「検出されませんでした (Not Detected)」状態が返され、子設定グループの検証が停止されます。

| 1 Configuration Item Properties                                                                                                    |                 |
|----------------------------------------------------------------------------------------------------|-----------------|
| neral Settings Compliance Rules Detection Methods Supported Platforms Relation                                                          | nships Security |
| pecify how this application is detected on client devices.                                                                              |                 |
| Always assume application is installed                                                                                                  |                 |
| Use Windows Installer detection                                                                                                    |                 |
| Product code:                                                                                                    | Open            |
| Version:                                                                                                    |                 |
| This application is installed for one or more users                                                                                     |                 |
|                                                                                                    |                 |
| Use a custom script to detect this application                                                                                          |                 |
| VBScript                                                                                                    | Open            |
| set fso=CreateObject("Scripting.FileSystemObject")                                                                                      | Clear           |
| Sub CheckASUI ocation()                                                                                                    |                 |
| Dim asuName                                                                                                    |                 |
| Const NotFound=""                                                                                                    |                 |
| Wscript.Echo FoundASU                                                                                                    |                 |
|                                                                                                    |                 |
| const KEY_QUERY_VALUE = &H0001                                                                                                    |                 |
| Loopst HKEY LOCAL MACHINE = \$480000002                                                                                                 |                 |
| strComputer = "."                                                                                                    |                 |
| strComputer = "."<br>Set oReg=GetDbject("winnights: {impersonationLevel=impersonate}!\\" &<br>strComputer & "\root\default:StdRegProv") |                 |
| strComputer = "."<br>Set oReg=GetObject("winmgmts: (impersonationLevel=impersonate)!\\" &<br>strComputer & "\root\default:StdRegProv")  |                 |
| strComputer = "."<br>Set oReg=GetDbject("winmgmts:{impersonationLevel=impersonate}!\\" &<br>strComputer & "\root\default:StdRegProv")   | [               |

図 61. 「検出方法」タブ

# 基準の作成

### このタスクについて

エンドポイントで検証するすべての構成項目が含まれているベースラインを作成す る必要があります。

注: ベースラインのないエンドポイントに構成項目を割り当てることはできません。

### 手順

1. SCCM コンソールで「Desired Configuration Management」ノードを展開します。

2. 構成ベースラインを右クリックし、「新しいConfiguration Baseline」を選択しま す。

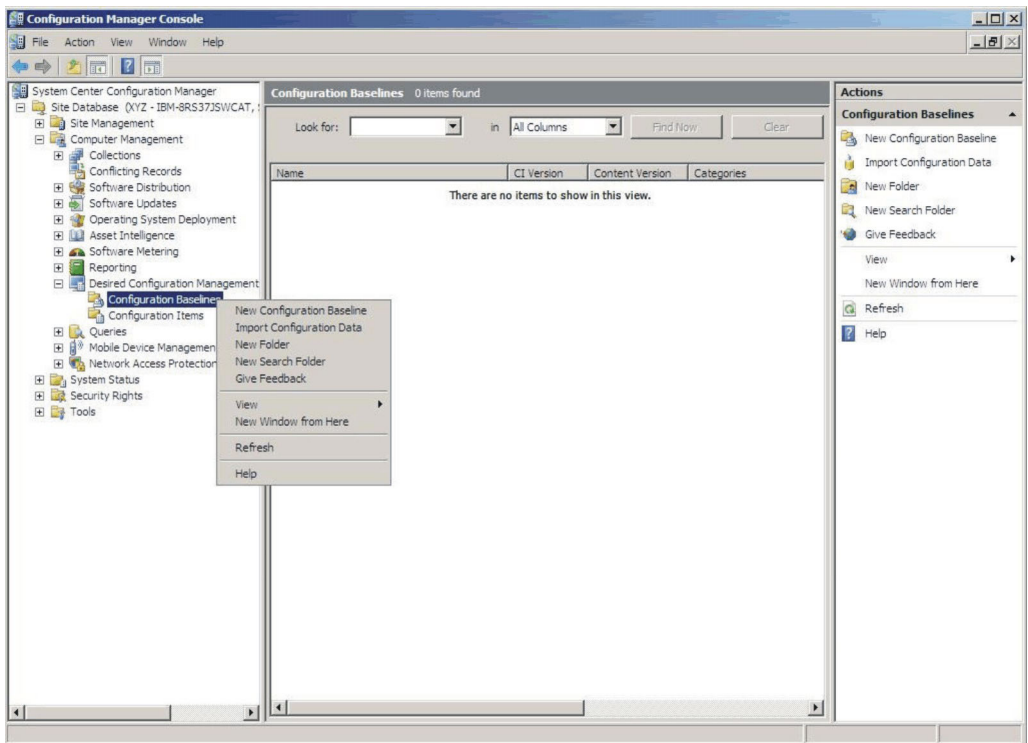

図 62. 「新しいConfiguration Baseline」機能

「Configuration Baselineの作成 (Create Configuration Baseline)」ウィザードが開きます。

| Create Configuration Baseline   | Wizard                                                                                  |
|---------------------------------|-----------------------------------------------------------------------------------------|
| Identification                  |                                                                                         |
| Identification                  | Specify a unique name and a description for this configuration baseline.                |
| Set Configuration Baseline Rule |                                                                                         |
| Summary                         | Name:                                                                                   |
| Progress                        | IBM Baseline - 1                                                                        |
| Confirmation                    | Description:                                                                            |
|                                 | To improve searching and filtering, click Categories and assign one or more categories. |
|                                 | Categories                                                                              |
| <u>.</u>                        | < Previous Next > Finish Cancel                                                         |

図 63. 「構成基準の作成」ウィザード

- 3. 名前を入力し、オプションとしてベースラインの説明を入力します。 「次へ (Next)」をクリックします。
- 4. 「**アプリケーションと**一般 (applications and general)」リンクをクリックし、検 証する構成項目を選択します。

| Create Configuration Baseline                                            | Wizard X                                                                                                    |  |  |  |  |
|--------------------------------------------------------------------------|----------------------------------------------------------------------------------------------------|--|--|--|--|
| Set Configuration B                                                      | aseline Rules                                                                                                    |  |  |  |  |
| Identification<br>Set Configuration Baseline Rule<br>Summary<br>Progress | Specify rules containing configuration items and configuration baselines to define how compliance will<br>be assessed on client computers.                                                                                                    |  |  |  |  |
| Confirmation                                                             | One of the following operating system configuration items must be present and properly configured<br>These applications and general configuration items are required and must be properly configured:<br>If these optional application configuration items are detected, they must be properly configured:<br>These software updates must be present:<br>These application configuration items must not be present:<br>These configuration baselines must also be validated: |  |  |  |  |
| <                                                                        | Delete       < Previous                                                                                                    |  |  |  |  |

図 64. 「アプリケーションと一般」リンク

「**構成項目**の選択 (Choose configuration items)」ウィンドウが開きます。

| ok for:                                                                  | <b>_</b>     |                    |        | Clear  |  |
|--------------------------------------------------------------------------|--------------|--------------------|--------|--------|--|
| Name                                                                     | Description  | Туре               | Config | Catego |  |
| <ul> <li>Configuration Item A</li> <li>IBM Configuration Item</li> </ul> | IBM Configur | Applica<br>Applica | 1      |        |  |
|                                                                          |              |                    |        |        |  |
|                                                                          |              |                    |        |        |  |
|                                                                          |              |                    |        |        |  |
|                                                                          |              |                    |        |        |  |
|                                                                          |              |                    |        |        |  |

図 65. 「構成項目の選択」ウィンドウ

5. エンドポイントで検証する構成項目に対応するチェック・ボックスを選択し、 「OK」をクリックします。

選択された構成項目が「**アプリケーションと一般 (applications and general)**」リンクの下に表示されます。
| Create Configuration Baseli                                            | ne Wizard                                                                                                    | 1 |
|------------------------------------------------------------------------|----------------------------------------------------------------------------------------------------|---|
| Set Configuration                                                      | n Baseline Rules                                                                                                    |   |
| Identification<br>Set Configuration Baseline Ru<br>Summary<br>Progress | Specify rules containing configuration items and configuration baselines to define how compliance will be assessed on client computers.                                                                                                    |   |
| Confirmation                                                           | One of the following operating system configuration items must be present and properly configured<br>These applications and general configuration items are required and must be properly configured<br>Configuration Item A<br>DIBM Configuration Item<br>If these optional <u>application</u> configuration items are detected, they must be properly configured:<br>These <u>software updates</u> must be present:<br>These <u>application</u> configuration items must not be present:<br>These <u>configuration baselines</u> must also be validated:<br>Pelete |   |
| H   H                                                                  | < Previous Next > Finish Cancel                                                                                                    |   |

図 66. 構成項目が示された「アプリケーションと一般 (applications and general)」リンク

6. 「完了」をクリックしてウィザードを終了します。

## ベースラインをコレクションに割り当てる このタスクについて

あるコレクションのクライアントの設定を確認する場合は、ベースラインをコレク ションに割り当てることができます。

#### 手順

1. SCCM コンソールで、新しいベースラインを右クリックし、「**コレクションに割 り当てる** (Assign to a Collection)」を選択します。

| THE ACCOLL VIEW WITHOW THEP                                                                                                    |                                                                                                    | - 6                                                                                                    |
|----------------------------------------------------------------------------------------------------|----------------------------------------------------------------------------------------------------|----------------------------------------------------------------------------------------------------|
| 🔿 🖄 📰  🖬                                                                                                    |                                                                                                    |                                                                                                    |
| System Center Configuration Manager                                                                                                    | Configuration Baselines 1 items found                                                                                                    | Actions                                                                                                    |
| ystem Letter Comguration Manager<br>Site Database (V/2 - Bil-AS37JSWCAT, 1<br>Computer Management<br>Conflicting Records<br>Conflicting Records<br>Conflicting Records<br>Conflicting Records<br>Conflicting Records<br>Configuration Destination<br>Desired Configuration Management<br>Configuration Baselines<br>Configuration Baselines<br>Configuration Basel | Configuration Baselines     Items found       Look for:     In All Columns     Frid Now       Name     CI Version     Content Version     Categories       IBM Baseline - 1     Assign to a Collection     Export Configuration Data       Duplicate     Disable Baseline     Manage Categories       Add     Amage Categories     Add       Move Items     Cut     Delete       Refresh     Properties     Help       Name:     IBM Baseline - 1     Immediate       Description:     Immediate     Immediate | Actions<br>Configuration Baselines<br>Configuration Baselines<br>Import Configuration Baseline<br>Import Configuration Baseline<br>Configuration Data<br>Configuration Data<br>Configuration Data<br>Configuration Data<br>Configuration Here<br>Configuration Here<br>Configuration Data<br>Configuration Data<br>Confi |
|                                                                                                    | Name Value                                                                                                    | М нер                                                                                                    |

図 67. 「コレクションに割り当てる」機能

「Configuration Baselineの割り当てウィザード (Assign Configuration Baseline Wizard)」が開き、「コレクションの選択 (Choose Collection)」ウィンドウが表示 されます。

| Assign Configuration Basel                                                                   | ine Wizard                                                                                                    | 2   |
|----------------------------------------------------------------------------------------------|----------------------------------------------------------------------------------------------------|-----|
| Choose Collection                                                                            | nc                                                                                                    |     |
| Choose Baselines<br>Choose Collection<br>Set Schedule<br>Summary<br>Progress<br>Confirmation | Select a collection that contains the computers to be targeted with the selected configuration baselines.  Collection:  To Include members of subcollections |     |
|                                                                                              | <pre></pre>                                                                                                    | :el |

図 68. 「コレクションの選択」ウィンドウ

- 2. 「**コレクション** (Collection)」フィールドの横にある「**ブラウズ**」をクリックして、ターゲットのクライアント・コレクションを選択します。
- 3. 「次へ (Next)」をクリックします。
- 4. ベースライン検証のスケジュールを選択します。単純なスケジュールを選択する ことも、カスタム・スケジュールを作成することもできます。

| Assign Configuration Base           | line Wizard                                                                                                    | > |
|-------------------------------------|----------------------------------------------------------------------------------------------------|---|
| Set Schedule<br>Choose Baselines    | Specify when the configuration baseline will be assessed for compliance by computers in the target                                                           |   |
| Choose Collection                   | collection.                                                                                                    |   |
| Summary<br>Progress<br>Confirmation | <ul> <li>Simple schedule</li> <li>Run every:</li> <li>7   Days  </li> <li>Custom schedule</li> <li>No custom schedule defined.</li> <li>Customize</li> </ul> |   |
|                                     | < Previous Next > Einish Cancel                                                                                                    |   |

図 69. 「スケジュールの設定」ウィンドウ

5. 「完了」をクリックしてウィザードを終了します。

### エンドポイントの基準の評価 このタスクについて

ベースラインとその子構成項目は、作成または選択されたスケジュールに従って自動評価されます (構成項目の設定が検査されます)。ただし、以下のようにして前倒しで評価できます。

#### 手順

1. エンドポイントが SCCM サーバー上にあること、および SCCM クライアン ト・エージェントがインストールされていることを確認します。そうでないと、 エンドポイントは SCCM サーバーからベースラインを受け取りません。  エンドポイントが 32 ビットの場合は、「コントロール パネル」 >
 「Configuration Manager」をクリックします。エンドポイントが 64 ビットの 場合は、「コントロール パネル」 > 「32 ビットのコントロール パネルの項目 の表示」 > 「Configuration Manager」をクリックします。

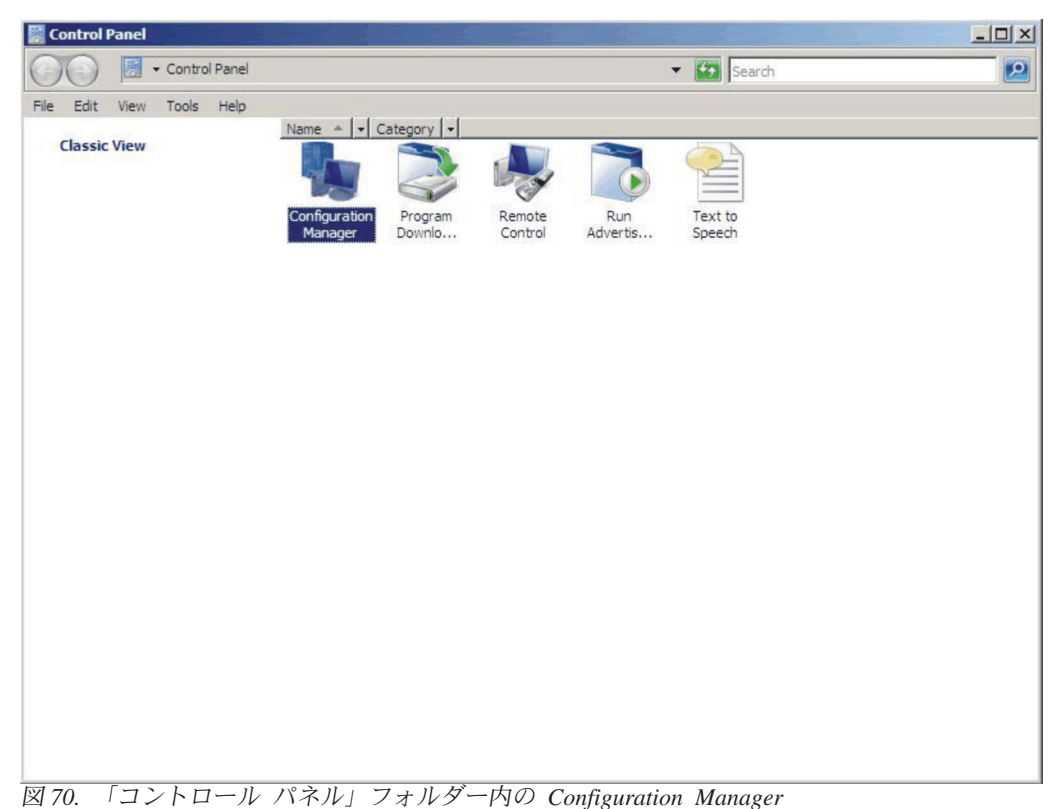

「Configuration Manager のプロパティ」ウィンドウが開きます。

3. 「動作」タブで「コンピューター ポリシーの取得および評価サイクル」を選択 して、「動作の開始」をクリックします。アクションが開始されたことを通知す るウィンドウが開きます。「OK」をクリックします。

| Configuration Manag                                                                                   | er Properties                                                          | ?                  | ×                    |
|----------------------------------------------------------------------------------------------------|------------------------------------------------------------------------|--------------------|----------------------|
| General Components /<br>You can initiate actions t<br>currently installed on you                      | Actions Advanced Update<br>o occur on the Configuration<br>r computer. | es Configurations  | e Run<br>pl Advertis |
| Actions:                                                                                              |                                                                        |                    |                      |
| Branch Distribution Poi<br>Discovery Data Collect<br>File Collection Cycle                            | nt Maintenance Task<br>ion Cycle                                       |                    |                      |
| Hardware Inventory Cy<br>Machine Policy Retriev                                                       | cle<br>al & Evaluation Cycle                                           |                    |                      |
| Software Inventor<br>Software Metering<br>Software Updates<br>User Policy Retrie<br>Windows Installer | Machine Policy Retrieval<br>The action has been<br>complete.           | & Evaluation Cycle | several minutes to   |
|                                                                                                    |                                                                        |                    | ОК                   |
|                                                                                                    |                                                                        | Initiate Action    |                      |
|                                                                                                    | OK Can                                                                 | cel Apply          |                      |

図 71. アクションが開始されたことを示すウィンドウ

4. 数分後、ベースラインが「構成」タブに表示されます。ベースラインが表示され ない場合は、「最新表示」をクリックします。

| Name             | Version | Last Evaluati | Complian | Eva  |
|------------------|---------|---------------|----------|------|
| IBM Baseline - 1 | 1.00    | 5/5/2011 5:   | Error    | Idle |
|                  |         |               |          |      |
|                  |         |               |          |      |
|                  |         |               |          |      |
|                  |         |               |          |      |
|                  |         |               |          |      |
|                  |         |               |          |      |

図 72. 「構成」タブ

注: 「Configuration Baseline」リスト・ビューにベースラインがすぐに表示され ない場合は、次の図に示すように、SCCM クライアント・エージェントが SCCM コンソールにあることを確認してください。

| Configuration Manager Console                                                                                                    |                         |                   |        |           |                |
|----------------------------------------------------------------------------------------------------|-------------------------|-------------------|--------|-----------|----------------|
| File Action View Window Help                                                                                                    |                         |                   |        |           |                |
| 🔶 🔿 🔝 🖬                                                                                                    |                         |                   |        |           |                |
| System Center Configuration Manager                                                                                                    | All Windows Server Syst | ems 1 items found |        |           |                |
| Site Database (X12 - IBM-6RS37JSWCA                                                                                                    |                         |                   |        |           | 1 - 1          |
| E Sternardsgeneration                                                                                                    | LOOK TOT:               | in JA             |        | Hind Now  | Clear          |
| 🖂 📴 Computer Management                                                                                                    |                         |                   |        |           |                |
| E 🚅 Collections                                                                                                    | Name                    | Resource Type     | Domain | Site Code | Client Approvi |
| All Active Directory Security     All Desktops and Servers     All Desktops and Servers     All Systems     All User Groups     All Users     All Users     All Vindows 2000 Profession     All Windows 2000 Profession     All Windows Mobile Devices     All Windows Mobile Pocket P     All Windows Mobile Pocket P     All Windows Mobile Pocket P     All Windows Mobile Smartph     All Windows Server 2003 Sy     All Windows Server Systems     All Windows Vorkstation or     All Windows Vorkstation or     All Windows Vorkstation or     All Windows XP Systems     All Windows XP Systems | IBM-8RS37JSWCAT         | System            | W2K8EE | XYZ       | Yes Approvi    |
| Conflicting Records                                                                                                    |                         |                   |        |           |                |
| E Software Updates                                                                                                    |                         |                   |        |           |                |
| 🔲 🌐 🗇 Operating System Deployment                                                                                                    |                         | -                 |        |           |                |
| 凶 73. SCCM クライアント・コ                                                                                                    | ニージェントの状態               | ď                 |        |           |                |

5. ベースラインを選択して、「評価 (Evaluate)」をクリックします。数分後に「評 価 (Evaluate)」ボタンが使用可能になります。ベースラインを選択し、「レポー トの表示 (View Report)」をクリックしてレポートを確認します。

| Name            | Version | Last Evaluati | Complian | Eva  |
|-----------------|---------|---------------|----------|------|
| BM Baseline - 1 | 1.00    | 5/5/2011 5:   | Error    | In P |
|                 |         |               |          |      |
|                 |         |               |          |      |
|                 |         |               |          |      |
|                 |         |               |          |      |
|                 |         |               |          |      |
|                 |         |               |          |      |
|                 |         |               |          |      |
|                 |         |               |          |      |
|                 |         |               |          |      |
|                 |         |               |          |      |
|                 |         |               |          |      |

図 74. 「レポートの表示 (View Report)」ボタンが使用可能になっている「構成」タブ

#### 評価レポートの表示

状況によっては、評価対象設定(スクリプト)から値が返されない場合があります。

このような状況が発生する理由はいくつかあります。

- エンドポイントに IMM モジュールがない。
- エンドポイントに IMM モジュールはあるが、評価対象の設定値がエンドポイン トで見つからない。
- IMM モジュールへの接続に、誤ったユーザー ID とパスワードが使用された。
- ASU.exe ファイル・バージョンが v3.60 以降ではない。
- 評価がタイムアウトになった (5分)。 SCCM は時間制限を設定します。

注: 評価対象設定から値が返されない場合、SCCM クライアント・エージェントは その設定がエンドポイント上で非準拠であるとみなし、重大度レベルを「情報」と して評価します。評価レポートでは原因を指定できません。原因を判別するには、 Windows イベント ビューアのログで詳細を確認する必要があります (ログの例につ いては、図 3 を参照してください)。

| Setting/Object<br>Type | Setting/Object<br>Description                                                                                                    | Constraint<br>Name                                                                                                    | Constraint<br>Description                                                                                                    | Severity                                                                                                    | Constraint                                                                                                    | Instance<br>Data                                                                                                    | Current<br>Value                                                                                                    |
|------------------------|----------------------------------------------------------------------------------------------------|----------------------------------------------------------------------------------------------------|----------------------------------------------------------------------------------------------------|----------------------------------------------------------------------------------------------------|----------------------------------------------------------------------------------------------------|----------------------------------------------------------------------------------------------------|----------------------------------------------------------------------------------------------------|
| Script                 | Configure the<br>IMM port<br>assignment for<br>"IBM Systems<br>Director over<br>HTTP."<br>min="0"<br>max="65535"<br>default="5988"                                                         | Instance<br>count<br>validation                                                                                                    | The<br>validation of<br>the number<br>of instances<br>of an object<br>or setting                                                                                                    | Information                                                                                                    | (number(count<br>(ns_ScopeId_550a3dbb-8f51-47a7-<br>86ac-<br>eef6929722ab_this:Setting_a006e5d1-<br>83e7-4c9b-bc0c-748ec061f2be))<br>>number(0))                                                                                                    |                                                                                                    | 0                                                                                                    |
| Script                 | mode of<br>operation if a<br>power loss<br>occurs. This<br>setting can also<br>be configured<br>via BIOS F1<br>setup. Restore:<br>Restores<br>system to the<br>same state it<br>was before | Instance<br>count<br>validation                                                                                                    | The<br>validation of<br>the number<br>of instances<br>of an object<br>or setting                                                                                                    | Information                                                                                                    | (number(count<br>(ns_ScopeId_550a3dbb-8f51-47a7-<br>86ac-<br>eef6929722ab_this:Setting_afeee205-<br>85be-4fa3-9782-8de1bf9d0792))<br>>number(0))                                                                                                    |                                                                                                    | 0                                                                                                    |
|                        | Setting/Object<br>Type<br>Script                                                                                                    | Setting/Object         Setting/Object           Type         Description           Configure the<br>IMM port<br>assignment for<br>"IBM Systems<br>Director over<br>HTTP."<br>min="0"<br>max="65535"<br>default="5988"           mode of<br>operation if a<br>power loss<br>occurs. This<br>setting can also<br>occurs. This<br>setting can also<br>occurs. This<br>setting can also<br>setting can also<br>setting can also<br>setting can also<br>setting can also<br>setting can also<br>setting can also<br>setting can also<br>setting can also<br>setting can also<br>occurs. This<br>setting can also<br>setting can also<br>setting c | Setting/Object<br>Type     Setting/Object<br>Description     Constraint<br>Name       Type     Description     Name       Configure the<br>IMM port<br>assignment for<br>"IBM Systems<br>Director over<br>HTTP."<br>min="0"<br>max="65535"<br>default="5988"     Instance<br>count<br>validation       Script     mode of<br>operation if a<br>power loss<br>occurs. This<br>setting can also<br>be configured<br>via BIOS F I<br>setup. Restore:<br>Restores<br>system to the<br>same state it<br>was before     Instance | Setting/Object     Setting/Object     Constraint     Constraint       Type     Description     Name     Description       Configure the<br>INMM port<br>assignment for<br>"IBM Systems<br>Director over<br>HTTP."<br>min="0"<br>max="65535"     Instance<br>count<br>validation     The<br>validation of<br>the number<br>of instances<br>of an object<br>or setting       Script     mode of<br>operation if a<br>power loss<br>occurs. This<br>settin gcan also<br>the same state it<br>was before     Instance<br>count<br>validation     The<br>validation of<br>the number<br>of instances<br>of an object<br>or setting | Setting/Object     Setting/Object     Constraint<br>Description     Constraint<br>Name     Constraint<br>Description     Severity       Type     Description     Name     Description     Severity       Configure the<br>INM port<br>assignment for<br>"IBM Systems<br>Director over<br>HTTP."<br>min="0"<br>max="65535"     Instance<br>count<br>validation     The<br>validation of<br>the number<br>of instances<br>of an object<br>or setting     Information       Script     mode of<br>operation if a<br>power loss<br>occurs. This<br>setup. Restore:<br>Restores<br>system to the<br>same state it<br>was before     Instance<br>count<br>validation     The<br>validation of<br>the number<br>of instances<br>of an object<br>or setting     Information | Setting/Object<br>Type         Setting/Object<br>Description         Constraint<br>Name         Constraint<br>Description         Severity         Constraint           Seript         Configure the<br>IMM port<br>assignment for<br>"IBM Systems<br>Director over<br>HTTP."<br>min="0"<br>max="65535"<br>default="5988"         The<br>validation of<br>instances<br>of an object<br>or setting         The<br>validation of<br>instances<br>of an object<br>or setting         Information         (mumber(count<br>(ns_Scopeld_50a3dbb-8t51-47a7-<br>86ac-<br>eef6929722ab_this:Setting_a006e5d1-<br>83e7-4c9b-bc0c-748ec061f2be))<br>>number(0))           Script         mode of<br>operation if a<br>power loss<br>occurs. This<br>setting can also<br>the configured<br>via BIOS F1<br>setup. Restore:<br>Restores<br>system to the<br>same state it<br>was before         The<br>validation of<br>the number<br>of instances<br>of an object<br>or setting         Information           Script         mode of<br>operation if a<br>power loss<br>occurs. This<br>setting can also<br>occurs. This<br>setting setting. Restore:<br>Restores<br>system to the<br>same state it<br>was before         The<br>validation         The<br>validation of<br>the number<br>of instances<br>of an object<br>or setting         Information | Setting/Object<br>TypeSetting/Object<br>DescriptionConstraint<br>NameConstraint<br>DescriptionSeverityConstraintInstance<br>DataScriptConfigure the<br>IMM port<br>assignment for<br>"IBM Systems<br>Director over<br>HTTP."<br>min="0"<br>max="65535"<br>default="5988"The<br>validation of<br>the number<br>of instances<br>of an object<br>or settingThe<br>validation of<br>the number<br>of instances<br>or settingInformation<br>(ns_Scopeld_550a3dbb-8f51-47a7-<br>86ac-<br>eef6929722ab_this:Setting_a006e5d1-<br>83e7-4c9b-bc0c-748ec061f2be))<br>>number(0))InformationScriptmode of<br>operation if a<br>power loss<br>occurs. This<br>setting can also<br>be configured<br>validationThe<br>validation of<br>the number<br>of instances<br>or settingInformation<br>finformation(number(count<br>(number(count<br>(ns_Scopeld_550a3dbb-8f51-47a7-<br>86ac-<br>eef6929722ab_this:Setting_a006e5d1-<br>83e7-4c9b-bc0c-748ec061f2be))<br>>number(0))Information |

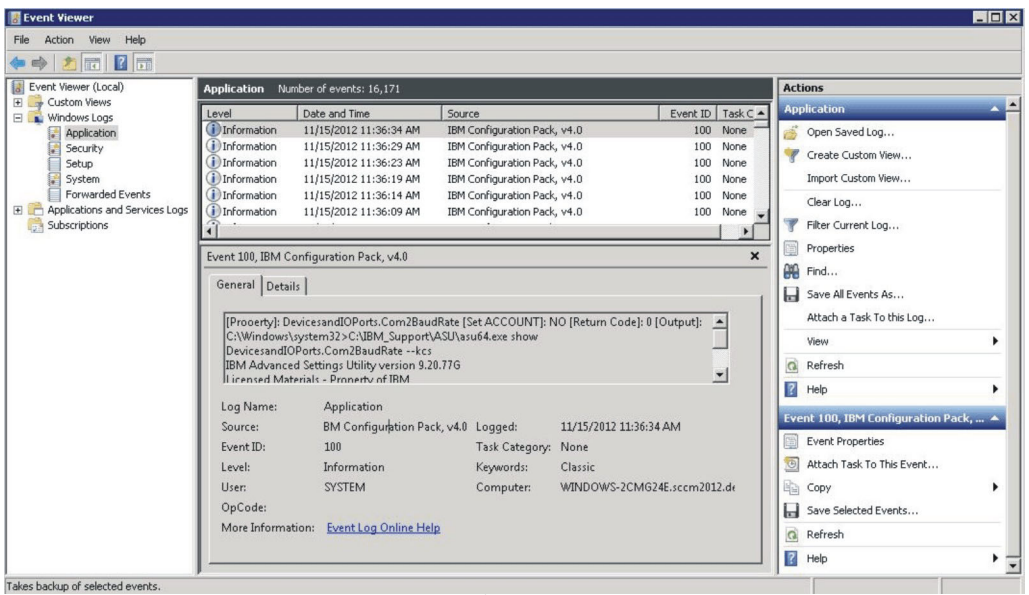

図 76. Windows イベント・ビューアーのログ

### ホーム・ページの概要作成の実行

#### このタスクについて

「ホーム・ページの概要作成 (Homepage Summarization)」によって、SCCM クライ アントの構成準拠性状況の概要が作成されます。

#### 手順

 SCCM コンソールで「必要な構成管理 (Desired Configuration Management)」 を右クリックし、「ホーム・ページの概要作成の実行 (Run Homepage Summarization)」を選択します。

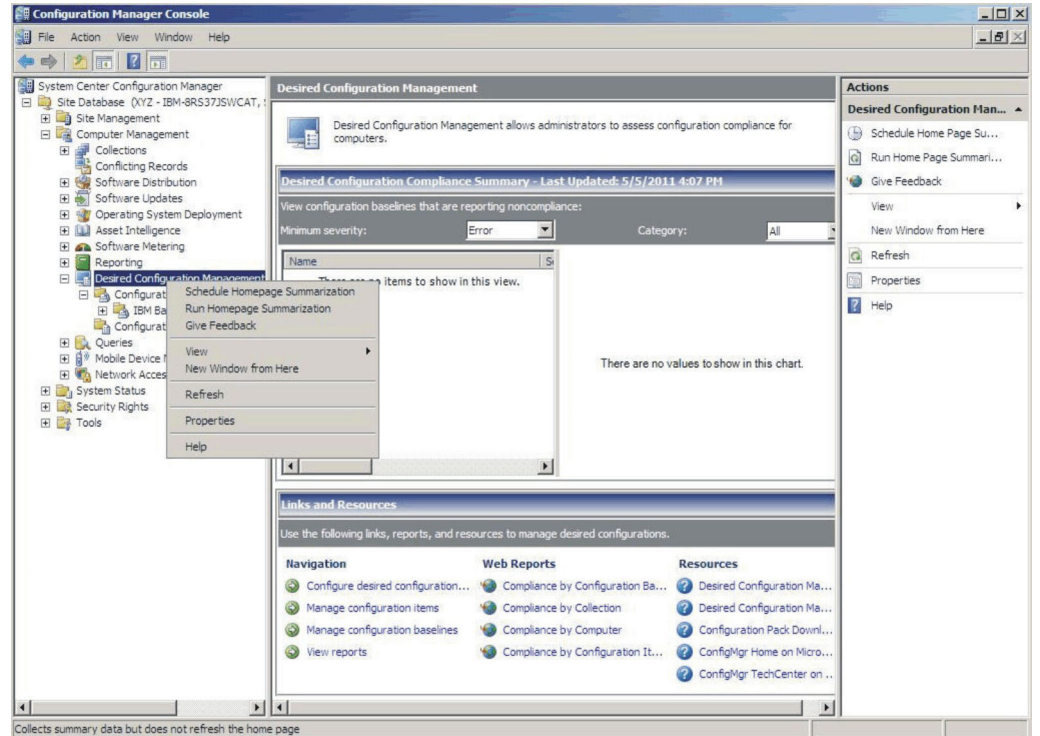

図 77. 「ホーム ページの概要作成の実行」機能

 数分後、再び「必要な構成管理 (Desired Configuration Management)」を右クリ ックし、「最新表示」を選択します。指定されたベースライン・レポートがウィ ンドウに表示されます。

| Image: Action View Vindow Pep         Image: Action View Vindow Pep         Image: Action View View View View View View View View                                                                                                    | ows administrators to assess co<br>ry - Last Updated: 5/5/201<br>rcompliance:<br>Catego<br>led Cou<br>100.00        | nfiguration compliance for<br>1 5:56 PM<br>ory: All 1<br>0 %              | Actions Desired Configuration Man  Schedule Home Page Su  Run Home Page Summari  Grue Feedback View New Window from Here Refresh Properties Help Help                              |
|----------------------------------------------------------------------------------------------------|----------------------------------------------------------------------------------------------------|---------------------------------------------------------------------------|----------------------------------------------------------------------------------------------------|
| Pystem Centre Configuration Manager     System Centre Configuration Management     Ste Management     B Collections     Conficting Records     Software Distribution     B Software Updates     Configuration Baselines     Configuration Baselines     C                                                                                                    | ows administrators to assess co<br>ry - Last Updated: 5/5/201<br>ncompliance:<br>T Catego<br>ied Cou<br>100.00      | nfiguration compliance for 1 5:56 PM ary: All 0 %                         | Actions Desired Configuration Man 4 Schedule Home Page Su Run Home Page Summari Give Feedback View New Window from Here Refresh Properties Properties Help Help                    |
| Step Database (NY2 - IBM-BRS372SWCAT, : Step Database (NY2 - IBM-BRS372SWCAT, : Computer Management Computer Management Computer Management Confluctions Software Updates Software Updates <p< th=""><th>ovis administrators to assess co<br/>ry - Last Updated: 5/5/201<br/>incompliance:<br/>T<br/>catego<br/>ied Cou<br/>100.04</th><th>nfiguration compliance for       1 5:56 PM       ory:       All       0 %</th><th>Desired Configuration Man 4<br/>Schedule Home Page Su<br/>Run Home Page Summari<br/>Give Feedback<br/>View<br/>New Window from Here<br/>Give Refresh<br/>Properties<br/>Properties<br/>Help</th></p<>                                                                                                    | ovis administrators to assess co<br>ry - Last Updated: 5/5/201<br>incompliance:<br>T<br>catego<br>ied Cou<br>100.04 | nfiguration compliance for       1 5:56 PM       ory:       All       0 % | Desired Configuration Man 4<br>Schedule Home Page Su<br>Run Home Page Summari<br>Give Feedback<br>View<br>New Window from Here<br>Give Refresh<br>Properties<br>Properties<br>Help |
| B Software Metering<br>B Software Metering<br>B Softwa | red Cou                                                                                                    | 0 %                                                                       | Refresh     Properties     Help                                                                                                    |
| B     Reporting       B     Configuration Management       B     Configuration Tems       B     Configuration Tems       B     Configuration Tems       B     Current Configuration Tems       B     Current Configuration Tems       B     Current Configuration Tems       B     Current Configuration Tems       B     Current Configuration Tems       B     Current Configuration Tems       B     Security Rights       B     Security Rights                                                                                                    | 100.00                                                                                                    | 0 %                                                                       | Properties Help                                                                                                    |
| Configuration Baselines     Configuration Items     Configuration Items     Configuration Items     Source Security Rights     Security Rights                                                                                                    | 100.00                                                                                                    | 0 %                                                                       | P Help                                                                                                    |
| Links and Resources                                                                                                    | Failure Count                                                                                                    |                                                                           |                                                                                                    |
| Use the following links, reports, and resources to<br>Navigation Web F                                                                                                    | eports                                                                                                    | Resources                                                                 |                                                                                                    |
| Configure desired configuration                                                                                                    | npliance by Configuration Ba                                                                                        | ② Desired Configuration Ma                                                |                                                                                                    |
| Manage configuration items                                                                                                    | mpliance by Collection                                                                                              | ② Desired Configuration Ma                                                |                                                                                                    |
| S Manage configuration baselines S Co                                                                                                    | mpliance by Computer                                                                                                | Configuration Pack Downl                                                  |                                                                                                    |
| View reports 🛛 🌚 Co                                                                                                    | npliance by Configuration It                                                                                        | ConfigMgr Home on Micro ConfigMgr TechCenter on                           |                                                                                                    |
|                                                                                                    |                                                                                                    | 1.1                                                                       |                                                                                                    |

図 78. 基準レポート

3. レポート・ビューを開くには、ベースライン名のリンク・ラベルをクリックしま す。 DCM のレポートについて詳しくは、http://technet.microsoft.com/en-us/library/ bb680430.aspx を参照してください。

**注:** SCCM コンソールは、レポートへのアクセスが使用可能に設定されている必要があります。そうでない場合、SCCM コンソールでレポート・ビューを開くことができません。

### IBM Configuration Pack を SCCM 2012 コンソールに適用

このセクションでは、IBM 構成データを SCCM サーバーにインポートする方法に ついて説明します。

# DCM への構成データのインポート

#### 手順

SCCM コンソールを開き、「Desired Configuration Management」を展開します。
 「構成ベースライン」または構成項目を右クリックし、「構成データのインポート」を選択します。

| Folder Tools System Center 2012                                                                                                    | Configura | tion Manager         |                     |               |             |          |        |                |
|----------------------------------------------------------------------------------------------------|-----------|----------------------|---------------------|---------------|-------------|----------|--------|----------------|
| Home Folder                                                                                                    |           |                      |                     |               |             |          |        | ^ 🕐            |
| 1 🔪 👂                                                                                                    |           |                      |                     |               |             |          |        |                |
| Create Import Saved<br>Configuration Item Configuration Data Searches •                                                                                                    |           |                      |                     |               |             |          |        |                |
| Create Search                                                                                                    |           |                      |                     |               |             |          |        |                |
| ← → ▼ 👔 \ ► Assets and Compliance ►                                                                                                    | Overview  | Compliance Settings  | Configuration Items |               |             |          |        | - 2            |
| Assets and Compliance 4                                                                                                    | Configur  | ration Items 0 items |                     |               |             |          |        |                |
| 4 🍠 Overview                                                                                                    | Search    |                      |                     |               |             | ×        | Search | Add Criteria 🕶 |
| 🔱 Users                                                                                                    | Icon      | Name                 |                     | Туре          | Device Type | Revision | Child  | Relationships  |
| Bevices     Survey Collections     User Collections     User State Migration     Asset Intelligence     Software Metering     Compliance Settings     Gonfiguration Items     Configuration Items     Endpoint Protect     Import Configuration Da     Folder | m<br>ta   | Þ                    |                     | 1 No items fi | ound.       |          |        |                |
| Assets and Compliance     Software Library     Monitoring     Administration                                                                                                    |           |                      |                     |               |             |          |        |                |

図 79. 「構成データのインポート」機能

2. 「追加」をクリックして、エクスポートされた IBM Configuration Pack .cab フ ァイルを選択します。

| Import Configuration Da                             | ta Wizard                                                                                                    |                                                                            |                                                                  |                              | × |
|-----------------------------------------------------|----------------------------------------------------------------------------------------------------|----------------------------------------------------------------------------|------------------------------------------------------------------|------------------------------|---|
| Select Files                                        |                                                                                                    |                                                                            |                                                                  |                              |   |
| Select Files<br>Summary<br>Progress<br>Confirmation | Specify the files fro<br>configuration base<br>Import configuration items<br>from other configuration d<br>Files that contain configur | om which to import<br>lines<br>and configuration baseline:<br>ata sources. | configuration item<br>s from best-practices Config<br>baselines: | us and<br>juration Packs and |   |
|                                                     |                                                                                                    | additions of conliguration                                                 | bascinics.                                                       | 0                            | - |
|                                                     | Name                                                                                                    | Date Modified                                                              | Size                                                             | ~                            | - |
|                                                     |                                                                                                    | There are no items to s                                                    | show in this view.                                               |                              | 0 |
|                                                     | Create a new copy of                                                                                                    | the imported configuration t                                               | Add                                                              | Remove                       | ] |
|                                                     | 0                                                                                                    | < Previous                                                                 | Next > Summa                                                     | Cancel                       |   |

図 80. エクスポートされた IBM Configuration Pack .cab ファイルの追加

3. 「IBM Configuration Pack」を選択し、「開く」をクリックしてインポートしま す。

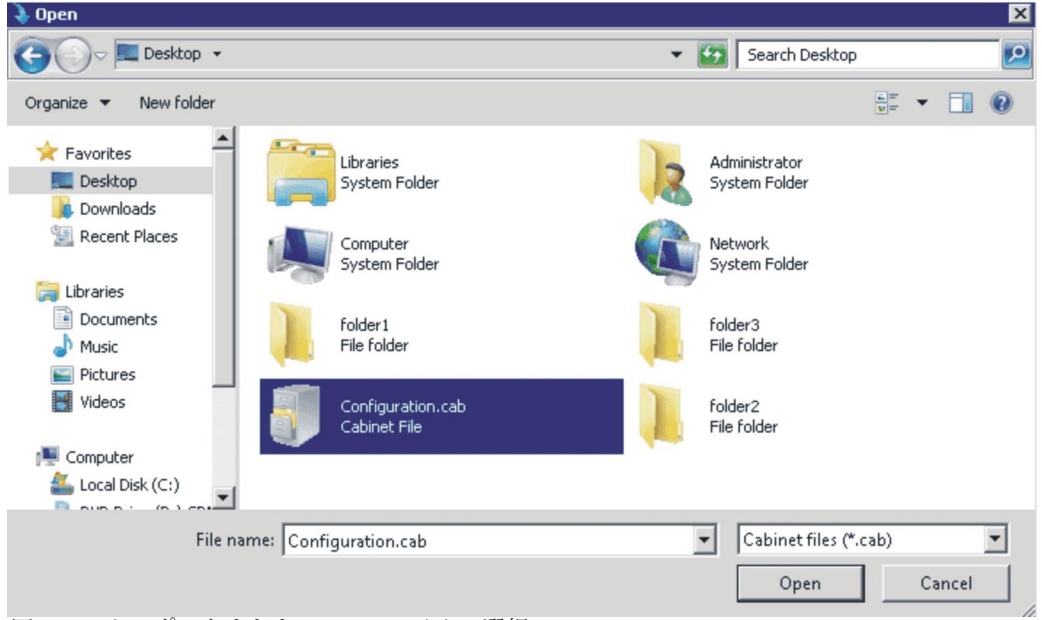

図 81. エクスポートされた .cab ファイルの選択

4. 「パブリッシャーの検査 (Verify Publisher)」ウィンドウが開きます。「はい」 をクリックして、ファイルをインポートします。

| 🤰 Import Configuration Dat                          | a Wizard 🔀                                                                                                    |
|-----------------------------------------------------|----------------------------------------------------------------------------------------------------|
| Select Files                                        |                                                                                                    |
| Select Files<br>Summary<br>Progress<br>Confirmation | Specify the files from which to import configuration items and configuration baselines from best-practices Configuration Packs and from other configuration data sources. |
|                                                     | <pre></pre>                                                                                                    |

図 82. 「パブリッシャー検査 (Publisher Check)」ダイアログ・ボックス

5. 「次へ」をクリックして、IBM Configuration Pack .cab ファイルをインポート します。

#### 🔖 Import Configuration Data Wizard

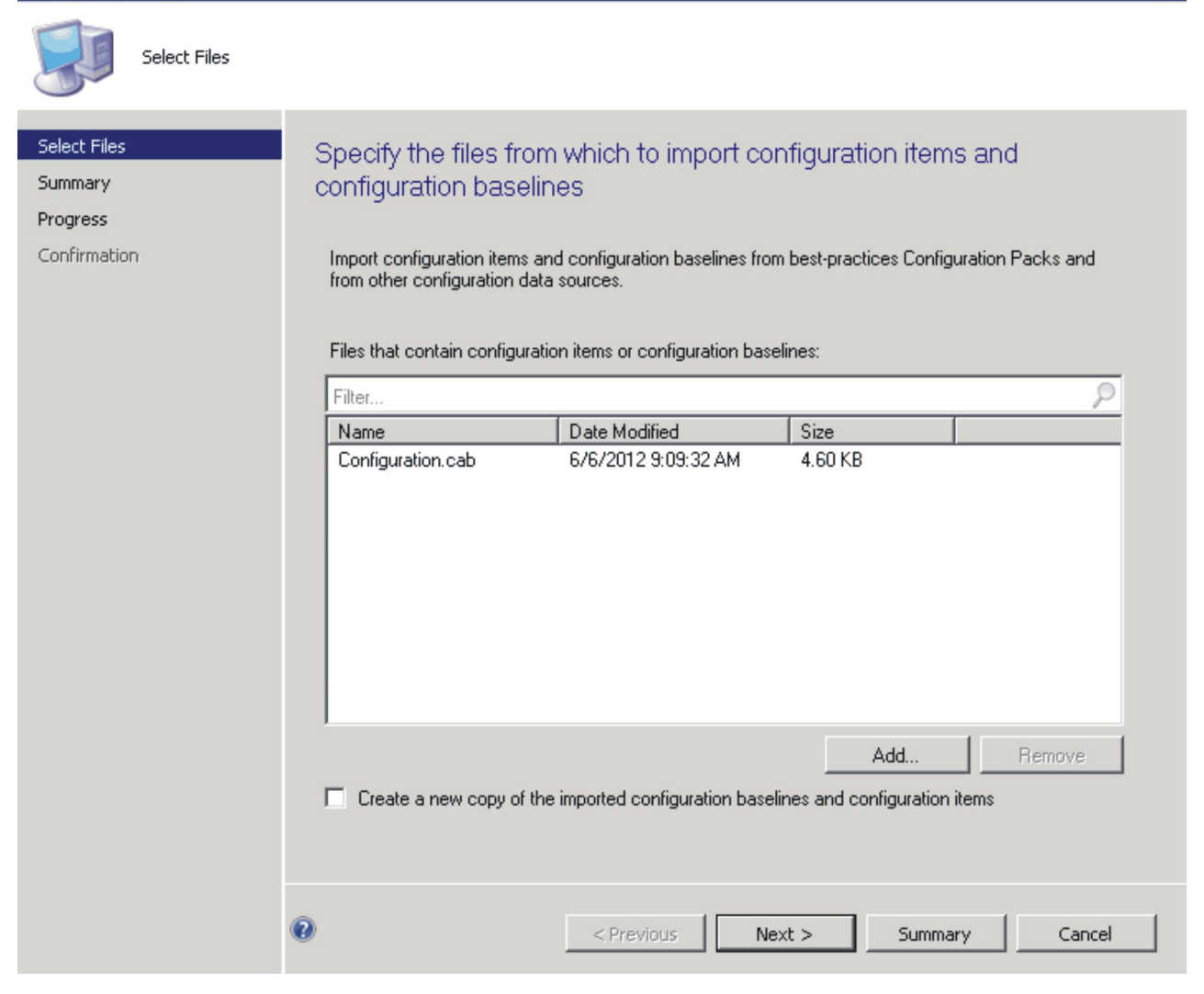

図 83. 選択した .cab ファイルのインポート

6. 構成項目が IBM Configuration Pack ツリーに表示されます。 「次へ (Next)」を クリックします。

| Import Configuration Da             | ta Wizard 🛛 🛛 🗙                                                                                                    |
|-------------------------------------|----------------------------------------------------------------------------------------------------|
| Summary                             |                                                                                                    |
| Select Files<br>Summary<br>Progress | Confirm the configuration data to be imported:                                                                                                    |
| Confirmation                        | The wizard will import the following configuration data.  Details:  Configuration Baselines (0)  Configuration Items (2)  IBM Configuration Item Configuration Item Sample |
|                                     | To change these settings, click Previous. To apply the settings, click Next.                                                                                               |
|                                     | <previous next=""> Summary Cancel</previous>                                                                                                    |

図 84. 構成データの確認

7. 構成データが正常にインポートされたことを示すメッセージが表示されます。 「**クローズ**」をクリックして、ウィザードを終了します。

| 🔰 Import Configuratio                               | on Data Wizard                                                                                                    | × |
|-----------------------------------------------------|----------------------------------------------------------------------------------------------------|---|
| Confirmation                                        | n                                                                                                    |   |
| Select Files<br>Summary<br>Progress<br>Confirmation | Completing the Import Configuration Data Wizard You have successfully completed the Import Configuration Data Wizard with the following details. Details: | _ |
|                                                     | Configuration Baselines (U)<br>Configuration Items (2)<br>IBM Configuration Item [Success]<br>Configuration Item Sample [Success]                         |   |
|                                                     | To close this wizard, click Close.                                                                                                    |   |
|                                                     | <previous next=""> Summary Close</previous>                                                                                                    |   |

図 85. 正常終了のウィンドウ

8. 「**構成項目**」ノードを右クリックして「**最新表示**」を選択します。インポートさ れた構成項目がウィンドウに表示されます。

| Folder Tools System Center 2                                          | )12 Configu                  | ration Manager            |                     |             |             |          |        | - 🗆 ×                                                                                       |
|-----------------------------------------------------------------------|------------------------------|---------------------------|---------------------|-------------|-------------|----------|--------|---------------------------------------------------------------------------------------------|
| Home Folder                                                           |                              |                           |                     |             |             |          |        | ^ 🔞                                                                                         |
| 1 🔪 😥                                                                 |                              |                           |                     |             |             |          |        |                                                                                             |
| Create Import Saved<br>Configuration Item Configuration Data Searches |                              |                           |                     |             |             |          |        |                                                                                             |
| Create Search                                                         |                              |                           |                     |             |             |          |        |                                                                                             |
| ← → ▼ 👔 \ ► Assets and Compliance                                     | <ul> <li>Overview</li> </ul> | Compliance Settings       | Configuration Items |             |             |          |        | - 2                                                                                         |
| Assets and Compliance                                                 | < Configu                    | uration Items 2 items     |                     |             |             |          |        |                                                                                             |
| 4 🍠 Overview                                                          | * Search                     |                           |                     |             |             | ×        | Search | Add Criteria 🔻                                                                              |
| 🚨 Users                                                               | ≡ Icon                       | Name                      |                     | Туре        | Device Type | Revision | Child  | Relationships                                                                               |
| n Devices                                                             |                              | IBM Configuration Item    |                     | Application | Windows     | 1        | No     | No                                                                                          |
| 💰 User Collections                                                    | 2                            | Configuration Item Sample |                     | Application | Windows     | 1        | No     | No                                                                                          |
| Device Collections                                                    | -                            |                           |                     |             |             |          |        | 5<br>5<br>5<br>5<br>5<br>5<br>5<br>5<br>5<br>5<br>5<br>5<br>5<br>5<br>5<br>5<br>5<br>5<br>5 |
| ssets and Compliance                                                  |                              |                           |                     |             |             |          |        |                                                                                             |
| Software Library                                                      |                              |                           |                     |             |             |          |        |                                                                                             |
| Monitoring                                                            |                              |                           |                     |             |             |          |        |                                                                                             |
| Administration                                                        |                              |                           |                     |             |             |          |        |                                                                                             |
|                                                                       | * <                          |                           |                     |             |             |          |        | •                                                                                           |
| Ready                                                                 |                              |                           |                     |             |             |          |        | 4                                                                                           |

図 86. インポートされた構成項目を持つ SCCM

注: インポートされた構成項目の状況は「ロック (Lock)」となっている場合があ ります。状況が「ロック (Lock)」になっている原因は、以下のいずれかです。

- 構成データが読み取り専用である。
- ・構成データが SCCM コンソール管理者によって作成されたものではない。

### 構成項目のプロパティーの表示 このタスクについて

このセクションでは、SCCM サーバーにインポートされた IBM 構成データを表示 する方法について説明します。

#### 手順

1. 構成項目のプロパティーを表示するには、対象の構成項目をダブルクリックしま す。「設定」タブのページに IBM 設定コレクションがリストされます。

設定の1 つを任意に選択すると、検証する設定を表示できます。設定をダブル クリックして表示するか、または設定を1 つ選択して「編集」をクリックしま す。

|              |                                                                | Q                                                     |
|--------------|----------------------------------------------------------------|-------------------------------------------------------|
| Setting Type | Inherited                                                      | User Setting                                          |
| Script       | No                                                             | No                                                    |
| Script       | No                                                             | No                                                    |
| Script       | No                                                             | No                                                    |
| Script       | No                                                             | No                                                    |
| Script       | No                                                             | No                                                    |
|              |                                                                |                                                       |
|              | Setting Type<br>Script<br>Script<br>Script<br>Script<br>Script | Setting TypeInheritedScriptNoScriptNoScriptNoScriptNo |

図 87. 「設定」タブ

2. 「検出方法 (Detection Method)」タブでは、IBM Configuration Pack Editor が構成項目ごとに検出方法を定義しています。この検出方法では、エンドポイントにASU.exe ファイルが存在するかどうかが検査されます。このファイルが存在しない場合は、構成項目から「検出されませんでした (Not Detected)」状態が返され、子設定グループの検証が停止されます。

| eneral Settings Compliance Rules Detection Methods Supported Plat                                                                                                    | forms   Relatio | onships Security     |
|----------------------------------------------------------------------------------------------------|-----------------|----------------------|
| Specify how this application is detected on client devices.                                                                                                    |                 |                      |
| <ul> <li>Always assume application is installed</li> </ul>                                                                                                    |                 |                      |
| C Use Windows Installer detection                                                                                                    |                 |                      |
| Product code:                                                                                                    |                 | Open                 |
| Version:                                                                                                    |                 |                      |
| This application is installed for one or more users                                                                                                    |                 |                      |
| Lies a queter exist to detect this application.                                                                                                    |                 |                      |
| <ul> <li>Use a custom script to detect this application</li> </ul>                                                                                                    |                 |                      |
| VBScript                                                                                                    | <b>•</b>        | Open                 |
| set fso=CreateObject("Scripting.FileSystemObject")<br>CheckASULocation()                                                                                                    | <u> </u>        | Clear                |
|                                                                                                    |                 |                      |
| Sub CheckASULocation()                                                                                                    |                 |                      |
| Sub CheckASULocation()<br>Dim asuName<br>Const FoundASUL="Found the location of asy eve "                                                                                                    |                 |                      |
| Sub CheckASULocation()<br>Dim asuName<br>Const FoundASU="Found the location of asu.exe."<br>Const NotFound=""<br>If (fice FileFinite("")) Then                                                                                                    |                 |                      |
| Sub CheckASULocation()<br>Dim asuName<br>Const FoundASU="Found the location of asu.exe."<br>Const NotFound=""<br>If (fso.FileExists("")) Then<br>Wscript.Echo FoundASU<br>Evit Sub                                                                                                    |                 |                      |
| Sub CheckASULocation()<br>Dim asuName<br>Const FoundASU="Found the location of asu.exe."<br>Const NotFound=""<br>If (fiso.FileExists("")) Then<br>Wscript.Echo FoundASU<br>Exit Sub<br>Else                                                                                                    |                 |                      |
| Sub CheckASULocation()<br>Dim asuName<br>Const FoundASU="Found the location of asu.exe."<br>Const NotFound=""<br>If (fso.FileExists("")) Then<br>Wscript.Echo FoundASU<br>Exit Sub<br>Else<br>EventLog=EventLog & " [Not Found ASU]: " & ""<br>const KEY_QUERY_VALUE = &H0001                                                                                                    |                 |                      |
| Sub CheckASULocation()<br>Dim asuName<br>Const FoundASU="Found the location of asu.exe."<br>Const NotFound=""<br>If (fso.FileExists("")) Then<br>Wscript.Echo FoundASU<br>Exit Sub<br>Else<br>EventLog=EventLog & " [Not Found ASU]: " & ""<br>const KEY_QUERY_VALUE = &H0001<br>const KEY_LOCAL_MACHINE = &H80000002<br>strComputer = "."                                                                                                    |                 |                      |
| Sub CheckASULocation()<br>Dim asuName<br>Const FoundASU="Found the location of asu.exe."<br>Const NotFound=""<br>If (fso.FileExists("")) Then<br>Wscript.Echo FoundASU<br>Exit Sub<br>Else<br>EventLog=EventLog & " [Not Found ASU]: " & ""<br>const KEY_QUERY_VALUE = &H0001<br>const HKEY_LOCAL_MACHINE = &H80000002<br>strComputer = "."<br>Set oReg=GetDbject("winmgmts:{impersonationLevel=impersonate}!\\"<br>strComputer & "\root\default:StdRegProv")                                                                    | &               |                      |
| Sub CheckASULocation()<br>Dim asuName<br>Const FoundASU="Found the location of asu.exe."<br>Const NotFound=""<br>If (fso.FileExists("")) Then<br>Wscript.Echo FoundASU<br>Exit Sub<br>Else<br>EventLog=EventLog & "[Not Found ASU]: " & ""<br>const KEY_QUERY_VALUE = &H0001<br>const KEY_QUERY_VALUE = &H0001<br>const KEY_QUERY_VALUE = &H0001<br>const HKEY_LOCAL_MACHINE = &H80000002<br>strComputer = "."<br>Set oReg=Get0bject("winmgmts:{impersonationLevel=impersonate}!\\"<br>strComputer & "\root\default:StdRegProv") | &               |                      |
| Sub CheckASULocation()<br>Dim asuName<br>Const FoundASU="Found the location of asu.exe."<br>Const NotFound=""<br>If (fso.FileExists("")) Then<br>Wscript.Echo FoundASU<br>Exit Sub<br>Else<br>EventLog=EventLog & " [Not Found ASU]: " & ""<br>const KEY_QUERY_VALUE = &H0001<br>const HKEY_LOCAL_MACHINE = &H80000002<br>strComputer = "."<br>Set oReg=GetObject("winngmts: (impersonationLevel=impersonate)!\\"<br>strComputer & "\root\default:StdRegProv")                                                                   | £.              | Second In the second |

図 88. 「検出方法」タブ

### 基準の作成

#### このタスクについて

エンドポイントで検証するすべての構成項目が含まれているベースラインを作成す る必要があります。

**注:** ベースラインのないエンドポイントに構成項目を割り当てることはできません。

#### 手順

- 1. SCCM コンソールで「Desired Configuration Management」ノードを展開します。
- 2. 「構成ベースライン」を右クリックし、「新しいConfiguration Baseline (New Configuration Baseline)」を選択します。

「Configuration Baselineの作成 (Create Configuration Baseline)」ウィザードが開きます。

| Name:                                                                                | IBM-Baseline Sampl                                     | e                          |                                            |   |                    |
|--------------------------------------------------------------------------------------|--------------------------------------------------------|----------------------------|--------------------------------------------|---|--------------------|
| Description:                                                                         |                                                        |                            |                                            |   |                    |
|                                                                                      |                                                        |                            |                                            |   |                    |
|                                                                                      |                                                        |                            |                                            |   | 2                  |
| Configuration data:                                                                  |                                                        |                            |                                            |   | 0                  |
| Configuration data:<br>Filter<br>Name                                                |                                                        | Туре                       | Purpos                                     | e | Revision           |
| Configuration data:<br>Filter<br>Name                                                | There are no                                           | Type<br>p items to show i  | Purposi<br>n this view.                    | e | Revision           |
| Configuration data:<br>Filter<br>Name                                                | There are no                                           | Type<br>p items to show i  | Purposi<br>n this view.                    | e | Revision           |
| Configuration data:<br>Filter<br>Name                                                | There are no                                           | Type<br>p items to show i  | Purposi<br>n this view.                    | e | Revision           |
| Configuration data:<br>Filter<br>Name<br>Add V                                       | There are no<br>Change Purpose                         | Type<br>to items to show i | Purposi<br>n this view.<br>Change Revision | 8 | Revision<br>Remove |
| Configuration data:<br>Filter<br>Name                                                | There are no                                           | Type<br>o items to show i  | Purposi<br>n this view.                    | e | Revision           |
| onfiguration data:<br>iiter<br>Name<br>Add                                           | There are no<br>Change Purpose                         | Type<br>tems to show i     | Purposi<br>n this view.<br>Change Revision | 8 | Revision           |
| onfiguration data:<br>Filter<br>Name<br>Add  Configuration Items<br>Software Updates | There are no<br>Change Purpose<br>arching and filterin | Type<br>b items to show i  | Purposi<br>n this view.<br>Change Revision | 8 | Revision<br>Remove |

図 89. 「Configuration Baselineの作成」機能

3. 名前を入力し、オプションとしてベースラインの説明を入力します。「**追加**」を クリックします。

| cate configuration base                                                                                         | eline                                                |                            |                                           |                                  |          |
|----------------------------------------------------------------------------------------------------|------------------------------------------------------|----------------------------|-------------------------------------------|----------------------------------|----------|
| ecify general infor                                                                                             | mation about th                                      | nis configura              | tion baseline                             |                                  |          |
|                                                                                                    |                                                      |                            |                                           |                                  |          |
| Name:                                                                                                    | IBM-Baseline Samp                                    | le                         |                                           |                                  |          |
| Description:                                                                                                    |                                                      |                            |                                           |                                  |          |
|                                                                                                    |                                                      |                            |                                           |                                  |          |
|                                                                                                    | ,                                                    |                            |                                           |                                  | _        |
| onfiguration data:                                                                                              |                                                      |                            |                                           |                                  |          |
| onfiguration data:                                                                                              |                                                      |                            |                                           |                                  | ç        |
| ionfiguration data:<br>Filter<br>Name                                                                           | These are o                                          | Type                       | Purpose                                   | Revision                         | Ş        |
| onfiguration data:<br>Filter<br>Name                                                                            | There are n                                          | Type<br>o items to show in | Purpose                                   | Revision                         | Ş        |
| onfiguration data:<br>Filter<br>Name<br>Add <b>v</b>                                                            | There are n                                          | Type<br>o items to show in | Purpose<br>this view.<br>hange Revision   | Revision                         | <u>چ</u> |
| onfiguration data:<br>Filter<br>Name<br>Add  Configuration Items                                                | There are n                                          | Type<br>o items to show ir | Purpose<br>a this view.<br>hange Revision | Revision                         | 2        |
| onfiguration data:<br>Filter<br>Name<br>Add V<br>Configuration Items<br>Software Updates                        | There are n<br>Change Purpose<br>arching and filteri | Type<br>o items to show in | Purpose<br>this view.<br>hange Revision   | Revision                         |          |
| Add  Configuration Items Software Updates Configuration Baselines                                               | Change Purpose<br>arching and filteri                | Type<br>o items to show in | Purpose<br>a this view.<br>hange Revision | Revision<br>Remove<br>Categories | 2        |
| onfiguration data:<br>Filter<br>Name<br>Add  Configuration Items<br>Software Updates<br>Configuration Baselines | Change Purpose                                       | Type<br>o items to show ir | Purpose<br>a this view.<br>hange Revision | Revision<br>Remove<br>Categories | <u>۶</u> |

図 90. 「構成の追加 (Add Configuration)」 ウィンドウ

4. 「構成項目」リンクをクリックして、検証する構成項目を選択します。

| elect the c<br>aseline                                                        | onfiguration i                                                        | tems that you w                                                                   | vant to add to this c                                                                 | onfiguration                   |
|-------------------------------------------------------------------------------|-----------------------------------------------------------------------|-----------------------------------------------------------------------------------|---------------------------------------------------------------------------------------|--------------------------------|
| ailable configural                                                            | tion items:                                                           |                                                                                   |                                                                                       |                                |
| lamo                                                                          | Turce                                                                 | Latest Pourision                                                                  | Description                                                                           | Status                         |
| vame                                                                          | Туре                                                                  | There are no items to s                                                           | show in this view                                                                     | Status                         |
|                                                                               |                                                                       |                                                                                   |                                                                                       |                                |
|                                                                               |                                                                       |                                                                                   |                                                                                       |                                |
|                                                                               |                                                                       |                                                                                   |                                                                                       |                                |
|                                                                               |                                                                       |                                                                                   |                                                                                       |                                |
|                                                                               |                                                                       |                                                                                   |                                                                                       |                                |
|                                                                               |                                                                       |                                                                                   |                                                                                       |                                |
|                                                                               |                                                                       |                                                                                   |                                                                                       |                                |
|                                                                               |                                                                       |                                                                                   |                                                                                       |                                |
|                                                                               |                                                                       |                                                                                   |                                                                                       |                                |
|                                                                               |                                                                       | Add                                                                               | Remove                                                                                |                                |
|                                                                               |                                                                       | Add                                                                               | Remove                                                                                |                                |
| onfiguration items                                                            | that will be added to                                                 | Add this configuration baseli                                                     | Remove                                                                                |                                |
| onfiguration items                                                            | that will be added to                                                 | Add<br>this configuration basel                                                   | Remove                                                                                | ر                              |
| onfiguration items<br>ilter<br>Name                                           | that will be added to                                                 | Add this configuration baseli                                                     | Remove                                                                                | Status                         |
| onfiguration items<br>ilter<br>Name<br>Configuration Item                     | that will be added to<br>Type<br>I Sa Application                     | Add<br>this configuration basel<br>Latest Revision<br>Revision 1                  | Remove<br>ine:<br>Description A<br>Configuration Item Sampl                           | Status<br>e Enabled            |
| onfiguration items<br>ilter<br>Name<br>Configuration Item<br>BM Configuration | that will be added to<br>Type<br>Sa Application<br>Item Application   | Add<br>this configuration basel<br>Latest Revision<br>Revision 1<br>Revision 1    | Remove<br>ine:<br>Description A<br>Configuration Item Sampl<br>IBM Configuration Item | Status<br>e Enabled<br>Enabled |
| onfiguration items<br>ilter<br>Name<br>Configuration Item<br>BM Configuration | that will be added to<br>Type<br>Sa Application<br>Item Application   | Add<br>this configuration basel<br>Latest Revision<br>Revision 1<br>Revision 1    | Remove<br>ine:<br>Description A<br>Configuration Item Sampl<br>IBM Configuration Item | Status<br>e Enabled<br>Enabled |
| onfiguration items<br>ilter<br>Name<br>Configuration Item<br>BM Configuration | that will be added to<br>Type<br>I Sa Application<br>Item Application | Add<br>this configuration baseli<br>Latest Revision<br>Revision 1<br>Revision 1   | Remove                                                                                | Status<br>e Enabled<br>Enabled |
| nfiguration items<br>ilter<br>Name<br>Configuration Item<br>BM Configuration  | that will be added to<br>Type<br>I Sa Application<br>Item Application | Add<br>this configuration baseling<br>Latest Revision<br>Revision 1<br>Revision 1 | Remove<br>ine:<br>Description A<br>Configuration Item Sampl<br>IBM Configuration Item | Status<br>e Enabled<br>Enabled |
| onfiguration items<br>ilter<br>Vame<br>Configuration Item<br>BM Configuration | that will be added to<br>Type<br>I Sa Application<br>Item Application | Add<br>this configuration baseline<br>Latest Revision<br>Revision 1<br>Revision 1 | Remove<br>ine:<br>Description A<br>Configuration Item Sampl<br>IBM Configuration Item | Status<br>e Enabled<br>Enabled |
| onfiguration items<br>ilter<br>Name<br>Configuration Item<br>BM Configuration | that will be added to<br>Type<br>Sa Application<br>Item Application   | Add<br>this configuration basel<br>Latest Revision<br>Revision 1<br>Revision 1    | Remove<br>ine:<br>Description A<br>Configuration Item Sampl<br>IBM Configuration Item | Status<br>e Enabled<br>Enabled |

図 91. 「構成項目の追加」ウィンドウ

5. 「OK」をクリックしてウィザードを終了します。

## ベースラインをコレクションに割り当てる このタスクについて

あるコレクションのクライアントの設定を確認する場合は、ベースラインをコレク ションに割り当てることができます。

#### 手順

1. SCCM コンソールで、新しいベースラインを右クリックして「デプロイ (Deploy)」を選択します。

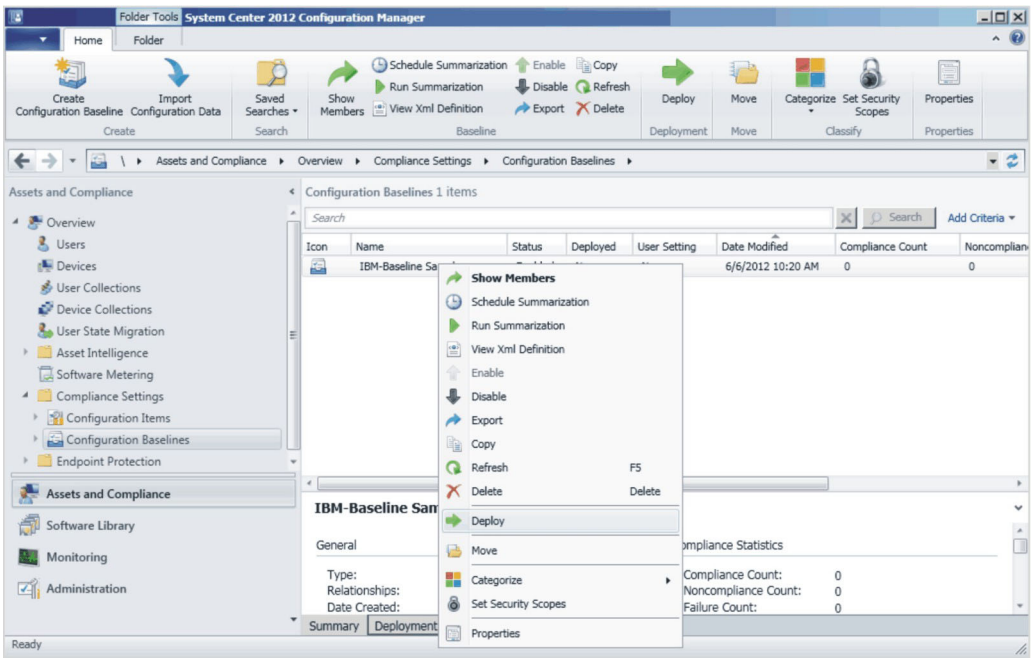

図 92. 「コレクションにデプロイ (Deploy to a Collection)」機能

「Configuration Baselineの割り当て (Assign Configuration Baseline)」ウィザード が開きます。

| Deploy Configuration Baselines                        | ×                                         |
|-------------------------------------------------------|-------------------------------------------|
| Select the configuration baselines                    | s that you want to deploy to a collection |
| Available configuration baselines:                    | Selected configuration baselines:         |
| Filter P                                              | Filter 🔎                                  |
| There are no items to show in this view.              | Add > IBM-Baseline Sample                 |
| Remediate noncompliant rules when supporte            | d                                         |
| $\square$ Allow remediation outside the maintenance   | e window                                  |
| Generate an alert:                                    |                                           |
| When compliance is below:                             | 90 📩 %                                    |
| Date and time:                                        | 6/ 6/2012 🔽 10:23 AM 🚊                    |
| 🔲 Generate System Center Operations Man               | ager alert                                |
| Select the collection for this configuration baseline | e deployment.<br>Browse                   |
| Schedule                                              |                                           |
| Specify the compliance evaluation schedule for th     | nis configuration baseline:               |
| • Simple schedule                                     |                                           |
| C Custom schedule                                     | Days                                      |
| No custom schedule defined.                           | Customize                                 |
| <u>0</u>                                              | 0K Cancel                                 |

図 93. 「構成ベースラインの割り当て (Assign Configuration Baseline)」機能

注: 非準拠設定を修復する場合は、「サポートされている場合は非準拠規則を修 復 (Remediate noncompliant rules when supported)」を選択します。この設定 を選択しても、この設定が準拠している場合は何も行われません。設定が非準拠 の場合、SCCM はその設定を予測値に変更しようとします。修復アクションは必 ずしも正常に行われるとは限りません。

- 2. 「**コレクション** (Collection)」フィールドの横にある「**ブラウズ**」をクリックして、ターゲットのクライアント・コレクションを選択します。
- 3. 「OK」をクリックします。

## エンドポイント上でのベースラインの評価

#### このタスクについて

ベースラインとその子構成項目は、作成または選択されたスケジュールに従って自動評価されます (構成項目の設定が検査されます)。ただし、以下のようにして前倒しで評価できます。

#### 手順

- 1. エンドポイントが SCCM サーバー上で検出されるようにし、SCCM クライアン ト・エージェントのインストールを済ませておきます。そうでないと、エンドポ イントは SCCM サーバーからベースラインを受け取りません。
- 2. エンドポイントが 32 ビットの場合は、「**コントロール パネル**」 >

「Configuration Manager」をクリックします。エンドポイントが 64 ビットの 場合は、「コントロール パネル」 > 「32 ビットのコントロール パネルの項目 の表示」 > 「Configuration Manager」を開きます。

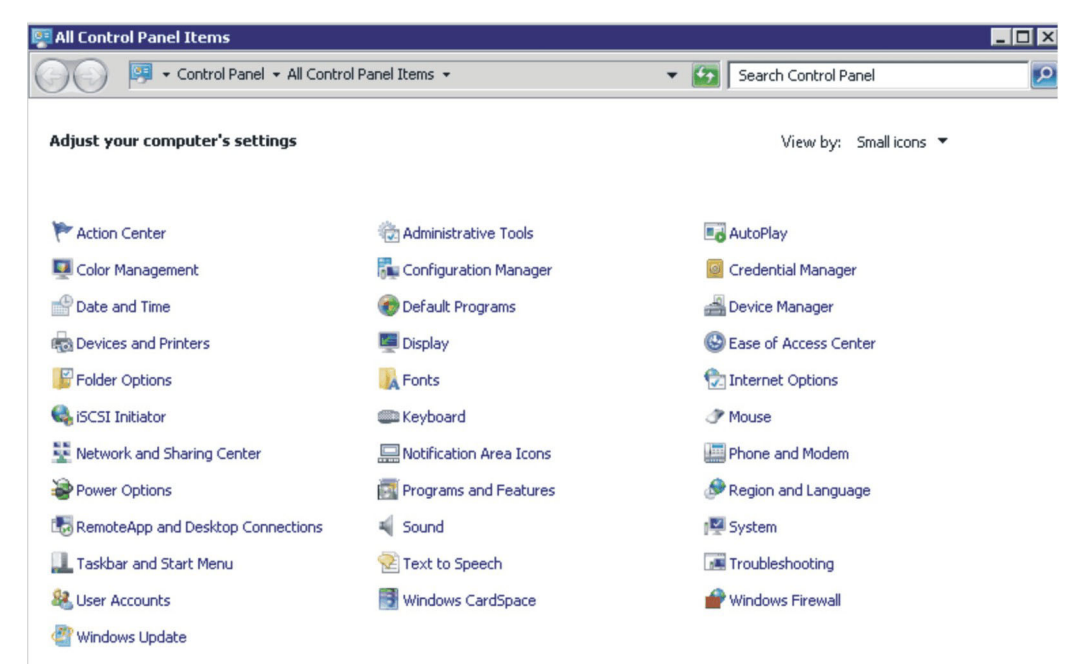

図 94. 「コントロール パネル」フォルダー内の Configuration Manager

「Configuration Manager のプロパティ」ウィンドウが開きます。

3. 「動作」タブで「コンピューター ポリシーの取得および評価サイクル」を選択 して、「動作の開始」をクリックします。アクションが開始されたことを通知す るウィンドウが開きます。「OK」をクリックします。

| Configuration Manage         General       Components       A         You can initiate actions to currently installed on your | er Properties<br>ctions Advanced Updates Configuration<br>occur on the Configuration Manager comp<br>computer.       | ons onents                 |
|----------------------------------------------------------------------------------------------------|----------------------------------------------------------------------------------------------------|----------------------------|
| Actions:                                                                                                    |                                                                                                    | pi Advertis                |
| Branch Distribution Poir<br>Discovery Data Collecti<br>File Collection Cycle<br>Hardware Inventory Cyc                        | it Maintenance Task<br>on Cycle                                                                                      |                            |
| Software Inventor<br>Software Metering<br>Software Updates<br>User Policy Retrie<br>Windows Installer                         | A Evaluation Cycle      Machine Policy Retrieval & Evaluation     The action has been initiated. It ma     complete. | ay take several minutes to |
|                                                                                                    |                                                                                                    | ОК                         |
|                                                                                                    | Initiate Actio                                                                                                    | n                          |
|                                                                                                    | OK Cancel A                                                                                                    | Apply                      |

図 95. アクションが開始されたことを示すウィンドウ

4. 数分後、ベースラインが「構成」タブに表示されます。ベースラインが表示され ない場合は、「最新表示」をクリックします。

| Configuration Mana    | iger Properti         | ies           |                 |
|-----------------------|-----------------------|---------------|-----------------|
| General Cache         | Components<br>Configu | Actions       | Site<br>Network |
| Assigned configuratio | n baselines:          |               |                 |
| Name                  | Revision              | Last Evaluati | Complian Eva    |
| IBM-Baseline Sam      | 1                     | N/A           | Unknown Idle    |
|                       |                       |               |                 |
|                       |                       |               |                 |
|                       |                       |               |                 |
|                       |                       |               |                 |
|                       |                       |               |                 |
|                       |                       |               |                 |
|                       |                       |               |                 |
|                       |                       |               |                 |
|                       |                       |               |                 |
|                       |                       |               |                 |
| •                     |                       |               | Þ               |
|                       | 1                     | r. n 11       |                 |
|                       |                       | Jew Report    | Refresh         |
| Evaluate              |                       |               |                 |

- 図 96. 「構成」タブ
- 5. ベースラインを選択して、「評価 (Evaluate)」をクリックします。数分後に「評 価 (Evaluate)」ボタンが使用可能になります。ベースラインを選択し、「レポー トの表示 (View Report)」をクリックしてレポートを確認します。

|                         | Confi      | gurations     | is   S<br>Netwo | ite<br>ork |
|-------------------------|------------|---------------|-----------------|------------|
| ssigned configuration I | baselines: |               |                 |            |
| Name                    | Revi       | Last Evaluati | Complian        | Evalu      |
| IBM-Baseline Sample     | 2          | 11/15/2012    | Non-Com         | Idle       |
|                         |            |               |                 |            |
|                         |            |               |                 |            |
|                         |            |               |                 |            |
|                         |            |               |                 |            |
|                         |            |               |                 |            |
|                         |            |               |                 |            |
|                         |            |               |                 |            |
|                         |            |               |                 | Þ          |
| •                       |            |               |                 |            |

図 97. 「レポートの表示 (View Report)」ボタンが使用可能になっている「構成」タブ

#### 評価レポートの表示

状況によっては、スクリプトが評価対象設定の値を返さない場合があります。

- エンドポイントに IMM モジュールがない。
- エンドポイントに IMM モジュールはあるが、評価対象の設定値がエンドポイン トで見つからない。
- IMM モジュールへの接続に、誤ったユーザー ID とパスワードが使用された。
- ASU.exe ファイル・バージョンが v3.60 以降ではない。
- 評価がタイムアウトになった (5分)。 SCCM は時間制限を設定します。

注:評価対象設定から値が返されない場合、SCCM クライアント・エージェントは その設定がエンドポイント上で非準拠であるとみなし、重大度レベルを「情報」と して評価します。評価レポートでは原因を指定できません。原因を判別するには、 Windows イベント ビューアーのログで詳細を確認する必要があります。(ログの例

#### Summary:

| Name | Revision | Туре                      | Baseline<br>Policy | Compliance<br>State | Non-<br>Compliance<br>Severity | Discovery<br>Failures | Non-<br>Compliant<br>Rules | Remediated<br>Rules | Conflicting<br>Rules |
|------|----------|---------------------------|--------------------|---------------------|--------------------------------|-----------------------|----------------------------|---------------------|----------------------|
| Test | 1        | Baseline                  |                    | Non-Compliant       | Information                    | 0                     | 5                          | 3                   | 0                    |
| Test | 1        | Application Configuration | Required           | Non-Compliant       | Information                    | 0                     | 5                          | 3                   | 0                    |

図 98. 評価された結果の要約

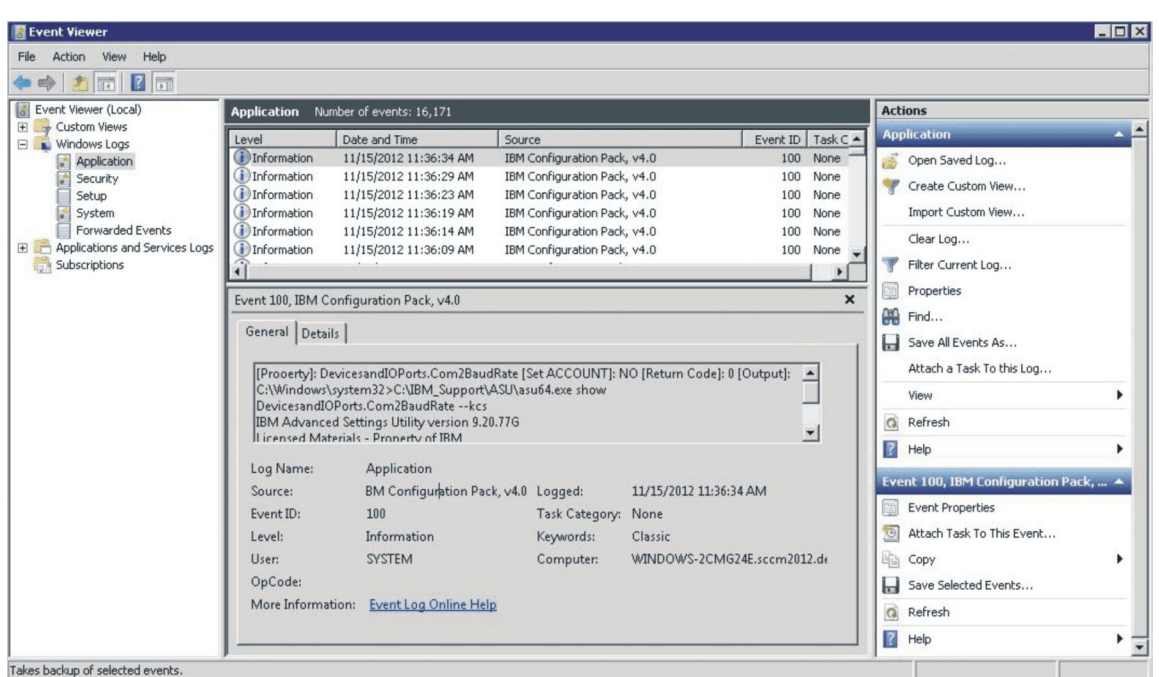

図99. Windows イベント・ビューアーのログ

#### 図 3 に DCM ログの確認方法が示されています。

#### **Remediated Rules:**

Remediated Rule:

| Rule<br>Name | Rule<br>Description | Setting<br>Name     | Setting<br>Type | Setting<br>Description                                                        |                                     | Instanc               | e Data                         |                           |
|--------------|---------------------|---------------------|-----------------|-------------------------------------------------------------------------------|-------------------------------------|-----------------------|--------------------------------|---------------------------|
|              |                     |                     |                 | Configure the D.O.I. Clobal Login Setting "Account                            | Expression                          | Instance<br>Source    | Previous<br>Value              | Remediated<br>Value       |
| rule         | Description         | IMM AccountSecurity | Script          | security level." Select the authority level associated with<br>this login id. | Equals High<br>security<br>settings | Property =<br>Line[0] | Legacy<br>security<br>settings | High security<br>settings |

Remediated Rule:

| Rule<br>Name | Rule<br>Description | Setting<br>Name    | Setting<br>Type | Setting<br>Description                                                                              |                   | Insta                 | ice Data          |                     |
|--------------|---------------------|--------------------|-----------------|----------------------------------------------------------------------------------------------------|-------------------|-----------------------|-------------------|---------------------|
|              |                     |                    |                 | Configure the IMM Global Login Setting "Default Password Expired". To                               | Expressio         | n Instance<br>Source  | Previous<br>Value | Remediated<br>Value |
| rule         | Description         | IMM DefPasswordExp | Script          | AccountSecurity level Specify whether or not the default password is<br>exprired on the next login. | Equals<br>Enabled | Property<br>= Line[0] | Disabled          | Enabled             |

図100. 修復された規則

## IBM Configuration Capture の実行 このタスクについて

IBM Configuration Capture は、IBM サーバーから IMM、UEFI、および UEFI (Romley プラットフォーム) 設定をキャプチャーし、キャプチャーした設定を構成 記述 .xml ファイルにエクスポートすることができます。 IBM Configuration Capture を開始するには、「**スタート**」メニューから **IBM Configuration Capture** のショートカットをクリックします。 IBM Configuration Capture は、IBM Configuration Pack がインストールされていないコンピューターでも、IBM Configuration Capture の .exe ファイルをそれらのコンピューターにコピーすること によって起動できます。

注: IBM Configuration Capture.exe は、ライセンス資格をアクティブ化せずに起動できます。

#### 手順

1. IBM Configuration Capture の .exe ファイルをクリックして、ウィザードを起動 します。ウェルカム・ページが開きます。

| 📕 IBM Configuration Capture                                                                                                    | ×             |
|----------------------------------------------------------------------------------------------------|---------------|
| Welcome                                                                                                    | IBM           |
| Welcome to the IBM Configuration tool, click Next to continue.                                                                                                    | Step 1/5      |
| The IBM Configuration Capture tool captures the local IMM/uEFI settings. T<br>settings are saved to the Configuration Description XML file. The Configura<br>Description can be imported to the IBM Configuration Pack Editor. | hese<br>tion  |
|                                                                                                    |               |
|                                                                                                    |               |
| < Back Next >                                                                                                    | Finish Cancel |

図 101. ウェルカム・ページ

| 튏 IBM Configuration Capture                                                           |                     |                      |             | ×        |
|---------------------------------------------------------------------------------------|---------------------|----------------------|-------------|----------|
| Select ASU File                                                                       |                     |                      |             | IBM.     |
| Please appoint the ASU tool.You can use the local ASU file.                           | e built-in ASU file | or you can specially | / appoint a | Step 2/6 |
| <ul> <li>Use the built-in ASU file</li> <li>Please select a ASU(.exe) file</li> </ul> |                     |                      |             |          |
| C:\IBM_SupportASU\asu6                                                                | 4.exe               |                      | Browse      |          |
|                                                                                       | < Back              | Next >               | Finish      | Cancel   |

図 102. ASU ファイルの選択

2. 「次へ」ボタンをクリックして、「一般情報」ページを表示します。このページ には、ローカル・コンピューターから情報が自動収集されます。

| 📕 IBM Configura | ion Capture                                            |                              | ×            |
|-----------------|--------------------------------------------------------|------------------------------|--------------|
| General Inf     | <b>ormation</b><br>I description for this capture. Cli | ck Next to continue.         | IBM.         |
| Product Nam     | e is 08, and Machine Type/                             | Model is IBM System x3100 M4 | -[258242Z]   |
| Name:           | The captured IBM System x3100                          | ) M4 -[258242Z]- settings    |              |
| Description:    |                                                        |                              |              |
|                 |                                                        |                              |              |
|                 |                                                        |                              |              |
|                 |                                                        |                              |              |
| - IMM Account   | Optional)                                              |                              |              |
| User ID:        |                                                        | Password:                    |              |
|                 |                                                        |                              |              |
|                 |                                                        | <back next=""> F</back>      | inish Cancel |

図 103. 「一般情報」ページ

3. 「一般情報」ページで「次へ」ボタンをクリックします。 IBM Configuration Capture はローカル・コンピューターの IMM/UEFI/UEFI (Romley プラットフォ ーム) 設定値の収集を開始します。

| 🚡 IBM Configurati    | on Capture                                                              | x              |
|----------------------|-------------------------------------------------------------------------|----------------|
| General Info         | ormation                                                                | IBM.           |
| Enter a name and dea | scription for this capture. Click Next to continue.                     | Step 3/6       |
| Product Name         | e is 7.0, and Machine Type/Model is Virtual Machine.                    |                |
| Name:                | The captured IBM System x3100 M4 -[258242Z]- settings                   |                |
| Description:         |                                                                         |                |
| c                    | Collecting information from local computer, please wait $S_{1,3}^{(1)}$ |                |
|                      |                                                                         |                |
|                      |                                                                         |                |
|                      |                                                                         |                |
|                      | < Back Next > Finish                                                    | <u>C</u> ancel |

図 104. 情報の収集

4. 数分後、IBM Configuration Capture による設定値の収集が完了します。「設定の 選択」ページが開き、キャプチャーされた設定がリストされます。ここから、エ クスポートする設定を選択できます。

| IMM Set | ttings uEFI Settings          |                         |                                |
|---------|-------------------------------|-------------------------|--------------------------------|
| The f   | following is IMM setting list |                         | Selected Count: 59/59          |
|         | Property Name                 | Property Value          | Description                    |
|         | IMM.AutoNegotiate1            | Yes                     | Configure the IMM Advanced Et  |
|         | IMM.BurnedInMacAddress        | e4:1f:13:95:1f:3c       | Read the IMM "Burned-in MAC    |
|         | IMM.DHCP1                     | DHCP then try static IP | Configure the IMM "DHCP" to s  |
|         | IMM.DHCPAssignedDomain        |                         | Reads the IMM DNS "Domain      |
|         | IMM.DHCPAssignedGateway1      | 9.125.90.1              | Reads the IMM "Gateway addr    |
|         | IMM.DHCPAssignedHostIP1       | 9.125.90.183            | Reads the IMM "IP address" as  |
|         | IMM.DHCPAssignedHostname      | IMM2-e41f13951f3c       | Reads the IMM "Host name" a    |
|         | IMM.DHCPAssignedNetMask1      | 255.255.255.0           | Reads the IMM "Subnet mask"    |
|         | IMM.DHCPAssignedPrimary       | 9.125.90.211            | Reads the Primary DNS Server 🚽 |
| 4       |                               |                         |                                |

図 105. IMM 設定値

| MM Se | ettings uEFI Settings          |                |                               |
|-------|--------------------------------|----------------|-------------------------------|
| The   | following is UEFI setting list |                | Selected Count: 250/250       |
|       | Property Name                  | Property Value | Description                   |
|       | uEFI.CkeLowPolicy              | Disable        | Enable/Disable CKE Low Policy |
|       | uEFI.Com1ActiveAfterBoot       | Disable        | Active after boot Settings.   |
|       | uEFI.Com1BaudRate              | 115200         | Set your Baud Rate.           |
|       | uEFI.Com1DataBits              | 8              | Set your Data bits.           |
|       | uEFI.Com1FlowControl           | Disable        | Flow Control Settings.        |
|       | uEFI.Com1Parity                | None           | Set your Parity.              |
|       | uEFI.Com1StopBits              | 1              | Set your Stop Bits.           |
|       | uEFI.Com1TextEmul              | ANSI           | Set your Terminal Emulation.  |
|       | uEFI.Com2ActiveAfterBoot       | Disable        | Active after boot Settings.   |
| •     |                                |                |                               |

| 📕 IBM Configuration Capture                                                                   |                                                               | ×                                  |
|-----------------------------------------------------------------------------------------------|---------------------------------------------------------------|------------------------------------|
| Select Settings                                                                               |                                                               | IBM                                |
| The Select Settings page provides a list of a<br>settings you want to be included in the Conf | II the IMM/uEFI settings. Cli<br>iguration Capture. Click Nex | t to select the Step 3/5           |
| IMM Settings UEFI Settings                                                                    |                                                               |                                    |
| The following is UEFI(Romley Platfor                                                          | m) setting list                                               | Selected Count: 110/110            |
| Property Name                                                                                 | Property Value                                                | Description 🔺                      |
| BootModes.SystemBootMode                                                                      | UEFI and Legacy                                               | Controls which drivers option      |
| DevicesandIOPorts.ActiveVid                                                                   | Add-in Device                                                 | If Add-in Device is selected, vid  |
| DevicesandIOPorts.AddOnS                                                                      | Enable                                                        | Disabling an entry will prevent t. |
| DevicesandIOPorts.AddOnS                                                                      | Enable                                                        | Disabling an entry will prevent t. |
| DevicesandIOPorts.AddOnS                                                                      | Gen2                                                          | Set the PCIe slot as Generatio     |
| DevicesandIOPorts.AddOnS                                                                      | Enable                                                        | Note: Disabling some UEFI O        |
| DevicesandIOPorts.Com1Act                                                                     | Disable                                                       | Active after boot Settings.        |
| DevicesandIOPorts.Com1Ba                                                                      | 115200                                                        | Set your Baud Rate.                |
| DevicesandiOPorts.Com1Da                                                                      | 8                                                             | Set your Data bits. 🚽              |
| •                                                                                             |                                                               |                                    |
|                                                                                               |                                                               |                                    |
|                                                                                               |                                                               |                                    |
|                                                                                               | < Back Next >                                                 | Finish Cancel                      |

図 107. UEFI (Romley プラットフォーム) 設定値

注: ローカル・コンピューターに IMM、UEFI、または UEFI (Romley プラット フォーム) モジュールがない場合、または IMM アカウントが正しくない場合 は、キャプチャーが失敗することがあります。キャプチャーが失敗した場合は、 「Information」リンク・ボタンをクリックして詳細を表示できます。

| B IDE Configuration captaire                                                                                                    | ×          |
|----------------------------------------------------------------------------------------------------|------------|
| Select Settings                                                                                                    | IBM        |
| The Select Settings page provides a list of all the IMM/uEFI settings. Click to select the<br>settings you want to be included in the Configuration Capture. Click Next to continue. | Step 3/5   |
| IMM Settings UEFI Settings                                                                                                    | 1          |
| No IMM Settins were found on the local computer.                                                                                                    | nformation |
| Property N IBM Configuration Capture - Information Inquires the IMM information failure. Reason: The User ID and/or Password that was entered is incorrect.                          |            |
| OK<br>OK<br>Show Log File < Back Next > Finish                                                                                                    | Cancel     |

図 108. 「IMM Account」が正しくない

5. 必要な設定を「設定の選択」ページから選択し、「次へ」ボタンをクリックしま す。 構成記述 .xml ファイルにエクスポートできる設定が「エクスポート」ペ ージにリストされます。

| Property Name              | Property Value           | Туре                  | Description      |
|----------------------------|--------------------------|-----------------------|------------------|
| DevicesandIOPorts.Slot5    | Enable                   | UEFI(Romley Platform) | Disabling an er  |
| DevicesandIOPorts.Slot5LEG | Enable                   | UEFI(Romley Platform) | Disabling an er  |
| DevicesandIOPorts.Slot5PCI | Gen2                     | UEFI(Romley Platform) | Set the PCIe slu |
| DevicesandIOPorts.Slot5UEF | Enable                   | UEFI(Romley Platform) | Note: Disabling  |
| DevicesandIOPorts.Video    | Enable                   | UEFI(Romley Platform) | Disabling an er  |
| DevicesandIOPorts.VideoLE  | Enable                   | UEFI(Romley Platform) | Disabling an er  |
| DevicesandIOPorts.VideoUE  | Enable                   | UEFI(Romley Platform) | Note: Disabling  |
| IMM.AccountSecurity        | Legacy security settings | IMM                   |                  |
| IMM.AdapterConfigNetworkSe | No                       | IMM                   |                  |
| IMM.AdvancedAdapterConfigP | No                       | IMM                   |                  |
| IMM.AuthorityLevel.1       | Supervisor               | IMM                   |                  |
| IMM.AutoNegotiate1         | Yes                      | IMM                   | Configure the It |
|                            |                          |                       | - F              |

図 109. 「Export」ページ

6. 「次へ (Next)」をクリックします。 「エクスポートが正常に完了しました」ウ ィンドウが開きます。

| LIBM Configuration Capture                                       |                                             |                   |                | ×        |
|------------------------------------------------------------------|---------------------------------------------|-------------------|----------------|----------|
| Export Successfully Comp                                         | eted                                        |                   |                | IBM      |
| Capture Finished.                                                |                                             |                   |                | Step 5/5 |
| The IBM Configuration Capture to<br>Administrator.NEVWVIN2K8R2\D | ol successfully expo<br>esktop\captured .xm | rted the settings | s to: C:\Users |          |
| Open the Configuration Descr                                     | iption XML file folder                      |                   |                |          |
|                                                                  |                                             |                   |                |          |
|                                                                  |                                             |                   |                |          |
|                                                                  |                                             |                   |                |          |
|                                                                  |                                             |                   |                |          |
|                                                                  |                                             |                   |                |          |
|                                                                  |                                             |                   |                |          |
|                                                                  |                                             |                   |                |          |
| Show Log File                                                    | < Back                                      | Next≻             | Finish         | Cancel   |
|                                                                  |                                             |                   |                |          |

図110. エクスポートが正常に完了しました

注: キャプチャーした Configuration Description ファイルを任意の IBM Configuration Pack Editor にエクスポートして管理することができます。詳しく は、24ページの『構成項目の作成』を参照してください。
# 第 4 章 ハードウェアおよびソフトウェアのサポート

このセクションのトピックでは、IBM Configuration Pack for Microsoft System Center Configuration Manager v5.0 によってサポートされるハードウェアおよびソフ トウェアについて説明します。

## サポートされる Microsoft System Center 製品

IBM Configuration Pack for Microsoft System Center Configuration Manager 5.0 ソリ ューションでは、以下の Microsoft System Center 製品がサポートされます。

- Microsoft System Center Configuration Manager 2007 R2
- Microsoft System Center Configuration Manager 2007 SP2
- Microsoft System Center Configuration Manager 2012
- Microsoft System Center Configuration Manager 2012 SP1
- Microsoft System Center Configuration Manager 2012 R2

## サポートされるクライアント・システム

IBM Configuration Pack for Microsoft System Center Configuration Manager では、 以下のクライアント・システムがサポートされます。

表 2. サポートされているシステム

| 製品ファミリー名                        | マシン・タイプ             |
|---------------------------------|---------------------|
| System x3630 M4                 | 7158                |
| BladeCenter HS23E               | 8038,8039           |
| BladeCenter HS22V               | 7871,1949           |
| BladeCenter HS22                | 7870,1936,7809,1910 |
| BladeCenter HS23                | 7875                |
| System x3850 X6                 | 3837                |
| System x3550 M2                 | 7946,4198           |
| System x3550 M3                 | 7944,4254           |
| System x3550 M4                 | 7914                |
| System x3200 M2                 | 4367,4368           |
| System x3200 M3                 | 7327,7328           |
| System x3620 M3                 | 7376                |
| System x3630 M3                 | 7377                |
| System x3250 M4                 | 2583                |
| System x3100 M4                 | 2582                |
| System x3250 M3                 | 4251,4252,4261      |
| System x3250 M2                 | 7657,4190,4191,4190 |
| System 3630 M4                  | 7158                |
| Flex System x222 コンピュート・<br>ノード | 7916                |

表2. サポートされているシステム (続き)

| 製品ファミリー名                                                      | マシン・タイプ        |
|---------------------------------------------------------------|----------------|
| Flex System x440 コンピュート・<br>ノード                               | 7917           |
| Flex System x220 コンピュート・<br>ノード                               | 7906,2585      |
| Flex System x240 コンピュート・<br>ノード                               | 8737           |
| NeXtScale ノード                                                 | 5455           |
| System x <sup>®</sup> iDataPlex <sup>®</sup> dx360 M2<br>サーバー | 7321,6380,7323 |
| System x iDataPlex dx360 M3                                   | 6391           |
| System x3650 M4                                               | 7915           |
| System x3650 M4 HD                                            | 5460           |
| System x3650 M2                                               | 7947,4199      |
| System x3650 M3                                               | 7945,4255,5454 |
| System x3530 M4                                               | 7160           |
| System x3500 M4                                               | 7383           |
| System x3300 M4                                               | 7382           |
| System x3500 M2                                               | 7839           |
| System x3500 M3                                               | 7380           |
| System x3400 M2                                               | 7836,7837      |
| System x3400 M3                                               | 7378,7379      |
| System x3750 M4                                               | 8752           |
| System x3250 M5                                               | 5458           |
| System x3650 M4 BD                                            | 5466           |

# クライアント・マシンにサポートされるオペレーティング・システム

IBM Configuration Pack for Microsoft System Center Configuration Manager では、 以下のオペレーティング・システムがサポートされます。

- Windows Server 2003 SP2/R2
- Windows Server 2003 SP2/R2 x64
- Windows Server 2008 SP1/SP2
- Windows Server 2008 SP1/SP2 x64
- Windows Server 2008 SP1/R2
- Windows Server 2012 R2

# 第5章 トラブルシューティング

- IBM Configuration Pack Editor の使用中に問題が発生した場合は、 InstallationFolder¥logs フォルダーでログ情報を確認できます。このログ・フ ォルダーは、製品がアンインストールされるときに自動的に削除されます。
- エンドポイント上の IBM Configuration Pack の評価ログをエクスポートする場合 は、以下の手順に従います。
  - 1. 評価の後、「イベント ビューアー」を立ち上げます。
  - 2. 「Windows ログ (Windows Logs)」ツリー・ビューを展開します。
  - 3. 「アプリケーション (Application)」ノードを右クリックし、「イベントに名前 を付けて保存 (Save Events as)」をクリックします。

以下の方法を使用して、プロパティーが存在し、IMM アカウントが正しいかどう かを確認することもできます。

- 次のコマンドを入力して特定の IMM/uEFI プロパティーを取得します。

asu.exe show propertyname

例: asu.exe show IMM.HTTPPort

- 次のコマンドを入力して、特定の IMM/uEFI プロパティーをアカウントととも に取得します。

asu.exe show propertyname --user UserID --password Password

例: asu.exe show IMM.HTTPPort --user admin --password esW2Ad

 このスクリプトで評価対象設定を取得できない場合は、「評価レポートの表示 (Evaluation Report View)」セクションに値は返されず、SCCM クライアント・エ ージェントはその評価対象設定を非準拠とみなします。この評価対象の設定値の 詳細は、Windows のアプリケーション・ログから取得できます。アプリケーショ ン・ログで使用される用語とその説明を以下に示します。

#### [Not Found ASU]

指定のロケーションに ASU.exe ファイルが見つかりませんでした。

#### [TargetOS]

現行オペレーティング・システムのバージョン (64 ビットまたは 32 ビット)。

### [Found ASU]

ASU.exe ファイルのロケーション。

#### [Property]

評価対象プロパティーの名前。

#### [Set ACCOUNT]

ユーザーが IBM Configuration Pack Editor で IMM アカウントを設定し たかどうかが反映されます。

#### [TimeOut]

評価がタイムアウトになったかどうかが示されます。

### [Return Code]

ASU.exe ファイルの戻りコード。評価対象設定が見つかった場合の戻りコードは 0 です。それ以外の場合は、0 より大きい戻りコードが返されます。 ASU 戻りコードについて詳しくは、Web ページ

http://www-947.ibm.com/support/entry/portal/docdisplay?lndocid=TOOL-ASU を参照してください。

#### [Error Output]

評価対象設定が見つからない場合、このコードは障害の理由を記録しま す。

#### [Output]

評価対象設定が見つかった場合、このコードは ASU.exe ファイルの検索 結果を記録します。

- IBM Configuration Capture は、起動プロセスでシステム・ドライブの IBM\_Support¥DCM¥logs フォルダーにログ・ファイルを記録します。例えば、ご使 用のシステム・ドライブが C: の場合、ログ・ファイルは C:¥IBM\_Support¥DMC¥logs¥ フォルダーの下に記録されます。
- IBM Configuration Capture は、IBM サーバーからのすべての IMM/UEFI/UEFI (Romley プラットフォーム) 設定値をキャプチャーできますが、キャプチャーさ れた設定値の一部は IBM Configuration Pack Editor の共通設定リストに組み込ま れない場合があります。 IBM Configuration Pack Editor は、その設定がインポー トされた後では、その設定をリストできません。 Editor はその設定の型を String 型とみなします。

|                                                  | ack Editor - Setting Edi                             | itor                                         |                                                       |                    |
|--------------------------------------------------|------------------------------------------------------|----------------------------------------------|-------------------------------------------------------|--------------------|
| elect the property th<br>roperty, type it in the | at you wish to monitor fo<br>Property Name field.    | or compliance. If the                        | property list does not incl                           | ude the desired    |
| Property Name:                                   | IMM.DuplexAutoDisable                                |                                              |                                                       |                    |
| )escription:                                     |                                                      |                                              |                                                       | <u>^</u>           |
| comparator:                                      | Equals                                               | •                                            | Value: Auto                                           | <u>*</u>           |
| everity:                                         | Information                                          | *                                            |                                                       |                    |
| Remediate nor<br>be failed if the t              | ncompliant IMM/UEFI se<br>larget setting is readonly | tting values on clier<br>y.                  | nt automatically. The reme                            | diation action may |
| When the proper<br>Otherwise, the p              | ty "IMM.DuplexAutoDisa<br>roperty is non-complian    | ble" "Equals" "Auto"<br>t and returns a seve | , the property is compliant<br>rity of "Information". | on the endpoint.   |
|                                                  |                                                      |                                              |                                                       |                    |

図 111 では、IMM.DuplexAutoDisable プロパティーは IBM Configuration Pack Editor の共通設定リストにないため、「詳細」フィールドおよび「予測値」フィ ールドは空になります。 IBM Configuration Pack Editor は、 IMM.DuplexAutoDisable プロパティーの型を String とみなします。各種の型につ いて詳しくは、15 ページの表 1 を参照してください。

# 著作権表示および商標

## 著作権表示

本書は米国 IBM が提供する製品およびサービスについて作成したものです。

本書に記載の製品、サービス、または機能が日本においては提供されていない場合 があります。日本で利用可能な製品、サービス、および機能については、日本 IBM の営業担当員にお尋ねください。本書で IBM 製品、プログラム、またはサービス に言及していても、その IBM 製品、プログラム、またはサービスのみが使用可能 であることを意味するものではありません。

これらに代えて、IBM の知的所有権を侵害することのない、機能的に同等の製品、 プログラム、またはサービスを使用することができます。ただし、IBM 以外の製品 とプログラムの操作またはサービスの評価および検証は、お客様の責任で行ってい ただきます。

IBM は、本書に記載されている内容に関して特許権 (特許出願中のものを含む) を 保有している場合があります。本書の提供は、お客様にこれらの特許権について実 施権を許諾することを意味するものではありません。実施権についてのお問い合わ せは、書面にて下記宛先にお送りください。

〒103-8510

東京都中央区日本橋箱崎町19番21号

日本アイ・ビー・エム株式会社

法務・知的財産

知的財産権ライセンス渉外

以下の保証は、国または地域の法律に沿わない場合は、適用されません。

IBM およびその直接または間接の子会社は、本書を特定物として現存するままの状態で提供し、商品性の保証、特定目的適合性の保証および法律上の瑕疵担保責任を含むすべての明示もしくは黙示の保証責任を負わないものとします。

国または地域によっては、法律の強行規定により、保証責任の制限が禁じられる場 合、強行規定の制限を受けるものとします。

この情報には、技術的に不適切な記述や誤植を含む場合があります。本書は定期的 に見直され、必要な変更は本書の次版に組み込まれます。 IBM は予告なしに、随 時、この文書に記載されている製品またはプログラムに対して、改良または変更を 行うことがあります。

本書において IBM 以外の Web サイトに言及している場合がありますが、便宜のため記載しただけであり、決してそれらの Web サイトを推奨するものではありませ

ん。それらの Web サイトにある資料は、この IBM 製品の資料の一部ではありません。それらの Web サイトは、お客様の責任でご使用ください。

IBM は、お客様が提供するいかなる情報も、お客様に対してなんら義務も負うことのない、自ら適切と信ずる方法で、使用もしくは配布することができるものとします。

本プログラムのライセンス保持者で、(i) 独自に作成したプログラムとその他のプロ グラム (本プログラムを含む) との間での情報交換、および (ii) 交換された情報の 相互利用を可能にすることを目的として、本プログラムに関する情報を必要とする 方は、下記に連絡してください。

**IBM** Corporation

MW9A/050

5600 Cottle Road

San Jose, CA 95193

U.S.A.

本プログラムに関する上記の情報は、適切な使用条件の下で使用することができま すが、有償の場合もあります。

本書で説明されているライセンス・プログラムまたはその他のライセンス資料は、 IBM 所定のプログラム契約の契約条項、IBM プログラムのご使用条件、またはそれ と同等の条項に基づいて、IBM より提供されます。

この文書に含まれるいかなるパフォーマンス・データも、管理環境下で決定された ものです。そのため、他の操作環境で得られた結果は、異なる可能性があります。 一部の測定が、開発レベルのシステムで行われた可能性がありますが、その測定値 が、一般に利用可能なシステムのものと同じである保証はありません。さらに、一 部の測定値が、推定値である可能性があります。

実際の結果は、異なる可能性があります。お客様は、お客様の特定の環境に適した データを確かめる必要があります。

IBM 以外の製品に関する情報は、その製品の供給者、出版物、もしくはその他の公 に利用可能なソースから入手したものです。 IBM は、それらの製品のテストは行 っておりません。したがって、他社製品に関する実行性、互換性、またはその他の 要求については確証できません。 IBM 以外の製品の性能に関する質問は、それら の製品の供給者にお願いします。

本書には、日常の業務処理で用いられるデータや報告書の例が含まれています。よ り具体性を与えるために、それらの例には、個人、企業、ブランド、あるいは製品 などの名前が含まれている場合があります。これらの名称はすべて架空のものであ り、名称や住所が類似する企業が実在しているとしても、それは偶然にすぎませ ん。

この情報をソフトコピーでご覧になっている場合は、写真やカラーの図表は表示さ れない場合があります。

## 商標

IBM、IBM ロゴ、および ibm.com<sup>®</sup> は、世界の多くの国で登録された International Business Machines Corporation の商標です。他の製品名およびサービス名等は、それ ぞれ IBM または各社の商標である場合があります。現時点での IBM の商標リスト については、http://www.ibm.com/legal/copytrade.shtml をご覧ください。

Adobe、Acrobat、および Portable Document Format (PDF) は、Adobe Systems Incorporated の米国およびその他の国における商標です。

Intel<sup>®</sup>、Itanium<sup>®</sup>、および Pentium<sup>®</sup> は、Intel Corporation の米国およびその他の国に おける商標です。

Microsoft および Windows は、Microsoft Corporation の米国およびその他の国にお ける商標です。

 $104 \qquad \text{System x IBM Configuration Pack for Microsoft System Center Configuration Manager v5.0 } \textit{l} - \textit{v} - \textit{v} + \textit{v} + \textit$ 

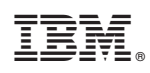

Printed in Japan